# iTop 0.9

User guide

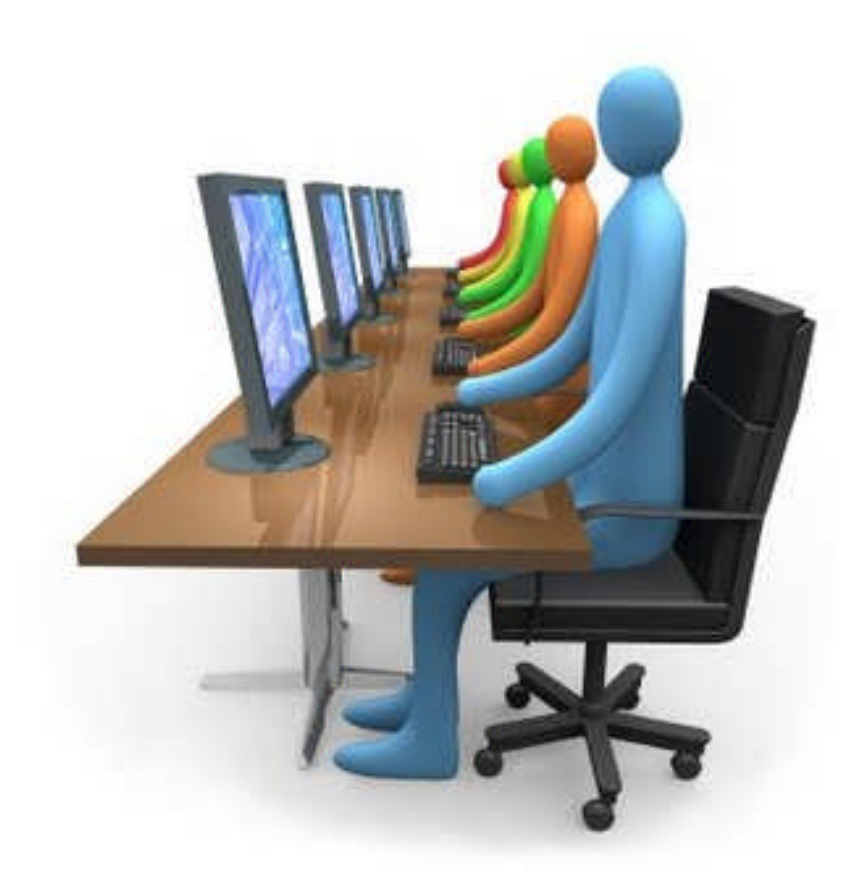

Don't hesitate to ask question to support@combodo.com

# Table of content

| Table of content                                         | 2  |
|----------------------------------------------------------|----|
| About iTop                                               | 4  |
| Licensing                                                | 4  |
| Changes since 0.8                                        | 5  |
| New features                                             | 5  |
| Bug fixed                                                | 6  |
| Current limitation                                       | 6  |
| iTop common usage                                        | 6  |
| Starting iTop                                            | 6  |
| Using Explorer menu                                      | 8  |
| Filtering on a given organization                        | 8  |
| Accessing dashboards                                     | 8  |
| Accessing list of items                                  | 9  |
| Navigating within iTop                                   | 10 |
| Action on list of items                                  | 10 |
| Searching a type of object                               | 12 |
| Accessing object details                                 | 13 |
| Action on a given item                                   | 14 |
| Managing relationships between objects                   | 15 |
| Global search                                            | 16 |
| Using direct URL                                         | 17 |
| Using CMDB module                                        | 17 |
| Managing Contacts                                        | 17 |
| Managing person                                          | 18 |
| Managing team                                            | 21 |
| Managing Workgroups                                      | 22 |
| Managing Locations                                       | 23 |
| Managing Infrastructures                                 | 25 |
| Managing PCs                                             | 25 |
| Managing Servers                                         | 28 |
| Managing Applications                                    | 30 |
| Managing Patches                                         | 31 |
| Managing Network Devices                                 | 33 |
| Managing Interfaces                                      | 35 |
| Managing Circuits                                        | 36 |
| Managing Groups                                          | 38 |
| Managing Documents                                       | 40 |
| Using Audit                                              | 41 |
| Using Service Desk module                                | 42 |
| Service call life cycle                                  | 43 |
| Viewing Service call                                     | 43 |
| Creating Service call                                    | 44 |
| Updating Service call                                    | 46 |
| Assigning or re-assigning a ticket to workgroup or agent | 46 |

| Working on a service call                                | .47  |
|----------------------------------------------------------|------|
| Resolving a service call                                 | .47  |
| Service call Dashboard                                   | .47  |
| Using Incident management module                         | . 48 |
| Incident life cycle                                      | . 49 |
| Viewing Incident                                         | . 49 |
| Creating incident                                        | . 50 |
| Updating incident                                        | . 53 |
| Assigning or re-assigning a ticket to workgroup or agent | . 53 |
| Working on an incident ticket                            | . 53 |
| Closing an incident ticket                               | . 53 |
| Incident Dashboard                                       | . 54 |
| Using Change management module                           | . 55 |
| Change life cycle                                        | . 55 |
| Viewing changes                                          | . 55 |
| Creating a new change                                    | . 57 |
| Updating a change                                        | . 59 |
| Validating change                                        | . 59 |
| Planning a change                                        | . 59 |
| Approving a change                                       | . 60 |
| Implementing a change                                    | . 60 |
| Monitoring and closing a change ticket                   | . 61 |
| Change dashboard                                         | . 61 |
| Using Service management module                          | . 61 |
| Viewing services provided by an organization             | . 62 |
| Creating a new service                                   | . 62 |
| Viewing contract used by a given organization            | . 63 |
| Creating new contract                                    | . 64 |
| Updating a contract                                      | . 65 |
| Service management dashboard                             | . 66 |
| Importing massively data                                 | . 66 |

# About iTop

This document describes release 0.9 of iTop. iTop is a robust Open Source web 2.0 application that will help you to better support your IT. Development of iTop started in March 2006 in order to publish on the internet a completely open solution that would help enterprise to drive ITIL best practices implementation. Goal of the iTop community was to provide an alternative solution to very expensive solutions sold by standard software vendors.

At the early beginning of the project, the development team was focus on building the most complete CMDB (Configuration Management Data Base). One key objective was to make it as flexible as possible in order to allow administrator to add and remove configuration items from the data model and manage as many relationships as they want. The development team also designed a powerful state machine that allows defining life cycle for whatever configuration items in the CMDB.

Realizing that all concepts developed within the CMDB can be applied to all other ITIL best practices, the iTop community decided to extend them to Incident Management, Change Management and Service Management modules. Then iTop became an IT operational portal that helps all IT management team to support their environment by:

Documenting IT infrastructures and their relationships (servers, application, network ...)

Documenting all users service calls.

Documenting IT incident and planned outages, as well as a known error database. Documenting all IT services and contracts with external providers.

iTop application can be used by different type of profiles:

Help Desk IT support engineers (1<sup>st</sup> level, 2<sup>nd</sup> level, 3<sup>rd</sup> level ...) IT service managers IT managers

iTop application is relying on Apache, MySQL and PHP, so it can run on whatever operating system supporting those applications. It had been tested already on Windows, Linux Debian and Redhat. As it is a web based application you don't need to install client on user PC. A simple web browser is enough to use it.

# Licensing

iTop is licensed under the terms of the GNU General Public License Version 3 as published by the

Free Software Foundation. This gives you legal permission to copy, distribute and/or modify iTop under certain conditions. Read the 'license.txt' file in the iTop distribution. iTop is provided AS IS with NO WARRANTY OF ANY KIND, INCLUDING THE WARRANTY OF DESIGN, MERCHANTABILITY, AND FITNESS FOR A PARTICULAR PURPOSE.

# Changes since 0.8

Goal of this release was to make the application more robust and more professional. To achieve these goals we developed new features that are mandatory for such application and we fixed a large number of bugs. Just remember that some of the improvement depends on the new data model provided with release 0.9. So if you keep former one, you may have some bugs not fixed. We also underline the fact that the new data model is not compatible with the one you currently have. So we recommend you to check "Migration" chapter in *Administrator guide* to use the best practice to migrate.

# New features

Notifications:

This version introduces the capability to generate fully customizable eMail notifications. This is achieved via two new type of objects: triggers and actions. Triggers define when a particular notification must be sent. Actions define the recipients of the notification as well as the content of the eMail message.

Have a look at the "Notifications" menu item (admins only) for how to configure the notifications.

Note that the notifications shipped by default with the application have been set to 'disabled' so that no

email get sent out in case you load the sample data that contains several tickets.

To enable them go to the "Admin" menu "Notifications", then in the tab "Actions" open the action

that you want to enable and modify its status to "production".

Documents:

The "document" object now contains a field to upload binary documents. The application automatically keeps track of the history of the document (i.e. each version is recorded in the database).

Such documents are stored as "blobs" in the database.

Some type of documents can be displayed online directly (images, HTML, PDF...) some others

can only be opened in a new window, or saved to the user's disk.

SOAP Web service:

This release introduces a formal SOAP web service to create an incident ticket.

The WSDL describing this web service is located at:

 $http://{<}your\_server\_and\_port/webservices/itop.wsdl.php$ 

Right now the web service has been tested using a PHP client and the Eclipse/Java web services tester.

We are planning to add more capabilities to the web service in the next releases.

Check the PHP client example available with this release in:

/webservices/itop.soap.examples.php

Truncated lists:

When the result of a query returns a long (limit is configurable) list of objects, the display is truncated to speed up the whole display, with a link to open the full list.

# Bug fixed

All our bugs are track on sourceforge: <u>http://sourceforge.net/apps/trac/itop/report/1</u>. This current release is fixing 11 critical bugs:

| <u>#15 major</u> | enhancement Manage documents                                     |
|------------------|------------------------------------------------------------------|
| #17 major        | enhancement User right management UI                             |
| <u>#28 major</u> | defect Import CSV failing                                        |
| <u>#29 major</u> | defect Search in object details page                             |
| <u>#31 major</u> | defect Wrong HTML display in export CGI                          |
| <u>#38 major</u> | defect Content of Tabs not displayed on Reload                   |
| <u>#42 major</u> | defect Issue with IE6 and IE7                                    |
| <u>#48 major</u> | defect Change tracking for user object class wrong               |
| <u>#52 major</u> | defect issue when displaying details for lnkInfraError object    |
| <u>#53 major</u> | defect Global search always displays organizations               |
| #58 major        | defect issue with HTML format in export.php                      |
| <u>#59 major</u> | defect Modification of an object with an external key fails      |
| <u>#60 major</u> | defect Modification of Service Calls does not work on IE         |
| <u>#65 major</u> | defect Incorrect handling of localized characters (like accented |
| characters é à,  | <u>, etc.)</u>                                                   |
| <u>#67 major</u> | defect Misleading message when Flash is not installed            |
| <u>#43 minor</u> | defect Enter/Cancel keypress closes the dialog                   |
| <u>#44 minor</u> | defect Mandatory field without option - various symptoms         |
| <u>#49 minor</u> | defect Grant matrix not reflecting changes in the user profile   |
| <u>#62 minor</u> | defect Could not create new object Person in a bulk load         |
| <u>#47 minor</u> | enhancement Split is deprecated.                                 |

# **Current limitation**

Release 0.9 is not supporting:

- Creation of new user profile.
- Delete All functionality for a list of object.
- Cloning an existing device. This feature has been disabled for the moment
- as it was not working properly.
- Update All for n/n relationships.
- A lifecycle is not defined for all CI. Only for incident tickets and change tickets.
- Localized characters (like accented letters) are not supported for the moment in eMail notifications

# iTop common usage

# Starting iTop

To use iTop, you just need a simple web browser and enter the following URL:

<u>http://yourserver</u> or <u>http://yourserver/<itop</u> alias> if you have created a particular apache alias for the application.

User is prompt to enter his login and password.

| Welco       | ome to iTop!                    |
|-------------|---------------------------------|
| lease ident | ify yourself before continuing. |
| User Name:  |                                 |
| Password:   |                                 |

#### Figure 6

Depending on its profile, the user has more or right to use the application, but this topic will be discussed later in "User Management" chapter.

Once authenticated, the user accesses the main iTop page.

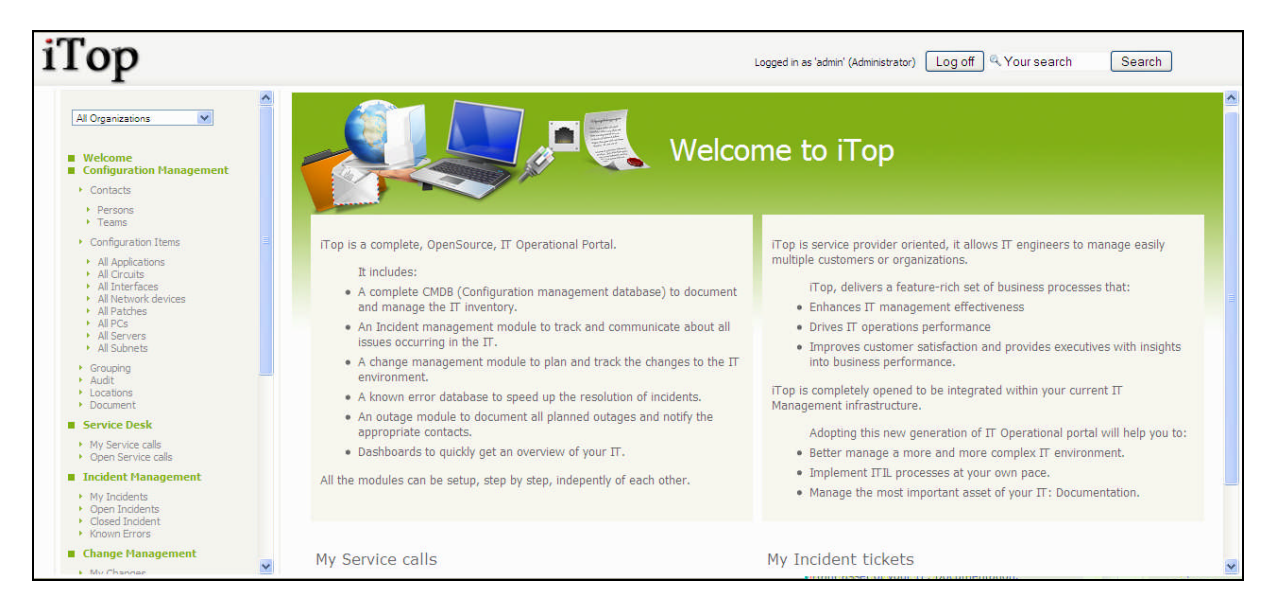

#### Figure 7

This main page is divided in three parts:

- Left menu (also called explorer menu) to access item from each module (CMDB, Incidents, Changes, Services and contracts)
- Main frame on the right displays list of items from selected module, or details for a given item.
- Top frame to use global search function, and display login information

# Using Explorer menu

### Filtering on a given organization

This explorer allows you to navigate across all iTop modules. The "drop down" list at the top defines the organization you would like to work with. An organization is a way to group all iTop items into silos. When you have selected a given organization, you will see only items belonging to this one if you are allowed to see them.

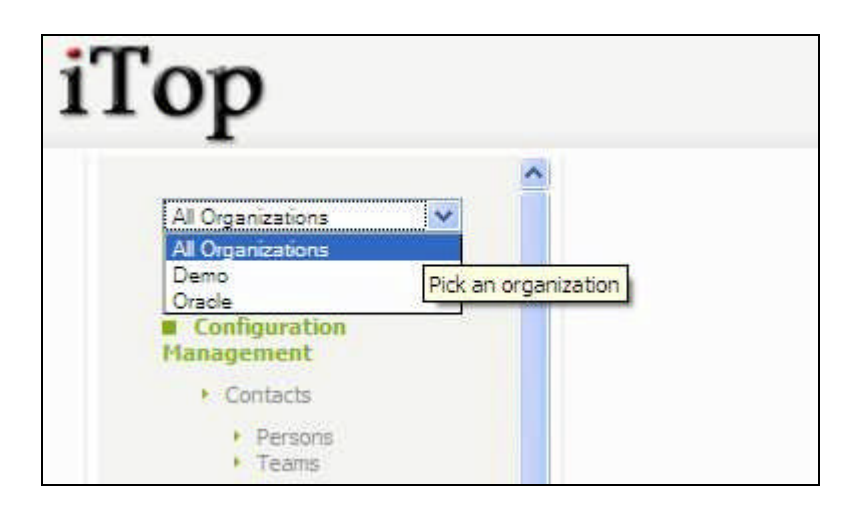

Figure 8

# Accessing dashboards

The green menu items define each module of iTop application:

- CMDB
- Incident Management
- Change Management
- Service Management

All sub menus are related to one of the corresponding module.

When you click on green menu items, you access a dashboard corresponding to this module. Those dashboards provide an overview of the health of your IT using either pie, bar charts or tables. It is displayed in the Main Frame.

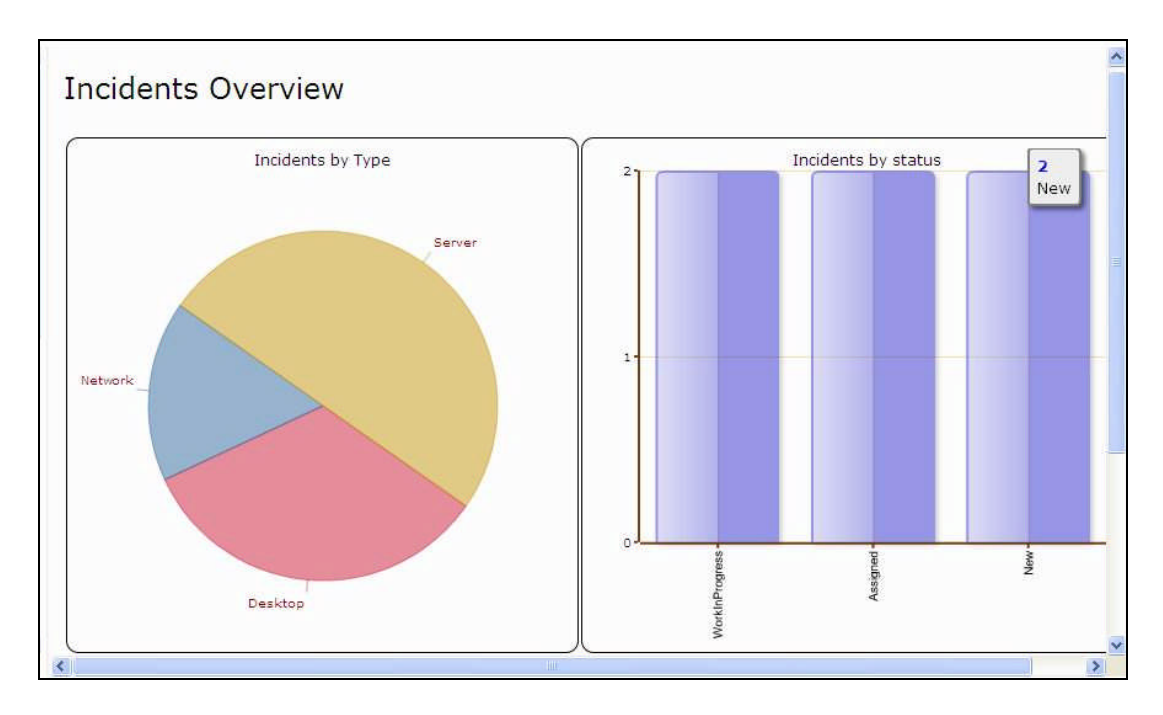

## Accessing list of items

When you click on grey menu item within a given module, you get in Main Frame a list of items corresponding to a predefine query in iTop data model. For instance when clicking on "All server" you get a list of server belonging to selected organization.

| obj | ect(s) displayed out of 204 | 4 → Display All     |                    |              |          |       |                   |           | Actions    |
|-----|-----------------------------|---------------------|--------------------|--------------|----------|-------|-------------------|-----------|------------|
|     | Name                        | Status              | Business Criticity | Organization | Location | Brand | Model             | 05 Family | 05 Version |
| l   | domino.combodo.com          | InProduction        | high               | → Demo       | → Paris  | IBM   | Power 520 Express | AIX       | 4.1        |
| 1   | server02                    | ProductionCandidate | high               | → Demo       | → Paris  | IBM   |                   | AIX       | 4.1        |
| l   | server03                    | ProductionCandidate | high               | →Demo        | → Paris  | IBM   |                   | AIX       | 4.1        |
| 1   | server04                    | ProductionCandidate | high               | → Demo       | → Paris  | IBM   |                   | AIX       | 4.1        |
| 1   | server05                    | ProductionCandidate | high               | → Demo       | → Paris  | IBM   |                   | AIX       | 4.1        |
| 1   | server06                    | ProductionCandidate | medium             | → Demo       | → Paris  | IBM   |                   | AIX       | 4.1        |
| k   | server07                    | ProductionCandidate | high               | → Demo       | → Paris  | IBM   |                   | AIX       | 4.1        |
| 1   | server08                    | ProductionCandidate | high               | → Demo       | → Paris  | IBM   |                   | AIX       | 4.1        |
| k   | server09                    | ProductionCandidate | high               | → Demo       | → Paris  | IBM   |                   | AIX       | 4.1        |
|     | server 10                   | BroductionCandidate | , kinh             | - + Demo     | ⇒Paris   | TRM   |                   | AIX 4 A A | 41         |

#### Figure 10

If there are more that X objects for the selected category, a short list is displayed. Once you click on link "Display all" on top of this table, you get the full list. The interest of such

functionality is to reduce latency related to browser display when you have to deal with huge list.

X is define in configuration file "config-itop.php" (see chapter Configuring short list in administrator guide)

We will describe later description of the sub menus for each module.

### Navigating within iTop

You can navigate easily from one object to another by simply clicking on fields led by  $\rightarrow$ . As the application is completely web based, you can right click on you mouse to open this web link into a new window or tab depending on your web browser.

This functionality is really useful in iTop as it allows you to follow relationships between objects

## Action on list of items

The **Actions** button on the top right corner of a list of items allows you to use predefine actions applicable for this list.

|   | Actions 🚽  |
|---|------------|
| P | eMail      |
| l | CSV Export |
|   | New        |

Figure 11

"eMail" allows you to send a mail including a direct web link to the iTop you are currently viewing. This feature is really useful for sharing information with others.

| Objects of class 'bizServer', 1 - Message (Plain Text)                                               |     |
|----------------------------------------------------------------------------------------------------|-----|
| Elle Edit View Insert Format Iools Actions Help                                                      |     |
| 🖂 Send   📕   糸 凸 洗  函 値   📍 🕴 🎔 🗋 Ogtons   🐵   PDF Converter 4.1 🚆 🔷 🔹 📥 三 三 注 詐 詐                   | A   |
|                                                                                                    |     |
|                                                                                                    | _   |
|                                                                                                    |     |
| Subject: Objects of class 'bizServer', 1                                                             |     |
| http://localhost:51/pages/ULphp?                                                                     | 100 |
| operation=searonsfilter=imie0zvygmvycmspelnionziogpsCmspelnionziojplakpizkJzzkik(zpNUTO9Ug==tmenu=10 |     |
|                                                                                                    |     |
|                                                                                                    |     |
|                                                                                                    |     |
|                                                                                                    |     |
|                                                                                                    |     |
|                                                                                                    |     |
|                                                                                                    |     |
|                                                                                                    |     |
|                                                                                                    |     |
|                                                                                                    |     |
|                                                                                                    |     |
|                                                                                                    |     |
|                                                                                                    |     |
|                                                                                                    |     |
|                                                                                                    |     |
|                                                                                                    |     |
|                                                                                                    |     |
|                                                                                                    |     |
|                                                                                                    |     |
|                                                                                                    |     |
|                                                                                                    |     |
|                                                                                                    |     |
|                                                                                                    | X   |

"CSV export" allows you to export list of items you are currently viewing into a csv file in order to use it in Excel for instance.

| #SELECT bizServer AS bizServer WHERE 1                                                                                                    | ~ |
|----------------------------------------------------------------------------------------------------|---|
| id, Name, Mgmt IP, Default Gateway, Status, Severity, Organization Id, Location, Brand, Model, OS Family, OS Version, Serial Number, Shipment number, Model, Number of |   |
| CPUs Memory Size, HDD Size, Free HDD Size                                                                                                    |   |
| 106.domino.combodo.com.10.22.28.10.10.22.28.1.In Production.high, 1.2.IBM. Power 520 Express.AIX.4.1,S4523, Power 520 Express.4.8Gb.4x120Gb.200Gb                      |   |
| 107, server02, 10, 22, 28, 11, 10, 22, 28, 1, Production Candidate high, 1, 2, IBM, AIX, 4, 1, ,, Power 520 Express, 4, 8Gb, 4x120Gb, 200Gb                            |   |
| 108. server03. 10. 22. 28. 12. 10. 22. 28. 1. Production Candidate high, 1. 2. IBM, AIX.4.1., Power 520 Express. 4. 8Gb, 4x120Gb, 200Gb                                |   |
| 109 server04, 10 22 28, 13, 10, 22, 28, 1, Production Candidate high 1, 2, IBM, AIX 4, 1, Power 520 Express 4, 8Gb, 4x120Gb, 200Gb                                     |   |
| 110. server05, 10.22, 28, 14, 10, 22, 28, 1, Production Candidate, high, 1, 2, IBM, AIX, 4, 1, , Power 520 Express, 4, 8Gb, 4x120Gb, 200Gb                             |   |
| 111, server06, 10, 22, 28, 15, 10, 22, 28, 1, Production Candidate, medium, 1, 2, IBM, AIX, 4, 1, , , Power 520 Express 4, 8Gb, 4x120Gb, 200Gb                         |   |
| 112 server07, 10 22 28, 16, 10 22 28, 1 Production Candidate high, 1, 2 IBM, AIX 4, 1, Power 520 Express 4, 8Gb, 4x120Gb, 200Gb                                        |   |
| 113 server08 10 22 28 17 10 22 28 1 Production Candidate high 1 2 IBM. AIX 4 1. Power 520 Express 4 8Gb 4x120Gb 200Gb                                                  |   |
| 114 server09 10 22 28 18 10 22 28 1 Production Candidate high 1 2 IBM AIX 4 1 Power 520 Express 4 8Gb 4x120Gb 200Gb                                                    |   |
| 115 server10 10 22 28 19 10 22 28 1 Production Candidate high 1 2 IBM AIX 4 1 Power 520 Express 4 8Gb 4x120Gb 200Gb                                                    |   |
| 116 server100 10 22 28 109 10 22 28 1 Production Candidate high 1 1 HP HP-UX 11 23 m3440 4 8Gb 4x120Gb 200Gb                                                           |   |
| 117 server101 10 22 28 110 10 22 28 1 Production Candidate high 1 1 HP, HP-UX 11 23, rp3440 4 8Gb 4x120Gb 200Gb                                                        |   |
| 118 server102 10 22 28 111 10 22 28 1 Production Candidate high 1 1 HP HP-UX 11 23 rp3440 4 8Gb 4x120Gb 200Gb                                                          |   |
| 119 server103 10 22 28 112 10 22 28 1 Production Candidate high 1 1 HP, HP-UX 11 23, m3440 4 8Gb 4x120Gb 200Gb                                                         |   |
| 120 server104 10 22 28 113 10 22 28 1 Production Candidate high 1 1 HP, HP-UX 11 23, m3440 4 8Gb 4x120Gb 200Gb                                                         |   |
| 121 server105 10 22 28 114 10 22 28 1 Production Candidate high 1 1 HP HP-UX 11 23, rp3440 4 8Gb 4x120Gb 200Gb                                                         |   |
| 122 server106 10 22 28 115 10 22 28 1 Production Candidate high 1 1 HP, HP-UX 11 23, rp3440 4 8Gb 4x120Gb 200Gb                                                        |   |
| 123 server107 10 22 28 116 10 22 28 1 Production Candidate high 1 1 HP, HP-UX 11 23, m3440 4 8Gb 4x120Gb 200Gb                                                         |   |
| 124.server108.10.22.28.117.10.22.28.1 Production Candidate high 1.1 HP, HP-UX.11.23, rp3440.4.8Gb.4x120Gb.200Gb                                                        |   |
| 125 server109 10 22 28 118 10 22 28 1 Production Candidate high 1 1 HP, HP-UX 11 23, rp3440 4 8Gb 4x120Gb 200Gb                                                        |   |
| 126 server11.10.22.28.20.10.22.28.1 Production Candidate high 1.2 IBM. AIX 4.1., Power 520 Express 4.8Gb.4x120Gb.200Gb                                                 |   |
| 127 server110.10.22 28.119.10.22 28.1 Production Candidate high 1.1.HP. HP-UX.11.23ro3440.4.8Gb.4x120Gb 200Gb                                                          |   |
| 128.server111.10.22.28.120.10.22.28.1 Production Candidate high 1.1 HP, HP-UX.11.23, rp3440.4.8Gb.4x120Gb.200Gb                                                        |   |
| 129.server112.10.22.28.121.10.22.28.1.Production Candidate high 1.1.HP, HP-UX.11.23, rp3440.4.8Gb.4x120Gb.200Gb                                                        |   |
| 130.server113.10.22 28.122.10.22 28.1 Production Candidate high 1.1 HP, HP-UX 11.23, rp3440.4.8Gb.4x120Gb.200Gb                                                        |   |
| 131.server114.10.22.28.123.10.22.28.1.Production Candidate high 1.1.HP, HP-UX.11.23, rp3440.4.8Gb.4x120Gb.200Gb                                                        |   |
| 132 server115 10 22 28 124 10 22 28 1 Production Candidate high 1 1 HP, HP-UX 11 23, rp3440 4 8Gb 4x120Gb 200Gb                                                        |   |
| 133 server116 10 22 28 125 10 22 28 1 Production Candidate high 1 1 HP, HP-UX 11 23, rp3440 4 8Gb 4x120Gb 200Gb                                                        |   |
| 134 server117.10.22 28.126.10.22 28.1 Production Candidate high 1.1.HP, HP-UX.11.23., rp3440.4.8Gb,4x120Gb,200Gb                                                       |   |
| 135 server118.10.22 28.127.10.22 28.1 Production Candidate high 1.1.HP, HP-UX.11.23ro3440.4.8Gb.4x120Gb 200Gb                                                          |   |
| 136.server119.10.22.28.128.10.22.28.1.Production Candidate high 1.1.HP, HP-UX.11.23, rp3440.4.8Gb.4x120Gb.200Gb                                                        |   |
| 137 server12 10 22 28 21 10 22 28 1 Production Candidate high 1 2 IBM. AIX 4 1, Power 520 Express 4 8Gb 4x120Gb 200Gb                                                  |   |
| 138 server120.10.22.28.129.10.22.28.1 Production Candidate high 1.1.HP. HP-UX.11.23ro3440.4.8Gb.4x120Gb.200Gb                                                          | ~ |
|                                                                                                    |   |

Figure 13

"Bookmark" allow you to save as a new sub menu in the Bookmark module the list you are currently viewing. This feature is useful to share with other users a list of items corresponding to a given search criteria.

| op                                 |                                  |            |      | Logge   | d as 'admin' 🔍 | Your search | Search |           |
|------------------------------------|----------------------------------|------------|------|---------|----------------|-------------|--------|-----------|
| Al Organ Create a new menu item fo | or: Objects of class "bizServer" | , 1        |      |         |                |             |        |           |
| Menu Label:                        |                                  |            |      |         |                |             |        |           |
| Weic     Confi Description:        |                                  |            |      |         |                |             |        |           |
| Manage Description                 |                                  |            |      |         |                |             |        |           |
| Insert after: My Bookn             | narks 🚩                          |            |      |         |                |             |        | on        |
| Create as a child men              | u item                           |            |      |         |                |             |        | 0S<br>rsi |
| Ok Cancel                          |                                  |            |      |         |                |             |        |           |
| • Willinterfaces                   | gra pervierto2                   | Considerte | high | -+ Demo | -+ Paris       | 1814        | AIX    | 4.1       |
|                                    | p server03                       |            |      | -+ Demo | -+ Paris       |             |        |           |
|                                    | gervert64                        |            |      | -+ Demo | -+ Paris       |             |        | 4.1       |
|                                    | 🕅 server05                       |            |      | -+ Demo | -+ Paris       |             |        |           |
| Incident Hanagement                | 🛱 serveros                       |            |      | -+ Demo | → Paris        |             |        | -4.1      |
|                                    | Derver07                         |            |      | -+ Demo | -+ Paris       |             |        |           |
| Known Errors     Known Hanapement  | 💯 server08                       |            |      | -+ Demo | → Paris        |             |        |           |
|                                    | pa server09                      |            |      | -+ Demo | -+ Paris       |             |        |           |
|                                    | Deerver 10                       |            |      | -+ Demo | -+ Paris       |             |        |           |
|                                    |                                  |            |      |         |                |             |        |           |

You can define the menu label, as well as a description to document your bookmark.

"New" allow you to create a new item corresponding to the type of object you are viewing, for instance a new server or a new incident ticket. When clicking on this action you get a wizard that helps you to create your item. New item creation will be discuss later for each module.

"Modify all" allow you to modify attributes for the list of item you are currently viewing. This feature is useful when you want to update quickly some attributes with the same value for a given list of items. For instance update the Brand of a list of servers with "Dell".

"Delete all" allow you to delete massively all items you are currently viewing. Be careful in the release 0.72 you are not prompted with a confirmation window.

Other actions may be available, but they depend on type of object you are viewing, and their life cycle. We will describe them later for each module if required.

#### Searching a type of object

When you click on **Search** button it displays the search criteria bar that allows you to refine list of item you are looking for.

You can define by your self the criteria you are interested in, using either drop down lists, or regular expression for blank fields. Then click on Search button to display a new list of item corresponding to your request.

|     | ame:                                                                                   | Status:                                                                                                    | * Any *                                                            |                                                                      | Y Severity                                                                 | /= * An                                  | iy * 💌 🛛 Bra                  | and:                                                   |                                                                                  |
|-----|----------------------------------------------------------------------------------------|----------------------------------------------------------------------------------------------------|--------------------------------------------------------------------|----------------------------------------------------------------------|----------------------------------------------------------------------------|------------------------------------------|-------------------------------|--------------------------------------------------------|----------------------------------------------------------------------------------|
| M   | odel:                                                                                  | OS Famil                                                                                                    | Υ <sup>2</sup>                                                     |                                                                      | Location                                                                   | n: * An                                  | iy* 💌                         |                                                        | Searc                                                                            |
|     |                                                                                        |                                                                                                    |                                                                    | Search                                                               |                                                                            |                                          |                               |                                                        |                                                                                  |
|     |                                                                                        |                                                                                                    |                                                                    | All Ser                                                              | vers                                                                       |                                          |                               |                                                        |                                                                                  |
| 034 | obiect(s)                                                                              |                                                                                                    |                                                                    |                                                                      |                                                                            |                                          |                               |                                                        |                                                                                  |
|     |                                                                                        |                                                                                                    |                                                                    |                                                                      |                                                                            |                                          |                               |                                                        | Actions                                                                          |
|     | Name                                                                                   | Status                                                                                                    | Severity                                                           | Organization<br>Id                                                   | Location                                                                   | Brand                                    | Model                         | 05<br>Family                                           | OS<br>Version                                                                    |
|     | Name<br>domino.combodo.com                                                             | Status<br>In Production                                                                                                    | Severity<br>high                                                   | Organization<br>Id<br>→ Demo                                         | Location<br>→ Paris                                                        | Brand<br>IBM                             | Model<br>Power 520<br>Express | OS<br>Family<br>AIX                                    | OS<br>Version<br>4.1                                                             |
|     | Name<br>domino.combodo.com<br>server02                                                 | Status<br>In Production<br>Production<br>Candidate                                                                                  | Severity<br>high                                                   | Organization<br>Id<br>→ Demo<br>→ Demo                               | Location<br>→Paris                                                         | Brand<br>IBM<br>IBM                      | Model<br>Power 520<br>Express | OS<br>Family<br>AIX<br>AIX                             | Actions<br>05<br>Version<br>4.1<br>4.1                                           |
|     | Name<br>domino.combodo.com<br>server02<br>server03                                     | Status<br>In Production<br>Candidate<br>Production<br>Candidate                                                                     | Severity<br>high<br>high<br>high                                   | Organization<br>Id<br>→ Demo<br>→ Demo                               | Location<br>→ Paris<br>→ Paris<br>→ Paris                                  | Brand<br>IBM<br>IBM                      | Model<br>Power 520<br>Express | OS<br>Family<br>AIX<br>AIX<br>AIX                      | Actions<br>05<br>Version<br>4.1<br>4.1<br>4.1                                    |
|     | Name<br>domino.combodo.com<br>server02<br>server03<br>server04                         | Status<br>In Production<br>Candidate<br>Production<br>Candidate<br>Production<br>Candidate                                          | Severity<br>high<br>high<br>high<br>high                           | Organization<br>Id<br>→ Demo<br>→ Demo<br>→ Demo                     | Location<br>→ Paris<br>→ Paris<br>→ Paris<br>→ Paris                       | Brand<br>IBM<br>IBM<br>IBM               | Model<br>Power 520<br>Express | OS<br>Family<br>AIX<br>AIX<br>AIX<br>AIX               | Actions<br>05<br>Version<br>4.1<br>4.1<br>4.1<br>4.1                             |
|     | Name<br>domino.combodo.com<br>server02<br>server03<br>server04<br>server05             | Status<br>In Production<br>Candidate<br>Production<br>Candidate<br>Production<br>Candidate                                          | Severity<br>high<br>high<br>high<br>high<br>high<br>high           | Organization<br>Id<br>→ Demo<br>→ Demo<br>→ Demo<br>→ Demo           | Location<br>→ Paris<br>→ Paris<br>→ Paris<br>→ Paris<br>→ Paris            | Brand<br>IBM<br>IBM<br>IBM<br>IBM        | Model<br>Power 520<br>Express | OS<br>Family<br>AIX<br>AIX<br>AIX<br>AIX<br>AIX        | Actions<br>05<br>Version<br>4.1<br>4.1<br>4.1<br>4.1<br>4.1<br>4.1               |
|     | Name<br>domino.combodo.com<br>server02<br>server03<br>server04<br>server05<br>server06 | Status<br>In Production<br>Production<br>Candidate<br>Production<br>Candidate<br>Production<br>Candidate<br>Production<br>Candidate | Severity<br>high<br>high<br>high<br>high<br>high<br>high<br>medium | Organization<br>Id<br>→ Demo<br>→ Demo<br>→ Demo<br>→ Demo<br>→ Demo | Location<br>→ Paris<br>→ Paris<br>→ Paris<br>→ Paris<br>→ Paris<br>→ Paris | Brand<br>IBM<br>IBM<br>IBM<br>IBM<br>IBM | Model<br>Power 520<br>Express | OS<br>Family<br>AIX<br>AIX<br>AIX<br>AIX<br>AIX<br>AIX | Actions<br>05<br>Version<br>4.1<br>4.1<br>4.1<br>4.1<br>4.1<br>4.1<br>4.1<br>4.1 |

"And" operator is used when you define multiple criteria. This search bar is available for any type of object, but of course search criteria depend on object attributes. The search request is applicable to only one type of object at once.

When you click again on Search, the search bar is hidden.

### Accessing object details

From a list of items, you can click on  $\overline{P}$  to open the details page of a given item.

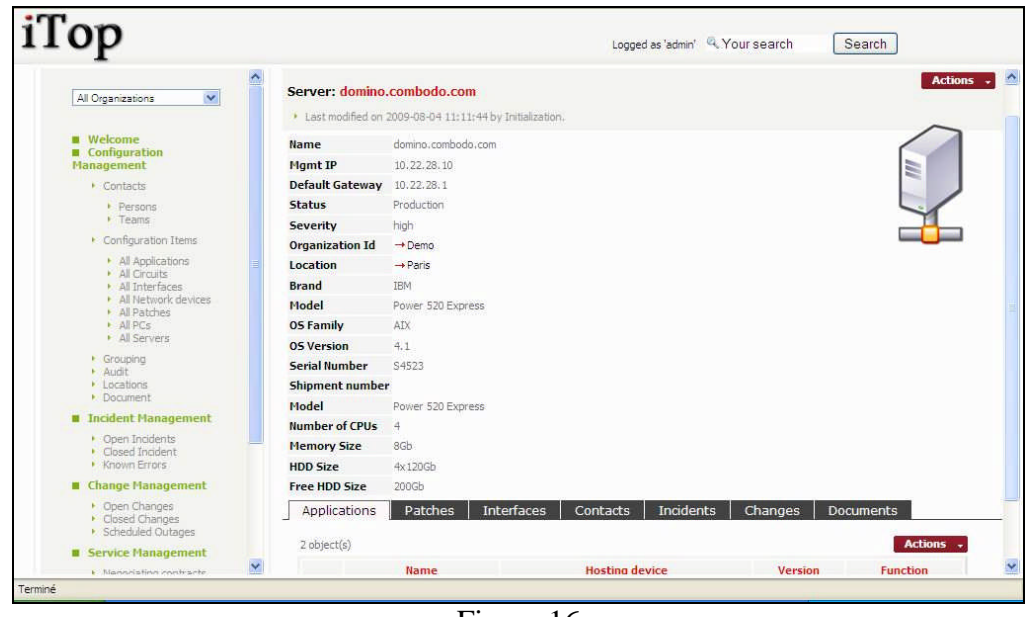

Figure 16

This page displays, in the Main Frame, the attributes for a given item. As for item list, you can click on  $\rightarrow$  to open details page for a related object.

The top banner displays type and name of the selected item, as well as last modification information. When you click on Last modified a drop down list displays all changes that occurred on the corresponding item.

| <ul> <li>Last modified on 2009-09-19 09:5</li> </ul> | 6:47 by admin. |                                                     |
|------------------------------------------------------|----------------|-----------------------------------------------------|
| Date                                                 | User           | Changes                                             |
| 2009-09-19 09:56:47                                  | admin          | Default Gateway set too (previous value: 10.25.3.1) |
| 2009-09-19 09:56:18                                  | admin          | • 10.2.22.1 appended to Mgmt IP                     |
| 2009-09-19 09:55:23                                  | admin          | Type set too router (previous value: switch)        |
| 2009-09-16 11:54:09                                  | Initialization | Object created                                      |

Figure 17

This feature is very important to track when modification where done and by who. When you click again on **Last modified**, list is hidden.

At the bottom, the tabs display the relationships between the selected item and other objects. For instance applications or patches installed on a server, incidents or changes occurring on a server. The tabs will be described in detail later for each module.

### Action on a given item

The **Actions** - button on the top right corner allows you to use predefine actions applicable for the item.

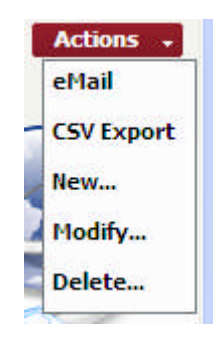

Figure 18

"eMail", "CSV Export", "Bookmark", "New", and "Delete" are similar to action described for a list of item sooner in this document.

"Modify" allow you to modify attributes for the item you are currently viewing. A wizard opens, and lets you modify the attributes and relationships with other items. The wizard will be described later for each module.

"Clone" allow you to create a new item using attributes filled for another one. This feature is really useful when you want to create an item from another one that has similar attributes. The

wizard for item creation opens with attributes already filled, and lets you modify them. A new item is created when you close the wizard.

Other actions may be available, but they depend on type of object you are viewing, and their life cycle. We will describe them later for each module if required.

#### Managing relationships between objects

The tabs in "object detail page" are displaying relationships with other objects stored in the data base. iTop allows you to manage either (1,n) or (n,n) relationships. An example of (1,n) relationship is an network interface plugged on a server. An example of (n,n) relationship is a link between several servers and several contacts.

When you click on tabs in "object detail page", the UI displays list of objects linked to the current one. The Actions button on the top right corner of the list allows you to manage the relation.

#### (n,n) relationship management

For such type of relation, you can add, manage or remove all links between objects.

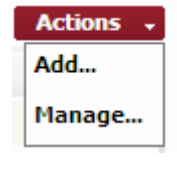

Figure 19

*Add* action opens following wizard to manage new relations to add with current object You can search objects to link using the wizard, and select those you would like to link. You can also update attributes for the relationship, for instance impact for an incident.

| Search   | for Inf | ira Objects           |           |            | Simple Search OQL Query |
|----------|---------|-----------------------|-----------|------------|-------------------------|
| Name:    | rout    | Status:               | Saarah    |            |                         |
|          |         |                       | Search    |            |                         |
|          |         |                       | Search    |            |                         |
|          |         | Class                 | Name      | Status     | Organization            |
|          | ,       | bizNetworkDevice      | router01  | production | → Demo                  |
| <b>V</b> | ş       | bizNetworkDevice      | router02  | production | → Demo                  |
|          | DOM:    | kinhis kunsul Danitas | reviter03 | production | Demo                    |

Figure 20

*Manage* action allows you to modify attribute for already existing relationships, or add and remove some.

| Impact                            | Class            | Name               | Status        | Organization |
|-----------------------------------|------------------|--------------------|---------------|--------------|
| Order web site is no more working | bizServer        | domino.combodo.com | In Production | → Demo       |
| network equipment down            | bizNetworkDevice | router02           | production    | → Demo       |
| device not reachable              | bizNetworkDevice | router03           | production    | → Demo       |

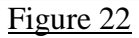

Remove all action suppresses all relationships created for a selected object.

Use Those wizards don't allow you to create new applications, or contracts. They are used only to build relationships.

#### **Global search**

This feature is really fundamental in iTop. Like in "Google", it allows you to search words or regular expression in the full data model, whatever type of object you are interested in.

| Types for instance "Paris" in Vour search | and type on Search | . You get all objects |
|-------------------------------------------|--------------------|-----------------------|
| related to this word:                     |                    |                       |

Contacts on this site Servers, PC, and network devices installed on this site. Incident occurring on items located on this site ...

| VΡ                                                                                                    |   |                                              |                                                                             |                                                 |                                  | Log                      | ged as 'admin' | 🤍 paris |                            | Search                             |         |
|----------------------------------------------------------------------------------------------------|---|----------------------------------------------|-----------------------------------------------------------------------------|-------------------------------------------------|----------------------------------|--------------------------|----------------|---------|----------------------------|------------------------------------|---------|
| -                                                                                                    | ~ | 27                                           | na na oo                                                                    | Candidate                                       | 1999                             | · Denio                  |                |         |                            | 111.5675                           | ****    |
| All Organizations                                                                                                    |   | <b>,</b> ,,,,,,,,,,,,,,,,,,,,,,,,,,,,,,,,,,, | erver84                                                                     | Production<br>Candidate                         | high                             | → Demo                   | → Paris        | HP      |                            | HP-UX                              | 11.11   |
| Welcome                                                                                                    |   | ,D                                           | rv01.combodo.com                                                            | Production<br>Candidate                         | high                             | → Demo                   | → Paris        | IBM     |                            | AIX                                | 4.1     |
| Configuration<br>Management                                                                                                    |   | Ţ                                            | rv02.combodo.com                                                            | Production<br>Candidate                         | high                             | → Demo                   | → Paris        | HP      |                            | HP UX                              | 11,23   |
| Contacts                                                                                                    |   |                                              | rv03.combodo.com                                                            | Production                                      | high                             | → Demo                   | → Paris        | IBM     |                            | AIX                                | 4.1     |
| <ul> <li>Persons</li> <li>Teams</li> </ul>                                                                                                    |   | P                                            | srv04.combodo.com                                                           | Production                                      | high                             | → Demo                   | → Paris        | HP      |                            | HP UX                              | 11,23   |
| 1 1 1 1 1 1 1 1 1 1 1 1 1 1 1 1 1 1 1                                                                                                    |   |                                              | Name                                                                        | productio                                       | Status                           | Gieco                    | 6500           | dei     | Type                       | 10 25 3 45                         | mt IP   |
| 1 1 1 1 1 1 1 1 1 1 1 1 1 1 1 1 1 1 1                                                                                                    |   |                                              | router01                                                                    | productio                                       | Status                           | Cisco                    | 6500           | del     | iype                       | 10.25.3.45                         | mt IP   |
| All Servers     Grouping                                                                                                    |   |                                              |                                                                             |                                                 |                                  |                          |                |         |                            |                                    |         |
| All Servers     Grouping     Audit     Locations                                                                                                    |   | Ģ                                            | router02                                                                    | productio                                       | n                                | Cisco                    | 6500           | 8       | switch                     | 10.25.3.46                         |         |
| All Servers     Grouping     Audit     Locations     Document                                                                                                    |   |                                              | router02<br>router03                                                        | productio<br>productio                          | n                                | Cisco                    | 6500           | 5       | switch<br>switch           | 10.25.3.46                         |         |
| All Servers     Grouping     Audit     Locations     Document     Incident Management     Coops Incidents                                                                                                |   |                                              | router02<br>router03<br>switch01                                            | productio<br>productio<br>productio             | n<br>n                           | Cisco<br>Cisco           | 6500           | 1       | switch<br>switch<br>switch | 10.25.3.46<br>10.25.3.47           |         |
| All Servers     Grouping     Audit     Locations     Document     Incident Management     Open Incidents     Closed Incident     Known Errors                                                            | _ |                                              | router02<br>router03<br>switch01                                            | productio<br>productio<br>productio             | in<br>in                         | Cisco<br>Cisco           | 6500           | 3       | switch<br>switch<br>switch | 10.25.3.46<br>10.25.3.47           |         |
| All Servers     Grouping     Audit     Locations     Locations     Document     Incident Management     Open Incidents     Closed Incident     Known Errors     Change Management                        |   | )<br>)<br>)<br>Incid                         | router02<br>router03<br>switch01<br>ent: 1 object(s                         | productio<br>productio<br>productio<br>) found. | n<br>n<br>n                      | Cisco                    | 6500           | 3       | switch<br>switch<br>switch | 10.25.3.46<br>10.25.3.47           |         |
| All Servers     Grouping     Audit     Locations     Document     Incident Management     Open Incidents     Closed Incident     Known Errors     Change Management     Open Changes                     |   | Incide                                       | router02<br>router03<br>switch01<br>ent: 1 object(s                         | productio<br>productio<br>productio             | חי<br>וח<br>וח                   | Cisco<br>Cisco           | 6500           | 1       | switch<br>switch           | 10.25.3.46<br>10.25.3.47           | Actions |
| All Servers     Grouping     Audit     Locations     Document     Depen Incidents     Closed Incident     Known Errors     Change Management     Change Changes     Closed Changes     Scheduled Outages |   | J<br>J<br>Incid                              | router02<br>router03<br>switch01<br>ent: 1 object(s<br>ct(s)<br>TicketID Ti | productio<br>productio<br>productio<br>) found. | in<br>in<br>in<br><b>:r Type</b> | Cisco<br>Cisco<br>Status | 6500<br>6500   | Star    | switch<br>switch<br>switch | 10.25.3.46<br>10.25.3.47<br>Initia | Action  |

Figure 19

You can also use regular expression like "%sw%" for instance.

Using global search helps you to get quickly information on your IT, without knowing really where to look for. Like in "Google", it is really powerful and straightforward.

# **Using direct URL**

As iTop is completely web based you can access directly whatever page using its URL either by copying it from web browser or by using action "eMail". This feature allows you to:

- bookmark you favorite pages
- share pages with other people
- build HTML dashboards
- integrate iTop within a third party application

When accessing directly an iTop URL, you are prompted to enter your login and password if you are not already authenticated.

# Using CMDB module

This module is related to Configuration Management Data Base as described in ITIL best practices.

It allows IT operators to describe all items they have under their control. It provides a logical model of the IT infrastructure by identifying, controlling, maintaining and verifying the version of all existing Configuration Items (CIs).

Relationships between CIs are also documented in this CMDB, thus IT engineers can easily analyse dependencies within the infrastructure and impact due to outages.

Release 0.72 of iTop handles:

- Contacts, Team and Workgroups for Incident and Change tickets
- Locations
- Infrastructure (Desktop, Servers, Network devices, Circuits, Interfaces, Applications, Patches)
- Groups of CI
- Documents. Web URL only in this release

All CIs are describes in iTop data model and can be modified. Thus this document describes only data model that has not been customized.

All modifications made on a CI are tracked with modification date, modified attribute values (old and new one), and user who made the change.

# Managing Contacts

When you click on "Contacts" in the Explorer bar, you get a dashboard summarizing information about contacts:

| ор                                                                                  |   |                |            |               |         | Logged as 'admin' | KYour search | Search |
|-------------------------------------------------------------------------------------|---|----------------|------------|---------------|---------|-------------------|--------------|--------|
| All Organizations                                                                   | ^ | Contact        | ts Ove     | erview        |         |                   |              | 0      |
| Welcome Configuration Management Contacts                                           |   | Contacts b     | у Туре     | Contacts by L | ocation | ï                 |              |        |
| Persons                                                                             |   | Class          | Count      | Location Name | Count   |                   |              |        |
| Configuration Thomas                                                                |   | bizTeam        | → 2        | Grenoble      | → 2     |                   |              |        |
| Configuration Litems                                                                |   | bizPerson      | → 3        | Paris         | → 3     |                   |              |        |
| All Network devices     All Network devices     All Patches     All PCs     All PCs |   | Contacts b     | y statu:   | 5             |         |                   |              |        |
| Grouping                                                                            |   | implementation | -+ 1       |               |         |                   |              |        |
| Audit     Locations     Document                                                    |   | production     | <b>→</b> 4 |               |         |                   |              |        |
| Incident Management                                                                 |   |                |            |               |         |                   |              |        |
| Open Incidents     Closed Incident     Known Errors                                 | - |                |            |               |         |                   |              |        |
| Change Management                                                                   |   |                |            |               |         |                   |              |        |
| Open Changes     Closed Changes     Scheduled Outages                               |   |                |            |               |         |                   |              |        |
| Service Management                                                                  |   |                |            |               |         |                   |              |        |
|                                                                                     | ~ |                |            |               |         |                   |              |        |

All pages related to Contacts contains picture in top right corner. It allows operator to know where he is when navigating across iTop.

#### Managing person

A person is anybody that needs to be documented in the CMDB. "Persons" menu display all people belonging to selected organization.

| ор                                                                                                    |      |            |       |            | Lo              | gged as 'admin' 🔍 Your search | Search      |             |
|----------------------------------------------------------------------------------------------------|------|------------|-------|------------|-----------------|-------------------------------|-------------|-------------|
| All Organizations                                                                                                    | -    |            |       |            |                 | Search                        |             |             |
| . Welcome                                                                                                    | 3    | object(s)  |       |            |                 |                               |             | Action      |
| Configuration                                                                                                    |      | first Name | Name  | Status     | Organization Id | eMail                         | Location Id | Phone       |
| Management                                                                                                    | 5    | Dumas      | Dumas | production | → Demo          | alexandre.dumas@gmail.com     | → Paris     |             |
| Persons                                                                                                    | Ţ    | D Victor   | Hugo  | production | → Demo          | victor.hugo@gmail.com         | → Paris     | 33172382223 |
| • Teams                                                                                                    | Ţ    | D Jules    | Verne | production | → Demo          | jules, verne@gmail.com        | -+ Grenoble |             |
| All PCs     All Servers     Grouping     Audit     Locations     Document     Incident Management     Copen Incidents     Closed Incident     Known Errors |      |            |       |            |                 |                               |             |             |
| Change Management                                                                                                    |      |            |       |            |                 |                               |             |             |
| Open Changes     Closed Changes     Scheduled Outages                                                                                                    |      |            |       |            |                 |                               |             |             |
| Service Management                                                                                                    | 1200 |            |       |            |                 |                               |             |             |
|                                                                                                    | V    |            |       |            |                 |                               |             |             |

Figure 21

When you click on 💯 button you get details for selected person.

| ор                                                                                                 |                                |                    |                         | Logged as 'admin' | Your search | Search                |
|----------------------------------------------------------------------------------------------------|--------------------------------|--------------------|-------------------------|-------------------|-------------|-----------------------|
| All Organizations                                                                                  | <b>^</b>                       |                    |                         | Search            |             |                       |
| <ul> <li>Welcome</li> <li>Configuration</li> <li>Management</li> </ul>                             | Person: Hugo  Last modified of | on 2009-08-04 11:1 | 1:44 by Initialization. |                   |             |                       |
| <ul> <li>Contacts</li> </ul>                                                                       | first Name                     | Victor             |                         |                   |             |                       |
| Persons                                                                                            | Name                           | Hugo               |                         |                   |             |                       |
| Teams                                                                                              | Status                         | production         |                         |                   |             |                       |
| <ul> <li>Configuration Items</li> </ul>                                                            | Organization Id                | I → Demo           |                         |                   |             |                       |
| All Applications                                                                                   | eMail                          | victor.hugo@gm     | ail.com                 |                   |             |                       |
| All Interfaces                                                                                     | Location Id                    | → Paris            |                         |                   |             |                       |
| All Network devices     All Patches                                                                | Phone                          | 33172382223        |                         |                   |             |                       |
| All PCs                                                                                            | Employe Numb                   | <b>er</b> e12345   |                         |                   |             |                       |
| <ul> <li>All Servers</li> </ul>                                                                    | Teams                          | Infrastructure     | Documents               |                   |             |                       |
| Grouping     Audit     Locations                                                                   | 1 object(s)                    |                    |                         |                   |             | Action                |
| Document                                                                                           |                                | Contact            | Phone                   | eMail             | object      | Role                  |
| Incident Management                                                                                | J → ITOP                       | admin team         | 33123453612             | combodo@gmail.com | → Hugo      | business model expert |
| Closed Incident                                                                                    |                                |                    |                         |                   |             |                       |
| <ul> <li>Known Errors</li> </ul>                                                                   |                                |                    |                         |                   |             |                       |
| Change Management                                                                                  |                                |                    |                         |                   |             |                       |
| Change Management     Open Changes     Closed Changes     Scheduled Outages                        |                                |                    |                         |                   |             |                       |
| Change Management     Open Changes     Chaded Changes     Scheduled Outages     Service Management |                                |                    |                         |                   |             |                       |

A person belongs to only one location and one organization.

"Teams" tab displays all team this person belongs to, with her role. You can easily manage those relationships as describe in chapter "Managing relationships"

"Infrastructure" tab displays all infrastructures owned by this person. You can easily manage those relationships as describe in chapter "Managing relationships"

"Documents" displays all documents linked to this person. You can easily manage those relationships as describe in chapter "Managing relationships"

There is no specific action related to a person. Only standard one describe sooner are available.

To create a new person you just have to click on "New" in action drop down list, from either person list or a given person detail. Following wizard then appears:

| -                                                           | ~               |                       |
|-------------------------------------------------------------|-----------------|-----------------------|
| All Organizations                                           | Creation of a   | new Person            |
| Welcome                                                     | Name            |                       |
| Configuration<br>Management                                 | Status          | implementation        |
| Contacts                                                    | Organization Id | Demo 💌                |
| Persons                                                     | eMail           |                       |
| • Teams                                                     | Phone           |                       |
| Configuration Items                                         | Location Id     | Grenoble 👻            |
| All Circuits                                                | first Name      |                       |
| All Interfaces     All Network devices                      | Employe Numbe   | er                    |
| All Patches                                                 |                 | ExcBack Novtax Finish |
| All Pics<br>All Servers                                     |                 |                       |
| Grouping                                                    |                 |                       |
| Locations                                                   |                 |                       |
| <ul> <li>Document</li> </ul>                                |                 |                       |
| Incident Management                                         |                 |                       |
| <ul> <li>Open Incidents</li> <li>Closed Incident</li> </ul> |                 |                       |
| Known Errors                                                |                 |                       |
| Change Management                                           |                 |                       |
| <ul> <li>Onen Changes</li> </ul>                            |                 |                       |
| Classed Changes                                             |                 |                       |

Figure 23

Fill in all fields with needed information and click on Next>>>. A confirmation window appears, asking you to create the new person.

| op                                     |                       |                | Logged as 'admin' 🤍 Your sea | Irch Search |
|----------------------------------------|-----------------------|----------------|------------------------------|-------------|
| All Organizations                      | Creation of a         | new Person     |                              |             |
| Welcome     Configuration              | Final step: confirmat | āon            |                              |             |
| Management                             | first Name            | Do             |                              |             |
| Contacts                               | Name                  | Jhon           |                              |             |
| Persons                                | Status                | implementation |                              |             |
| Fredits                                | Organization Id       | → Demo         |                              |             |
| Configuration Items                    | eMail                 | jd@combodo.com |                              |             |
| All Applications     All Circuits      | Location Id           | → Grenoble     |                              |             |
| All Interfaces     All Network devices | Phone                 | +3245678909    |                              |             |
| All Patches                            | Employe Number        | r 0045356      |                              |             |
| All PCs     All Servers                | Create bizPers        | son            |                              |             |
| Grouping                               |                       |                |                              |             |
| Locations                              |                       |                |                              |             |
| Document                               |                       |                |                              |             |
| Incident Management                    |                       |                |                              |             |
| Open Incidents     Open Incidents      |                       |                |                              |             |
| Known Errors                           |                       |                |                              |             |
| Change Management                      |                       |                |                              |             |
| Open Changes     Closed Changes        |                       |                |                              |             |
| <ul> <li>Scheduled Outages</li> </ul>  |                       |                |                              |             |
| Service Management                     |                       |                |                              |             |

Figure 24

The details page of this new person is automatically displayed.

You can also use "Clone" action if fields to be entered are similar to an already existing person as described in "iTop Common usage" chapter.

To modify a person's attributes, click on "Modify" in Action drop down menu. Following wizard appears to modify attributes:

| ор                                                                                                    |                 | Logged as 'admin' | Q Your search Search |  |
|----------------------------------------------------------------------------------------------------|-----------------|-------------------|----------------------|--|
| All Organizations                                                                                                    | Jhon - bizPers  | on modification   |                      |  |
| 1                                                                                                    | Name            | Jhon              |                      |  |
| Welcome                                                                                                    | Status          | implementation    |                      |  |
| Configuration<br>Management                                                                                            | Organization Id | Demo 🛩            |                      |  |
| Contacts                                                                                                    | eMail           | jd@combodo.com    |                      |  |
| Persons                                                                                                    | Phone           | 3245678909        |                      |  |
| <ul> <li>Teams</li> <li>Configuration Items</li> </ul>                                                                 | Location Id     | Grenoble 💌        |                      |  |
| All Applications                                                                                                    | first Name      | Do                |                      |  |
| All Circuits     All Interfaces     All Interfaces     All Network devices     All Patches     All PCs     All Servers | Employe Numbe   | т [45356<br>Арріу | ]                    |  |
| Grouping     Audit     Locations     Document                                                                          |                 |                   |                      |  |
| Incident Management                                                                                                    |                 |                   |                      |  |
| Open Incidents     Closed Incident     Known Errors                                                                    |                 |                   |                      |  |
| Change Management                                                                                                    |                 |                   |                      |  |
| Open Changes     Closed Changes     Scheduled Outages                                                                  |                 |                   |                      |  |
| Service Management                                                                                                    |                 |                   |                      |  |
|                                                                                                    | Y               |                   |                      |  |

Figure 25

# Managing team

A team is a group of person that needs to be documented in the CMDB. "Teams" menu display all teams belonging to selected organization.

| op                                                                                                    |      |                     |                | Logg            | ged as 'admin' 🤍 Your search | Search      | ]           |
|----------------------------------------------------------------------------------------------------|------|---------------------|----------------|-----------------|------------------------------|-------------|-------------|
| Demo                                                                                                    | î    |                     |                |                 | Search                       |             |             |
| -                                                                                                    | 2.ob | oject(s)            |                |                 |                              |             | Actions     |
| Configuration<br>Management                                                                                                    |      | Name                | Status         | Organization Id | eMail                        | Location Id | Phone       |
| <ul> <li>Contacts</li> </ul>                                                                                                    | , D  | Application support | implementation | → Demo          | application@mecanorama.com   | → Grenoble  | 33456456788 |
| Persons     Teams                                                                                                    | 50   | ITOP admin team     | production     | → Demo          | combodo@gmail.com            | → Paris     | 33123453612 |
| Configuration Items                                                                                                    |      |                     |                |                 |                              |             |             |
| <ul> <li>All Circuits</li> <li>All Interfaces</li> <li>All Network devices</li> <li>All Patches</li> <li>All PCs</li> <li>All Servers</li> </ul> |      |                     |                |                 |                              |             |             |
| Grouping     Audit     Locations     Document                                                                                                    |      |                     |                |                 |                              |             |             |
| Incident Management                                                                                                    |      |                     |                |                 |                              |             |             |
| Open Incidents     Closed Incident     Known Errors                                                                                              |      |                     |                |                 |                              |             |             |
| Change Management                                                                                                    |      |                     |                |                 |                              |             |             |
| Open Changes     Closed Changes     Scheduled Outages                                                                                            |      |                     |                |                 |                              |             |             |
| Service Management                                                                                                    |      |                     |                |                 |                              |             |             |
|                                                                                                    |      |                     |                |                 |                              |             |             |

Figure 26

When you click on  $\overline{\mathbb{P}}$  button you get details for selected team.

| Гор                                                                  |                |                                                        |                   | Logged in as 'a | dmin' (Administrator) Log off Q Your search | Search    |
|----------------------------------------------------------------------|----------------|--------------------------------------------------------|-------------------|-----------------|---------------------------------------------|-----------|
| All Organizations                                                    | ^              |                                                        |                   | Search          |                                             |           |
| <ul> <li>Welcome</li> <li>Configuration Management</li> </ul>        | Team: ITC      | <b>P admin team</b><br>ified on 2010-01-17 12:41:59 by | / Initialization. |                 |                                             | Action    |
| Contacts     Persons     Tooms                                       | Name<br>Status | ITOP admin team                                        |                   |                 |                                             |           |
| Configuration Items                                                  | Organizati     | on →Demo                                               |                   |                 |                                             |           |
| <ul> <li>All Applications</li> </ul>                                 | eMail          | combodo@gmail.com                                      |                   |                 |                                             |           |
| All Circuits                                                         | Location       | → Paris                                                |                   |                 |                                             |           |
| All Interfaces     All Network devices                               | Phone          | 33123453612                                            |                   |                 |                                             |           |
| All Patches                                                          | Membe          | rs Infrastructures                                     | Workgroups Docum  | nents           |                                             |           |
| All PCs     All Servers     All Subnets                              | 2 object(s     | )                                                      |                   |                 |                                             | Actions + |
| Grouping     Audit                                                   |                | Role                                                   | Contact           | Phone           | eMail                                       |           |
| Locations                                                            | <b>5</b>       | agent                                                  | → Verne           |                 | jules.verne@gmail.com                       |           |
| Service Desk                                                         | <b>5</b> 2     | team leader                                            | → Hugo            | 33172382223     | erwan.taloc@gmail.com                       |           |
| <ul> <li>My Service calls</li> <li>Open Service calls</li> </ul>     |                |                                                        |                   |                 |                                             |           |
| Incident Management                                                  |                |                                                        |                   |                 |                                             |           |
| My Incidents     Open Incidents     Closed Incident     Known Errors |                |                                                        |                   |                 |                                             |           |
| Change Management                                                    | ~              |                                                        |                   |                 |                                             |           |

Figure 27

A person belongs to only one location and one organization.

"Members" tab displays all persons belonging to this team. You can easily manage those relationships as describe in chapter "Managing relationships"

"Infrastructure" tab displays all infrastructures linked to this team. You can easily manage those relationships as describe in chapter "Managing relationships"

"Workgroups" tab displays all workgroup related to this team. Those workgroups are used to assign ticket to this team. You can create several workgroup for a given team, for example if this one has several role  $(1^{st} \text{ level}, 2^{nd} \text{ level} \dots)$ .

"Documents" displays all documents linked to this team. You can easily manage those relationships as describe in chapter "Managing relationships"

There is no specific action related to a person. Only standard one describe sooner are available.

#### **Managing Workgroups**

Workgroups are used to assign ticket (Service call, Incident, change) to a team. A workgroup can belong to only one team and is mandatory if you want to assign a ticket to a team.

To create a new workgroup for a given team, you just have to go to the "Workgroups" tab of the selected team and click on "Click here to create a new Workgroup" or click on **Actions** • "New" if other workgroups are already created. The following wizard appears:

|        | f a new Workgroup                                                         | Creation of  |
|--------|---------------------------------------------------------------------------|--------------|
|        | -                                                                         | Name         |
|        | implementation                                                            | Status       |
|        | Demo 👻                                                                    | Organization |
|        | Test 👻                                                                    | Team         |
|        | 1st level support                                                         | Role         |
| < Bar  | select one<br>1st level support                                           |              |
|        | 2nd level support<br>3rd level support                                    |              |
| << Bat | select one<br>1st level support<br>2nd level support<br>3rd level support |              |

Figure 28

You just have to specify a meaningful name for this workgroup and a role.

It is important to make sure that members are assigned to the team; else you won't be able to assign ticket to an agent.

# Managing Locations

A location is a configuration item that allows you to document in the CMDB any geographical location (Site, Building ...).

"Location" menu displays all locations belonging to selected organization.

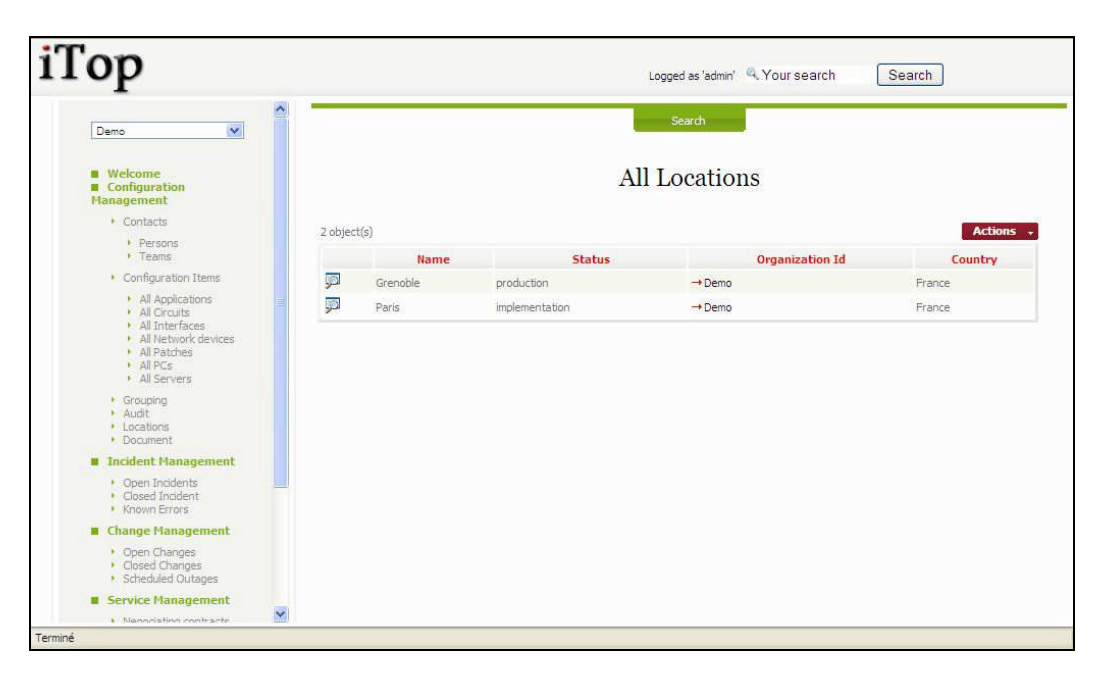

#### Figure 29

When you click on  $\overline{\mathbb{P}}$  button you get details for selected location.

| op                                                                              |           |                      |                      |                       | Logged as       | 'admin' 🤽 Your search      | Search      |            |
|---------------------------------------------------------------------------------|-----------|----------------------|----------------------|-----------------------|-----------------|----------------------------|-------------|------------|
| Demo 💌                                                                          | ^         |                      |                      |                       | Seard           | h                          |             |            |
| <ul> <li>Welcome</li> <li>Configuration</li> <li>Management</li> </ul>          | Loca      | ation: Grer          | n 2009-08-04 11:11:- | 14 by Initialization. |                 |                            |             | Act        |
| Contacts                                                                        | Nam       | e                    | Grenoble             |                       |                 |                            | 5           |            |
| Persons<br>Teams                                                                | Stat      | us<br>anization Id   | production<br>→ Demo |                       |                 |                            |             |            |
| <ul> <li>Configuration Items</li> </ul>                                         | Add       | ress                 | 5 Avenue de la Posta |                       |                 |                            |             | The second |
| All Applications     All Circuits     All Interfaces                            | Cou       | ntry<br>ent Location | France<br>→ Paris    |                       |                 |                            |             |            |
| All Network devices     All Patches     All Patches     All PCs     All Servers | ∫ C<br>20 | ontacts              | Servers PC           | s Network             | _Devices   Do   | ocuments                   |             | Actions    |
| Grouping                                                                        |           | Class                | Name                 | Status                | Organization Id | eMail                      | Location Id | Phone      |
| Locations                                                                       | 5         | bizTeam              | Application support  | implementation        | Demo            | application@mecanorama.com | -+ Grenoble | 3345645678 |
| Incident Management                                                             | 9         | bizPerson            | Verne                | production            | → Demo          | jules.verne@gmail.com      | → Grenoble  |            |
| Open Incidents     Closed Incident     Known Errors                             |           |                      |                      |                       |                 |                            |             |            |
| Change Management                                                               |           |                      |                      |                       |                 |                            |             |            |
| Open Changes     Closed Changes     Scheduled Outages                           |           |                      |                      |                       |                 |                            |             |            |
|                                                                                 |           |                      |                      |                       |                 |                            |             |            |

"Parent Location" field allows you to cascade location in order to model hierarchy. For instance a site is a parent location for a building.

"Contacts" tab displays all contacts (persons and teams) located on this location.

"Servers" tab displays all servers located on this location.

"PCs" tab displays all pcs located on this location.

•

"Network Devices" tab displays all network devices located on this location.

"Documents" tab displays all documents related to this location (network diagram, maps ...)

To create a new location you just have to click on "New" in action drop down list, from either location list or a given location detail. Following wizard then appears:

| υp                                                                                                    | Logged as                  | 'admin' 🧠 Your search Search |
|----------------------------------------------------------------------------------------------------|----------------------------|------------------------------|
| Demo                                                                                                    | Creation of a new Location |                              |
| Welcome                                                                                                    | Name                       |                              |
| Configuration<br>Management                                                                                                    | Status implementation      |                              |
| Contacts                                                                                                    | Organization Id Demo 🐱     |                              |
| Persons     Teams                                                                                                    | Severity low               |                              |
| <ul> <li>Configuration Items</li> </ul>                                                                                                   |                            |                              |
| All Applications     All Circuits     All Circuits     All Interfaces     All Network devices     All Patches     All PCs     All Servers | Address                    |                              |
| Grouping     Audit                                                                                                    | 22113                      |                              |
| Locations                                                                                                    | Country                    |                              |
| Jocument     Incident Management                                                                                                    | Parent Location Grenoble 🗙 |                              |
| Open Incidents     Closed Incident     Known Errors                                                                                       | << Back Nex                | t>> Finish                   |
| Change Management                                                                                                    |                            |                              |
| Open Changes     Closed Changes     Scheduled Outages                                                                                     |                            |                              |
| Service Management                                                                                                    |                            |                              |

Figure 31

As for creation of other configuration item, you just have to fill required fields, and click on Next>>> to get confirmation window and create new location. Once created, details page for this new location automatically appears.

There is no specific action related to a location. Only standard ones described sooner are available

# Managing Infrastructures

An infrastructure represents all hardware or software items installed in your IT. iTop CMDB allows you to manage their life cycle as well as relationships between items. Thus you can document applications installed on server, client/server relationships between two applications, on which port of switch a server is connected too ...

# **Managing PCs**

This type of configuration item is whatever laptop or desktop installed in you IT. "All PCs" menu displays all PCs documented for the selected organization.

| ор                                                            |          | Logged as 'admin' 🧠 Your search Search |            |          |                 |          |        |        |            |
|---------------------------------------------------------------|----------|----------------------------------------|------------|----------|-----------------|----------|--------|--------|------------|
| All Organizations                                             | ^        |                                        |            |          | S               | earch    |        |        |            |
| Welcome     Configuration     Management                      |          |                                        |            |          | All             | PCs      |        |        |            |
| Contacts                                                      | 98 0     | biact(c)                               |            |          |                 |          |        |        | Actions    |
| Persons     Teams                                             |          | Name                                   | Status     | Severity | Organization Id | Location | Brand  | Model  | Туре       |
| Configuration Items                                           | 50       | PC01                                   | production | high     | → Demo          | → Paris  | Compag | nc6005 | desktop PC |
| All Applications                                              | - 10     | PC02                                   | production | high     | -+ Demo         | → Paris  | Compag | nc6000 | desktop PC |
| All Interfaces                                                | ja       | PC03                                   | production | high     | → Demo          | → Paris  | Compag | nc6000 | desktop PC |
| All Patches                                                   | p        | PC04                                   | production | high     | Demo            | → Paris  | Compag | nc6000 | desktop PC |
| All PCs     All Servers                                       | , D      | PC05                                   | production | high     | → Demo          | → Paris  | Compaq | nc6000 | desktop PC |
| Grouping                                                      | JO       | PC06                                   | production | high     | -+ Demo         | → Paris  | Compag | nc6000 | desktop PC |
| Locations                                                     | p        | PC07                                   | production | high     | → Demo          | → Paris  | Compaq | nc6000 | desktop PC |
| Document     Incident Management                              | ja       | PC08                                   | production | high     | → Demo          | → Paris  | Compag | nc6000 | desktop PC |
| Open Incidents                                                | ja       | PC09                                   | production | high     | → Demo          | → Paris  | Compaq | nc6000 | desktop PC |
| Closed Incident     Known Errors                              | J        | PC10                                   | production | high     | Demo            | → Paris  | Compag | nc6000 | desktop PC |
| Change Management                                             | <b>1</b> | PC11                                   | production | high     | → Demo          | → Paris  | Compaq | nc6000 | desktop PC |
| Open Changes                                                  | ja       | PC12                                   | production | high     | → Demo          | → Paris  | Compag | nc6008 | desktop PC |
| <ul> <li>Closed Changes</li> <li>Scheduled Outages</li> </ul> | JD.      | PC13                                   | production | high     | → Demo          | → Paris  | Compaq | nc6000 | desktop PC |
| Service Management                                            | JO       | PC14                                   | production | high     | Demo            | -+ Paris | Compag | nc6000 | desktop PC |
| Nanncisting contracte                                         | Y        |                                        | •          | 1014     | -               | 1411     |        |        |            |

Figure 32

When you click on provide button you get details for selected PC.

| ор                                                              |   |                            |                                         |                 | Logged as 'adm | in' 🔍 Your s | search (  | Search               |
|-----------------------------------------------------------------|---|----------------------------|-----------------------------------------|-----------------|----------------|--------------|-----------|----------------------|
| All Organizations                                               | ^ | PC: PC01  Last modified of | on 2009-08-0 <mark>4</mark> 11:11:44 by | Initialization. |                |              |           | Actio                |
| Welcome     Configuration                                       |   | Name                       | PC01                                    |                 |                |              |           |                      |
| Management                                                      |   | Status                     | production                              |                 |                |              |           |                      |
| <ul> <li>Contacts</li> </ul>                                    |   | Severity                   | high                                    |                 |                |              |           |                      |
| Persons                                                         |   | Organization Id            | I → Demo                                |                 |                |              |           |                      |
| Teams                                                           |   | Location                   | → Paris                                 |                 |                |              |           |                      |
| Configuration Items                                             |   | Brand                      | Compaq                                  |                 |                |              |           |                      |
| <ul> <li>All Applications</li> </ul>                            |   | Model                      | nc6005                                  |                 |                |              |           |                      |
| All Interfaces                                                  |   | OS Family                  | Windows                                 |                 |                |              |           |                      |
| <ul> <li>All Network devices</li> <li>All Retrieves</li> </ul>  |   | OS Version                 | XP                                      |                 |                |              |           |                      |
| All PCs                                                         |   | Mgmt IP                    | 10.22.32.14                             |                 |                |              |           |                      |
| <ul> <li>All Servers</li> </ul>                                 |   | Default Gatewa             | y 10.22.31.1                            |                 |                |              |           |                      |
| Grouping     Audit                                              |   | Shipment num               | ber                                     |                 |                |              |           |                      |
| Locations                                                       |   | Serial Number              |                                         |                 |                |              |           |                      |
| <ul> <li>Document</li> </ul>                                    |   | Туре                       | desktop PC                              |                 |                |              |           |                      |
| Incident Management                                             |   | CPU                        | Celeron 2x 1.6Ghz                       |                 |                |              |           |                      |
| Open Incidents     Closed Incident                              | - | Memory Size                | 2048                                    |                 |                |              |           |                      |
| <ul> <li>Known Errors</li> </ul>                                |   | HDD Size                   | 60Gb                                    |                 |                |              |           |                      |
| Change Management Open Changes Closed Changes Scheduled Outages |   | Installed_A                | pplication Installe                     | ed_Patches      | Contacts 1     | Interfaces   | Incidents | Documents<br>Actions |
| Service Management                                              |   |                            | Name                                    |                 | Hosting device |              | Version   | Function             |
| Name of Street and Streets                                      | ~ | TOTAL COLOR                | and Office                              | 2223            |                |              |           | and down             |

Figure 33

A PC belongs to only one location and one organization.

"Installed Application" tab displays a list of application installed on this PC.

"Installed Patches" tab displays a list of patches installed on this PC.

"Contacts" tab displays all the contacts documented for this PC. You can easily manage those relationships as describe in chapter "Managing relationships"

"Interfaces" tab displays all network adaptors documented for this PC.

"Incidents" tab displays all open incidents related to this PC.

"Documents" tab displays all documents related to this PC. You can easily manage those relationships as describe in chapter "Managing relationships"

To create a new PC you just have to click on "New" in action drop down list, from either PC list or a given PC detail. Following wizard then appears:

| lame            |                |  |
|-----------------|----------------|--|
| Status          | implementation |  |
| Organization Id | Demo 💌         |  |
| Severity        | low 💌          |  |
| Location        | Grenoble 😒     |  |
| Brand           |                |  |
| Model           |                |  |
| Serial Number   |                |  |
| Туре            | desktop PC 👻   |  |
| Memory Size     |                |  |
| CPU             |                |  |
| HDD Size        |                |  |
| 05 Family       |                |  |
| 05 Version      |                |  |
| Shipment number |                |  |
| Mgmt IP         |                |  |
| Default Gateway |                |  |

#### Figure 34

As for creation of other configuration item, you just have to fill required fields, and click on Next>>> to get confirmation window and create new PC. Once created, details page for this new PC automatically appears.

There is no specific action related to a PC. Only standard ones described sooner are available

There are two options to create a new application installed on this PC:

Either by clicking on "Click here to create a new Application" if there is no application currently displayed in "Installed Applications" tab. Or by clicking on Actions -> "New", if there are already several applications displayed in "Installed Applications" tab.

In both cases, wizard for creating an application appears. This one is described later in "Managing Applications" chapter.

There are two options to create a new patch installed on this PC:

Either by clicking on "Click here to create a new Patch" if there is no patch currently displayed in "Installed Patches" tab.

Or by clicking on **Actions** -> "New", if there are already several patches displayed in "Installed Patches" tab.

In both cases, wizard for creating a patch appears. This one is described later in "Managing Patches" chapter.

There are two options to create a new Interface installed on this PC:

Either by clicking on "Click here to create a new Interface" if there is no interface currently displayed in "Interfaces" tab.

Or by clicking on **Actions** -> "New", if there are already several interfaces displayed in "Interfaces" tab.

In both cases, wizard for creating an interface appears. This one is described later in "Managing Interfaces" chapter.

There are two options to create a new Incident for this PC:

Either by clicking on "Click here to create a new Incident" if there is no incident currently displayed in "Incidents" tab.

Or by clicking on **Actions** -> "New", if there are already several incidents displayed in "Incidents" tab.

In both cases, wizard for creating an incident appears. This one is described later in "Using Incident management module" chapter.

There is no specific action related to a PC. Only standard ones described sooner are available.

#### **Managing Servers**

"All Servers" menu displays all servers documented for the selected organization.

| ор                                                                     |   |                                              |                    |                         |          | Logged as          | 'admin' 🔍 ' | Yours | earch                | Search       |               |
|------------------------------------------------------------------------|---|----------------------------------------------|--------------------|-------------------------|----------|--------------------|-------------|-------|----------------------|--------------|---------------|
| All Organizations                                                      | ^ |                                              |                    |                         |          | Search             |             |       |                      |              |               |
| <ul> <li>Welcome</li> <li>Configuration</li> <li>Management</li> </ul> |   |                                              |                    |                         |          | All Ser            | vers        |       |                      |              |               |
| Contacts                                                               |   | 203 o                                        | object(s)          |                         |          |                    |             |       |                      | 1            | Actions       |
| Teams                                                                  |   |                                              | Name               | Status                  | Severity | Organization<br>Id | Location    | Brand | Model                | 05<br>Family | 05<br>Version |
| Configuration Items     All Applications                               |   | 50                                           | domino.combodo.com | In Production           | high     | -+ Demo            | → Paris     | IBM   | Power 520<br>Express | AIX          | 4,1           |
| All Circuits     All Interfaces     All Network devices                |   | ,jo                                          | server02           | Production<br>Candidate | high     | → Demo             | → Paris     | IBM   |                      | AIX          | 4,1           |
| <ul> <li>All Patches</li> <li>All PCs</li> </ul>                       |   | Ţ                                            | server03           | Production<br>Candidate | high     | -+ Demo            | → Paris     | IBM   |                      | AIX          | 4,1           |
| All Servers     Grouping                                               |   | 5                                            | server04           | Production<br>Candidate | high     | Demo               | → Paris     | IBM   |                      | AIX          | 4.1           |
| Audit     Locations                                                    |   | Ţ                                            | server05           | Production<br>Candidate | high     | -+ Demo            | → Paris     | IBM   |                      | AIX          | 4,1           |
| Incident Management                                                    |   | <b>,</b>                                     | server06           | Production<br>Candidate | medium   | > Demo             | → Paris     | IBM   |                      | AIX          | 4.1           |
| Open Incidents     Closed Incident                                     |   | <b>5</b>                                     | server07           | Production<br>Candidate | high     | -+ Demo            | → Paris     | IBM   |                      | AIX          | 4,1           |
| Known Errors     Change Management                                     |   | <b>,</b> ,,,,,,,,,,,,,,,,,,,,,,,,,,,,,,,,,,, | server08           | Production<br>Candidate | high     | → Demo             | → Paris     | IBM   |                      | AIX          | 4.1           |
| Open Changes     Closed Changes                                        |   | Ģ                                            | server09           | Production<br>Candidate | high     | → Demo             | → Paris     | IBM   |                      | AIX          | 4,1           |
| Scheduled Outages     Service Management                               |   | Ģ                                            | server10           | Production<br>Candidate | high     | → Demo             | → Paris     | IBM   |                      | AIX          | 4,1           |
| Nenscisting contracte                                                  | ~ |                                              | eerver 100         | Production              | hish     | -+ Damo            | -+ Grannbla | нр    |                      | HEJIN        | 11.72         |

Figure 35

When you click on  $\overline{P}$  button you get details for selected server.

| ор                                                    |                  |                                     | Logged as 'admin' | K Your search  | Search   |
|-------------------------------------------------------|------------------|-------------------------------------|-------------------|----------------|----------|
| All Organizations                                     | Server: domino   | .combodo.com                        |                   |                | Actio    |
|                                                       | Last modified on | 2009-08-04 11:11:44 by Initializati | on.               |                |          |
| Welcome     Configuration                             | Name             | domino.combodo.com                  |                   |                |          |
| Management                                            | Mgmt IP          | 10.22.28.10                         |                   |                |          |
| Contacts                                              | Default Gateway  | 10.22.28.1                          |                   |                |          |
| Persons                                               | Status           | Production                          |                   |                |          |
| <ul> <li>Teams</li> </ul>                             | Severity         | high                                |                   |                |          |
| <ul> <li>Configuration Items</li> </ul>               | Organization Id  | → Demo                              |                   |                |          |
| All Applications                                      | Location         | → Paris                             |                   |                |          |
| All Interfaces                                        | Brand            | IBM                                 |                   |                |          |
| All Network devices     All Patches                   | Model            | Power 520 Express                   |                   |                |          |
| All PCs                                               | OS Family        | AIX                                 |                   |                |          |
| <ul> <li>All Servers</li> </ul>                       | 05 Version       | 4.1                                 |                   |                |          |
| Grouping     Audit                                    | Serial Number    | S4523                               |                   |                |          |
| Locations                                             | Shipment number  | r                                   |                   |                |          |
| Document                                              | Model            | Power 520 Express                   |                   |                |          |
| Incident Management                                   | Number of CPUs   | 4                                   |                   |                |          |
| Open Incidents     Closed Incident                    | Memory Size      | 8Gb                                 |                   |                |          |
| <ul> <li>Known Errors</li> </ul>                      | HDD Size         | 4x120Gb                             |                   |                |          |
| Change Management                                     | Free HDD Size    | 200Gb                               |                   |                |          |
| Open Changes     Closed Changes     Scheduled Outages | Applications     | Patches Interfaces                  | Contacts Inciden  | its Changes Do | ocuments |
| Service Management                                    | 2 object(s)      |                                     |                   |                | Actions  |
| Nanncisting contracte                                 | *                | Name                                | Hosting device    | Version        | Function |

Figure 36

As for a PC, a server belongs to one location and one organization. "Application" tab displays a list of application installed on this server.

"Patches" tab displays a list of patches installed on this server.

"Interfaces" tab displays all network adaptors documented for this server.

"Contacts" tab displays all the contacts documented for this server. You can easily manage those relationships as describe in chapter "Managing relationships"

"Incidents" tab displays all open incidents related to this server.

"Changes" tab displays all open changes related to this server.

"Documents" tab displays all documents related to this server. You can easily manage those relationships as describe in chapter "Managing relationships"

The way to create applications, patches, interfaces, contacts, incidents and documents are the same as the one documented in chapter "Managing PCs".

There are two options to create a new Change for this server:

Either by clicking on "Click here to create a new Change" if there is no change currently displayed in "Incidents" tab. Or by clicking on Actions -> "New", if there are already several changes displayed in "Changes" tab.

In both cases, wizard for creating a change appears. This one is described later in "Using change management module" chapter.

### **Managing Applications**

An application is whatever software installed on either a PC or a server. "All Applications" menu displays all installed application documented for the selected organization.

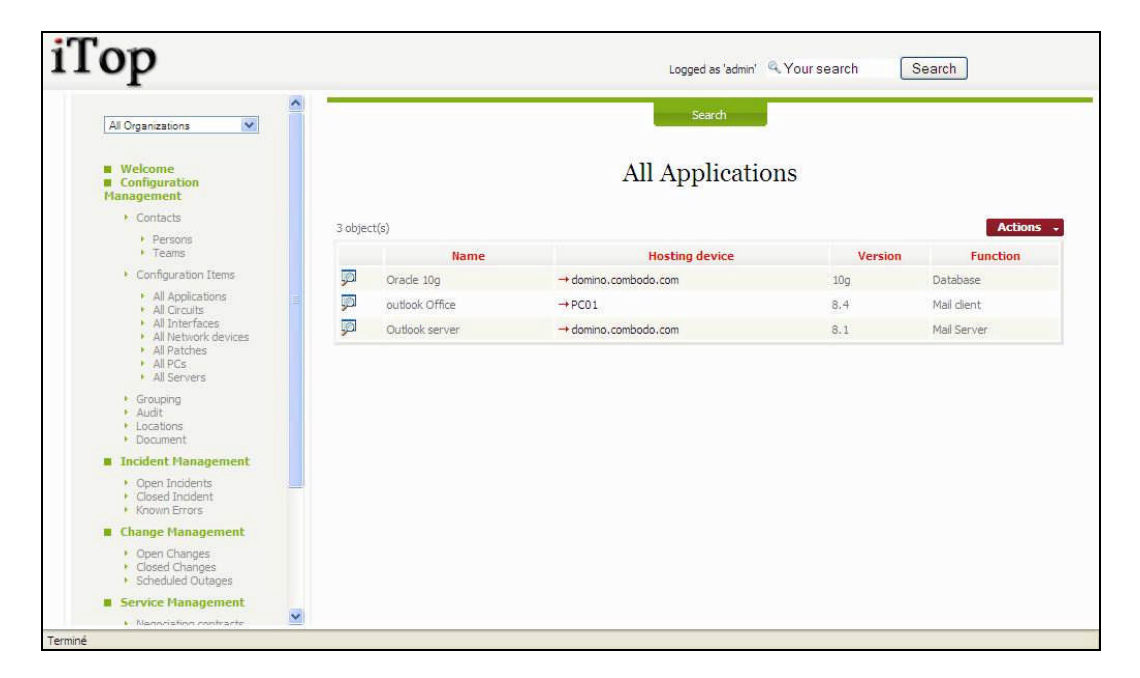

Figure 37

When you click on 💹 button you get details for selected applications.

| op                                                    | Logged as 'admin' 🔍 Your search Search                   |
|-------------------------------------------------------|----------------------------------------------------------|
| All Organizations                                     | Search                                                   |
|                                                       | Application: Outlook server                              |
| Welcome     Configuration     Management              | Last modified on 2009-08-04 11:11:44 by Initialization.  |
| Contacts                                              | Name Outlook server                                      |
| Persons                                               | Hosting device → domino.combodo.com                      |
| Teams                                                 | Organization Id → Demo                                   |
| <ul> <li>Configuration Items</li> </ul>               | Status implementation                                    |
| <ul> <li>All Applications</li> </ul>                  | Installed date 2008-12-20 00:00:00                       |
| All Circuits     All Interfaces                       | Version 8.1                                              |
| All Network devices                                   | Function Mail Server                                     |
| All Patones<br>All PCs<br>All Servers                 | Impacted_Client_Application Application_Server Contracts |
| Grouping                                              | No object to display.                                    |
| Locations     Document                                | Click here to create a new ClientServerLinks             |
| Incident Management                                   |                                                          |
| Open Incidents     Closed Incident     Known Errors   |                                                          |
| Change Management                                     |                                                          |
| Open Changes     Closed Changes     Scheduled Outages |                                                          |
| Service Management                                    |                                                          |
| <ul> <li>Nannhistinn contracte</li> </ul>             |                                                          |

#### Figure 38

One application CI is related to only one Hosting device. Thus you have a new application for each server or PC it is installed on.

"Impacted Client Application" tab displays all client application that depends on the one you are viewing. You can easily manage those relationships as describe in chapter "Managing relationships"

"Application Server" tab displays all server applications for the one you are viewing. You can easily manage those relationships as describe in chapter "Managing relationships"

"Contracts" tab displays all contracts that cover the application you are viewing (support, license contract ...). You can easily manage those relationships as describe in chapter "Managing relationships"

#### **Managing Patches**

"All Patches" menu displays all patches installed on server or PC for the selected organization.

| ор                                                                                                    |   |        |           | Logge                | ed as ' <mark>admin'</mark> 🔍 Your s | search Search       |
|----------------------------------------------------------------------------------------------------|---|--------|-----------|----------------------|--------------------------------------|---------------------|
| All Organizations                                                                                                    | ^ |        |           | s                    | earch                                |                     |
| <ul> <li>Welcome</li> <li>Configuration</li> <li>Management</li> </ul>                                                                                |   |        |           | All P                | atches                               |                     |
| <ul> <li>Contacts</li> </ul>                                                                                                    |   | object | t(c)      |                      |                                      | Action              |
| Persons     Teams                                                                                                    |   | objec  | Name      | Device               | Туре                                 | Installed date      |
| Configuration Items                                                                                                    | 1 | 0      | PHSS 3452 | → domino.combodo.com | OS                                   | 2009-08-07 00:00:00 |
| All Interfaces     All Nethork devices     All Patches     All Patches     All Pacs     All Servers     Grouping     Audit     Locations     Document |   |        |           |                      |                                      |                     |
| Incident Management                                                                                                    |   |        |           |                      |                                      |                     |
| Open Incidents     Closed Incident     Known Errors                                                                                                   |   |        |           |                      |                                      |                     |
| Change Management                                                                                                    |   |        |           |                      |                                      |                     |
| Open Changes     Closed Changes     Scheduled Outages                                                                                                 |   |        |           |                      |                                      |                     |
| Service Management                                                                                                    |   |        |           |                      |                                      |                     |
|                                                                                                    | Y |        |           |                      |                                      |                     |

When you click on  $\overline{P}$  button you get details for selected patch.

| op                                                                                                    |                  |                                                                 | Logged as 'admin' 🤗 You | r search Search |
|----------------------------------------------------------------------------------------------------|------------------|-----------------------------------------------------------------|-------------------------|-----------------|
| All Organizations                                                                                                    | ^                |                                                                 | Search                  |                 |
| <ul> <li>Welcome</li> <li>Configuration</li> <li>Management</li> </ul>                                                                           | Patch:<br>+ Last | : <b>PHSS 3452</b><br>modified on 2009-08-07 12:40:08 by admin. |                         | Act             |
| Contacts                                                                                                    | Name             | PHSS 3452                                                       |                         | 98              |
| Persons                                                                                                    | Device           |                                                                 |                         |                 |
| <ul> <li>Teams</li> </ul>                                                                                                    | Install          | ed date 2009-08-07 00:00:00                                     |                         |                 |
| <ul> <li>Configuration Items</li> </ul>                                                                                                    | Туре             | OS                                                              |                         |                 |
| <ul> <li>All Circuits</li> <li>All Interfaces</li> <li>All Network devices</li> <li>All Patches</li> <li>All PCs</li> <li>All Servers</li> </ul> | Descri           | TON TX library issues                                           |                         |                 |
| Grouping     Audit     Locations     Document                                                                                                    |                  |                                                                 |                         |                 |
| Incident Management                                                                                                    |                  |                                                                 |                         |                 |
| Open Incidents     Closed Incident     Known Errors                                                                                              | -                |                                                                 |                         |                 |
| Change Management                                                                                                    |                  |                                                                 |                         |                 |
| Open Changes     Closed Changes     Scheduled Outages                                                                                            |                  |                                                                 |                         |                 |
| Service Management                                                                                                    | 1.00             |                                                                 |                         |                 |
| Mannelstine contracte                                                                                                    | ×                |                                                                 |                         |                 |

#### Figure 40

To create a new patch you just have to click on "New" in action drop down list, from either patches list or a given patch detail. Following wizard then appears:

| Name            |                |         |                |  |
|-----------------|----------------|---------|----------------|--|
| Status          | implementation |         |                |  |
| Organization Id | Demo 💌         |         | et.            |  |
| Device          |                |         |                |  |
| Installed date  |                |         |                |  |
| Description     |                |         |                |  |
| Туре            | OS 💌           |         |                |  |
|                 |                | << Back | Next >> Finish |  |

Figure 41

When you click on Next>>> you get confirmation window and create new patch. Details for this patch are displayed automatically.

If the same patch is installed on several servers or PC you will have to create it for each one.

#### **Managing Network Devices**

The Network device class regroups all routers, switches, firewall, etc, installed in your environment. "All Network device "menu display a list of such objects documented in iTop.

| ор                                                         |     |         |                                | Logged as 'admin' | Your set | arch  | Search |            |
|------------------------------------------------------------|-----|---------|--------------------------------|-------------------|----------|-------|--------|------------|
| All Organizations                                          | ^   |         |                                | Search            |          |       |        |            |
| Welcome     Configuration     Management                   |     |         |                                | All Network De    | evices   |       |        |            |
| Contacts                                                   | 5   | object( | (s)                            |                   |          |       |        | Actions    |
| Persons     Teams                                          |     |         | Name                           | Status            | Brand    | Model | Туре   | Mgmt IP    |
| <ul> <li>Configuration Items</li> </ul>                    | 1   | , D     | greectobench01.grenoble.hp.com | implementation    |          |       | switch | 16.16.2.45 |
| <ul> <li>All Applications</li> <li>All Circuits</li> </ul> | = 1 | , Г     | outer01                        | production        | Cisco    | 6500  | switch |            |
| All Interfaces                                             | 1   | jo r    | outer02                        | production        | Cisco    | 6500  | switch |            |
| All Patches                                                | 1   | , D     | outer03                        | production        | HP       | 6500  | switch |            |
| All PCs<br>All Servers                                     | 1   | ja s    | witch01                        | production        |          |       | switch |            |
| Grouping     Audit     Locations     Document              |     |         |                                |                   |          |       |        |            |
| Incident Management                                        |     |         |                                |                   |          |       |        |            |
| Open Incidents     Closed Incident     Known Errors        | _   |         |                                |                   |          |       |        |            |
| Change Management                                          |     |         |                                |                   |          |       |        |            |
| Open Changes     Closed Changes     Scheduled Outages      |     |         |                                |                   |          |       |        |            |
| Service Management                                         | ~   |         |                                |                   |          |       |        |            |

#### Figure 42

When you click on 🗾 button you get details for selected network device

| ор                                               |                                          |                         |            | Logged in a      | s 'admin' (Administrator) | og off 🤍 Your search | Search     |
|--------------------------------------------------|------------------------------------------|-------------------------|------------|------------------|---------------------------|----------------------|------------|
| All Organizations                                | ^                                        |                         |            | Search           |                           |                      |            |
|                                                  | Network Device: r                        | outer01                 |            |                  |                           |                      | Action     |
| Welcome     Configuration     Management         | <ul> <li>Last modified on 200</li> </ul> | 9-09-19 09:56:47 by adm | in.        |                  |                           |                      | $\bigcirc$ |
| Contacts                                         | Name                                     | router01                |            |                  |                           |                      |            |
| Persons                                          | Status                                   | production              |            |                  |                           |                      |            |
| Teams                                            | Business Criticity                       | high                    |            |                  |                           |                      |            |
| <ul> <li>Configuration Items</li> </ul>          | Organization                             | -+ Demo                 |            |                  |                           |                      |            |
| <ul> <li>All Applications</li> </ul>             | Location                                 | → Paris                 |            |                  |                           |                      | R          |
| All Circuits     All Interfaces                  | Brand                                    | Cisco                   |            |                  |                           |                      |            |
| <ul> <li>All Network devices</li> </ul>          | Model                                    | 6500                    |            |                  |                           |                      |            |
| <ul> <li>All Patches</li> <li>All PCs</li> </ul> | Туре                                     | router                  |            |                  |                           |                      |            |
| All Servers                                      | Mgmt IP                                  | 10.2.22.1               |            |                  |                           |                      |            |
| All Subnets                                      | Default Gateway                          |                         |            |                  |                           |                      |            |
| Audit                                            | Serial Number                            | S2345985                |            |                  |                           |                      |            |
| Locations                                        | 105 version                              | 8.2                     |            |                  |                           |                      |            |
| - Document                                       | Memory                                   | flash :1=16.48MB        |            |                  |                           |                      |            |
| Service Desk                                     | SNMP Community (Re                       | ad) public              |            |                  |                           |                      |            |
| Open Service calls                               | SNMP Community (W                        | rite) private           |            |                  |                           |                      |            |
| Incident Management                              | Interfaces C                             | ontacts Incident        | ts Changes | Groups Documents |                           |                      |            |
| <ul> <li>My Incidents</li> </ul>                 |                                          |                         |            |                  |                           |                      |            |
| Open Incidents                                   | 1 object(s)                              |                         |            |                  |                           |                      | Actions +  |
| Known Errors                                     |                                          |                         | Etatur     | Organization     | Davica                    | Pusiness Culti       | -it-i      |

"Interfaces" tab displays a list of network interfaces documented for the selected object. You can add a new one by clicking on button Actions on top right corner of this list. (see Managing Interfaces for more details about Interfaces).

"Contacts" tab displays all contacts related to this object. For example team responsible for providing hardware support for this devices. You can easily manage those relationships as describe in chapter "Managing relationships"

"Incidents" tab displays all incidents having an impact on the network device. You can easily link the network device to a new incident, but this is managed most of the time in the Incident management module.

"Changes" tab displays all changes having an impact on the network device. You can easily link the network device to a new change, but this is managed most of the time in the Change management module.

"Documents" tab displays all the documents that are linked to this device, for example description of the hardware. You can easily manage those relationships as describe in chapter "Managing relationships"

To create a new network device you just have to click on "New" in action drop down list, from either network device list or a given network device detail. Following wizard then appears:

| Name                   | swithc01       |    |  |  |
|------------------------|----------------|----|--|--|
| Status                 | implementation | าร |  |  |
| Organization           | Demo 💌         |    |  |  |
| Business Criticity     | low 💌          |    |  |  |
| Location               | Grenoble 🚩     |    |  |  |
| Brand                  | Cisco          |    |  |  |
| Model                  |                |    |  |  |
| Serial Number          |                |    |  |  |
| Mgmt IP                | 10.2.3.4       |    |  |  |
| Туре                   | switch         | ~  |  |  |
| Default Gateway        |                |    |  |  |
| IOS version            |                |    |  |  |
| Memory                 |                |    |  |  |
| SNMP Community (Read)  |                |    |  |  |
| SNMP Community (Write) |                |    |  |  |

Figure 44

Fill in all fields with needed information and click on Next>>>. A confirmation window appears, asking you to create the new network device. Then click on create NetworkDevice.

### **Managing Interfaces**

An interface is representing any card that allows connecting devices to the network. It can be linked to network devices, PCs or servers.

"All Interfaces" menu displays all those CI for a given organization.

| ор                                                                     |          |                |                | Logge        | ed as 'admin' 🔍 Your search | Search             |  |  |  |
|------------------------------------------------------------------------|----------|----------------|----------------|--------------|-----------------------------|--------------------|--|--|--|
| All Organizations                                                      | ^        |                |                | 5            | earch                       |                    |  |  |  |
| <ul> <li>Welcome</li> <li>Configuration</li> <li>Management</li> </ul> |          | All Interfaces |                |              |                             |                    |  |  |  |
| Contacts                                                               | 3 ol     | oject(s)       |                |              |                             | Action             |  |  |  |
| Persons<br>Teams                                                       |          | Name           | Status         | Organization | Device                      | Business Criticity |  |  |  |
| Configuration Items                                                    | <b>F</b> | ethernet0/1    | implementation | → Demo       | → switch01                  | low                |  |  |  |
| All Applications     All Circuits                                      | - F      | ethernet0/1    | production     | → Demo       | → router01                  | low                |  |  |  |
| All Interfaces     All Network devices                                 | P        | ethernet0/2    | implementation | → Demo       | → domino.combodo.com        | low                |  |  |  |
| All Patches     All PCs     All Servers                                |          |                |                |              |                             |                    |  |  |  |
| ► Grouping                                                             |          |                |                |              |                             |                    |  |  |  |
| Locations     Document                                                 |          |                |                |              |                             |                    |  |  |  |
| Incident Management                                                    |          |                |                |              |                             |                    |  |  |  |
| Open Incidents     Closed Incident     Known Errors                    |          |                |                |              |                             |                    |  |  |  |
| Change Management                                                      |          |                |                |              |                             |                    |  |  |  |
| Open Changes     Closed Changes     Scheduled Outages                  |          |                |                |              |                             |                    |  |  |  |
| Service Management                                                     |          |                |                |              |                             |                    |  |  |  |
| Nanssisting contracte                                                  | *        |                |                |              |                             |                    |  |  |  |

Figure 45

When you click on 💹 button you get details for selected interface.

| op                                                                   |                       |                              | Logged in as 'admin' (Administrator) | Your search Search |
|----------------------------------------------------------------------|-----------------------|------------------------------|--------------------------------------|--------------------|
| All Organizations                                                    | ^                     |                              | Search                               |                    |
|                                                                      | Interface: ether      | net0/1                       |                                      | Acti               |
| Welcome     Configuration     Management                             | Last modified on 20   | 009-09-18 23:20:45 by admin. |                                      |                    |
| Contacts                                                             | Name                  | ethernet0/1                  |                                      | 62                 |
| <ul> <li>Persons</li> </ul>                                          | Status                | implementation               |                                      |                    |
| Teams                                                                | Organization          | → Demo                       |                                      |                    |
| <ul> <li>Configuration Items</li> </ul>                              | Device                | → router01                   |                                      |                    |
| <ul> <li>All Applications</li> </ul>                                 | Device location       | → Paris                      |                                      |                    |
| <ul> <li>All Circuits</li> <li>All Interfaces</li> </ul>             | Business Criticity    | low                          |                                      |                    |
| <ul> <li>All Network devices</li> </ul>                              | Logical type          | port                         |                                      |                    |
| <ul> <li>All Patches</li> <li>All PCs</li> </ul>                     | Physical type         | ethernet                     |                                      |                    |
| All Servers     All Subpote                                          | IP address            | 15.128.3.2                   |                                      |                    |
| Converses                                                            | Subnet Mask           |                              |                                      |                    |
| Audit                                                                | MAC address           |                              |                                      |                    |
| Locations                                                            | Speed (Kb/s)          |                              |                                      |                    |
| Founded Dock                                                         | Duplex                | unknown                      |                                      |                    |
| Service Desk                                                         | Connected interfac    | e                            |                                      |                    |
| Open Service calls                                                   | Connected device      |                              |                                      |                    |
| Incident Management                                                  | Groups                |                              |                                      |                    |
| My Incidents     Open Incidents     Closed Incident     Known Errors | No Infra Group to dis | play.                        |                                      |                    |

"Linked Interface" tab displays the interface that is connected to the one you are looking at.

To create a new interface you just have to click on "New" in action drop down list, from either interface list or a given interface detail. We recommend doing it in the Interface tab of a Server, PC or Network Device. Following wizard then appears:

| op                                                                   |                    |                     | Logged in as 'admin' (Administrator) Log off Q. Your search Search |
|----------------------------------------------------------------------|--------------------|---------------------|--------------------------------------------------------------------|
| All Organizations                                                    | Modification of In | erface: ethernet0/1 |                                                                    |
| Welcome                                                              | Name               | ethernet0/1         |                                                                    |
| Configuration                                                        | Status             | implementation      |                                                                    |
| - Contacts                                                           | Organization       | Demo 🔽              |                                                                    |
| Persons                                                              | Business Criticity | low 💌               |                                                                    |
| <ul> <li>Teams</li> </ul>                                            | Device             | router01            |                                                                    |
| <ul> <li>Configuration Items</li> </ul>                              | Logical type       | port 🗸              |                                                                    |
| All Applications                                                     | Physical type      | ethernet 💌          |                                                                    |
| All Interfaces                                                       | IP address         | 15.128.3.2          |                                                                    |
| <ul> <li>All Network devices</li> <li>All Patches</li> </ul>         | Subnet Mask        |                     |                                                                    |
| All PCs     All Services                                             | MAC address        |                     |                                                                    |
| All Subnets                                                          | Speed (Kb/s)       |                     |                                                                    |
| Grouping                                                             | Dupley             | unknown             |                                                                    |
| Locations     Document                                               | Connected interfac | e select one 💙      |                                                                    |
| Service Desk                                                         | Cancel Ap          | ply                 |                                                                    |
| <ul> <li>My Service calls</li> <li>Open Service calls</li> </ul>     |                    |                     |                                                                    |
| Incident Management                                                  |                    |                     |                                                                    |
| My Incidents     Open Incidents     Closed Incident     Known Errors |                    |                     |                                                                    |

Figure 47

Fill in all fields with needed information and click on Next>>>. A confirmation window appears, asking you to create the new interface. Then click on create Interface.

#### **Managing Circuits**

Circuits are used to document WAN links between different sites. "All Circuits" menu displays all circuits for a given organization.

| op                                                                                                    |         |                |                |              | Logged in as 'admin' (Administrato | r) Log off 🔍 Your search | Search  |
|----------------------------------------------------------------------------------------------------|---------|----------------|----------------|--------------|------------------------------------|--------------------------|---------|
| All Organizations                                                                                                    |         |                |                |              | Search                             |                          |         |
| <ul> <li>Welcome</li> <li>Configuration</li> <li>Management</li> </ul>                                                   |         |                |                | All          | Circuits                           |                          |         |
| Contacts                                                                                                    | 1 obj   | ject(s)        |                |              |                                    |                          | Actions |
| Teams                                                                                                    |         | Name           | Status         | Organization | Carrier ID                         | Carrier reference        | speed   |
| <ul> <li>Configuration Items</li> </ul>                                                                                  | <b></b> | Paris-Grenoble | implementation | -+ Demo      | → France Telecom                   | FT-2345                  |         |
| Al Patches     Al Patches     Al Servers     Al Servers     Al Subnets     Grouping     Auldt     Locations     Document |         |                |                |              |                                    |                          |         |
| Service Desk                                                                                                    |         |                |                |              |                                    |                          |         |
| <ul> <li>My Service calls</li> <li>Open Service calls</li> </ul>                                                         |         |                |                |              |                                    |                          |         |
| Incident Management                                                                                                    |         |                |                |              |                                    |                          |         |
| My Incidents     Open Incidents     Closed Incident     Known Errors                                                     |         |                |                |              |                                    |                          |         |
| Change Management                                                                                                    |         |                |                |              |                                    |                          |         |

When you click on 💹 button you get details for selected circuit.

| 'op                                                                  |               |                                                         | Logged in as 'admin' (Administrator) Log off (, Your search Search |
|----------------------------------------------------------------------|---------------|---------------------------------------------------------|--------------------------------------------------------------------|
| All Organizations                                                    | ^             |                                                         | Search                                                             |
| Welcome     Configuration     Management                             | Circuit: Pari | <b>s-Grenoble</b><br>d on 2009-09-23 21:11:56 by admin. | Adt                                                                |
| Contacts                                                             | Name          | Paris-Grenoble                                          |                                                                    |
| Persons                                                              | Status        | implementation                                          |                                                                    |
| <ul> <li>Teams</li> </ul>                                            | Organization  | → Demo                                                  |                                                                    |
| <ul> <li>Configuration Items</li> </ul>                              | speed         |                                                         |                                                                    |
| <ul> <li>All Applications</li> </ul>                                 | Location 1    | → Paris                                                 |                                                                    |
| All Circuits     All Interfaces                                      | Interface 1   | → ethernet0/1                                           |                                                                    |
| <ul> <li>All Network devices</li> <li>All Patches</li> </ul>         | Device 1      | router01                                                |                                                                    |
| <ul> <li>All PCs</li> </ul>                                          | Location 2    | → Grenoble                                              |                                                                    |
| <ul> <li>All Servers</li> <li>All Subnets</li> </ul>                 | Interface 2   | → ethernet0/2                                           |                                                                    |
| Grouping                                                             | Interface     | router02                                                |                                                                    |
| ► Audit                                                              | Carrier ID    | → France Telecom                                        |                                                                    |
| <ul> <li>Locations</li> <li>Document</li> </ul>                      | Carrier refer | ence FT-2345                                            |                                                                    |
| Service Desk                                                         |               |                                                         |                                                                    |
| <ul> <li>My Service calls</li> <li>Open Service calls</li> </ul>     |               |                                                         |                                                                    |
| Incident Management                                                  |               |                                                         |                                                                    |
| My Incidents     Open Incidents     Closed Incident     Known Errors |               |                                                         |                                                                    |
| Change Management                                                    | ~             |                                                         |                                                                    |

#### Figure 49

To create a new circuit you just have to click on "New" in action drop down list, from either circuits list or a given circuit detail. Following wizard then appears:

| op                                                                   |                    |                | Logged in as 'admin' (Administrator) Log off Q. Your search Search |
|----------------------------------------------------------------------|--------------------|----------------|--------------------------------------------------------------------|
| All Organizations                                                    | Creation of a i    | new Circuit    |                                                                    |
| Welcome                                                              | Name               |                |                                                                    |
| Configuration                                                        | Status             | implementation |                                                                    |
| Contacts                                                             | Organization       | select one 💌   |                                                                    |
| Persons                                                              | Business Criticity | low 💌          |                                                                    |
| Teams                                                                | speed              |                |                                                                    |
| <ul> <li>Configuration Items</li> </ul>                              | Location 1         | select one 💌   |                                                                    |
| All Applications     All Circuits                                    | Location 2         | select one 💌   |                                                                    |
| All Interfaces     All Notwork devices                               | Interface 1        | select one 💌   |                                                                    |
| All Network devices     All Patches                                  | Interface 2        | select one 💌   |                                                                    |
| All PCs     All Servers                                              | Carrier ID         | select one 🗸 🗸 |                                                                    |
| <ul> <li>All Subnets</li> </ul>                                      | Carrier reference  |                |                                                                    |
| Grouping     Audit                                                   |                    |                | < <back next="">&gt; Finish</back>                                 |
| Locations                                                            |                    |                |                                                                    |
| Service Desk                                                         |                    |                |                                                                    |
| <ul> <li>My Service calls</li> <li>Open Service calls</li> </ul>     |                    |                |                                                                    |
| Incident Management                                                  |                    |                |                                                                    |
| My Incidents     Open Incidents     Closed Incident     Known Errors |                    |                |                                                                    |
| - Channe Management                                                  |                    |                |                                                                    |

Fill in all fields with needed information and click on Next>>>. A confirmation window appears, asking you to create the new circuit. Then click on create Circuit.

# Managing Groups

Using iTop you can group object together. Groups can be used for modeling any operational need. For instance documenting all devices monitored by a given application. The "Grouping" menu displays all groups created for the selected organization.

| ор                                                                                                    |        |                      |            | Logged as 'admin' 🔍 | . Your search | Search            |
|----------------------------------------------------------------------------------------------------|--------|----------------------|------------|---------------------|---------------|-------------------|
| All Organizations                                                                                                    | -      |                      |            | Search              |               |                   |
| Welcome     Configuration     Management                                                                                      |        |                      |            | All Groups          |               |                   |
| Contacts                                                                                                    | 2 obje | ect(s)               |            |                     |               | Acti              |
| Persons     Teams                                                                                                    |        | Name                 | Status     | Organization        | Туре          | Description       |
| <ul> <li>Configuration Items</li> </ul>                                                                                       |        | Group of application | production | -+ Demo             | list          |                   |
| All Applications     All Circuits                                                                                             |        | Nagios server        | production | → Demo              | Monitoring    | Nagios monitoring |
| All Network devices     All Patches     All PCs     All PCs     All Servers     Grouping     Audit     Locations     Document |        |                      |            |                     |               |                   |
| Incident Management                                                                                                    |        |                      |            |                     |               |                   |
| Open Incidents     Closed Incident     Known Errors                                                                           |        |                      |            |                     |               |                   |
| Change Management                                                                                                    |        |                      |            |                     |               |                   |
| <ul> <li>Open Changes</li> <li>Closed Changes</li> <li>Scheduled Outages</li> </ul>                                           |        |                      |            |                     |               |                   |
| Service Management                                                                                                    |        |                      |            |                     |               |                   |
| Manoristion contracte                                                                                                    | *      |                      |            |                     |               |                   |

Figure 51

When you click on  $\overline{P}$  button you get details for selected group.

| ор                                                    |        |                                  | Logged      | das 'admin' 🤍 Yours | earch Search |
|-------------------------------------------------------|--------|----------------------------------|-------------|---------------------|--------------|
| All Organizations                                     | ^      |                                  | Se          | earch               |              |
|                                                       | Infra  | Group: Nagios server             |             |                     | Ac           |
| Configuration<br>Management                           | + Las  | 1 modified on 2009-09-06 16:04:0 | 3 by admin. |                     |              |
| Contacts                                              | Name   | Nagios server                    |             |                     | 62           |
| Persons                                               | Statu  | production                       |             |                     |              |
| Teams                                                 | Organ  | ization -> Demo                  |             |                     |              |
| <ul> <li>Configuration Items</li> </ul>               | Туре   | Monitoring                       |             |                     |              |
| <ul> <li>All Applications</li> </ul>                  | Descri | ption Nagios monitoring          |             |                     |              |
| All Circuits     All Interfaces                       | Paren  | t Group -> Nagios server         |             |                     |              |
| All Network devices     All Patches                   | Infr   | astructures Contacts             |             |                     |              |
| All Servers                                           | 2 obj  | ect(s)                           |             |                     | Actions      |
| Grouping                                              |        | Relation                         | Inf         | rastructure         | Status       |
| Locations                                             |        | monitored                        | →router01   |                     | production   |
| <ul> <li>Document</li> </ul>                          | 100    |                                  |             |                     |              |
| Incident Management                                   | 50     | monitoreo                        | -+routeroz  |                     | production   |
| Open Incidents     Closed Incident     Known Errors   |        |                                  |             |                     |              |
| Change Management                                     |        |                                  |             |                     |              |
| Open Changes     Closed Changes     Scheduled Outages |        |                                  |             |                     |              |
| Service Management                                    | 1 and  |                                  |             |                     |              |
| and the second second second                          | Y      |                                  |             |                     |              |

Figure 52

"Infrastructures" tab displays all CI linked to this group. You can easily manage those relationships as describe in chapter "Managing relationships"

"Contacts" tab displays all contacts related to this group, for instance the team or the people responsible for keeping this group up to date. You can easily manage those relationships as describe in chapter "Managing relationships"

To create a new group you just have to click on "New" in action drop down list, from either group list or a given group detail. Following wizard then appears:

| op                                                                                                    |            | Logged as 'admin' Q. Your search Search |
|----------------------------------------------------------------------------------------------------|------------|-----------------------------------------|
| All Organizations                                                                                                    | Creation   | n of a new Infra Group                  |
| Welcome                                                                                                    | Name       | New group                               |
| Configuration<br>Management                                                                                                    | Status     | implementation                          |
| Contacts                                                                                                    | Organizat  | ation Demo 🗹                            |
| Persons                                                                                                    | Business   | Criticity low                           |
| <ul> <li>Teams</li> </ul>                                                                                                    | Туре       | list 👻                                  |
| <ul> <li>Configuration Items</li> </ul>                                                                                                    | Descriptio | ion                                     |
| All Applications     All Circuits                                                                                                    | Parent Gr  | iroup Group of application 🖌            |
| <ul> <li>All Interfaces</li> <li>All Network devices</li> <li>All Patches</li> <li>All Patches</li> <li>All Pcs</li> <li>All Servers</li> </ul> |            | << Back Next>> Finish                   |
| Grouping     Audit     Locations     Document                                                                                                   |            |                                         |
| Incident Management                                                                                                    |            |                                         |
| Open Incidents     Closed Incident     Known Errors                                                                                             |            |                                         |
| Change Management                                                                                                    |            |                                         |
| <ul> <li>Open Changes</li> <li>Closed Changes</li> <li>Scheduled Outages</li> </ul>                                                             |            |                                         |
| Service Management     Negociation contracts                                                                                                    | ~          |                                         |

#### Figure 53

Fill in all fields with needed information and click on Next>>>. A confirmation window appears, asking you to create the new group. Then click on create Group.

# Managing Documents

Documents in iTop are used to load what ever electronic type of documents (images, pdf, word, excel ....) and link them to different types of objects (infrastructure, contracts ...). The "Document" menu displays all documents stored in iTop.

| іТор                                                                                                    |               | 2              |              |             | Logged in as 'admin' (Administrator) Log off Q Your search Search |  |  |  |  |  |
|----------------------------------------------------------------------------------------------------|---------------|----------------|--------------|-------------|-------------------------------------------------------------------|--|--|--|--|--|
| All Organizations                                                                                                    |               |                |              | 8           | Search                                                            |  |  |  |  |  |
| Welcome Configuration Management Contacts                                                                                                    | All Documents |                |              |             |                                                                   |  |  |  |  |  |
| Persons     Tooms                                                                                                    | 1 object(s)   |                |              |             | Actions 🗸                                                         |  |  |  |  |  |
| Configuration Items                                                                                                    | Nam           | e Status       | Organization | type        | Contents                                                          |  |  |  |  |  |
| All Applications     All Circuits     All Interfaces     All Network devices     All Network devices     All Patches     All PCs     All PCs     All Subnets | John doxcu    | implementation | → Demo       | white paper | Readme-0.9 beta.txt [ text/plain, size: 13918 byte(s) ]           |  |  |  |  |  |
| Grouping     Audit     Locations     Document                                                                                                    |               |                |              |             |                                                                   |  |  |  |  |  |
| Service Desk                                                                                                    |               |                |              |             |                                                                   |  |  |  |  |  |
| <ul> <li>My Service calls</li> <li>Open Service calls</li> </ul>                                                                                             |               |                |              |             |                                                                   |  |  |  |  |  |
| Incident Management                                                                                                    |               |                |              |             |                                                                   |  |  |  |  |  |
| My Incidents     Open Incidents     Closed Incident     Known Errors                                                                                         |               |                |              |             |                                                                   |  |  |  |  |  |
| Change Management My Changes                                                                                                    |               |                |              |             |                                                                   |  |  |  |  |  |

#### Figure 54

When you click on 💯 button you get details for selected document.

| Гор                                              | Logged in as 'admin' (Administrator)                                    | off Q Your search Search |
|--------------------------------------------------|-------------------------------------------------------------------------|--------------------------|
| All Organizations                                | Search                                                                  |                          |
| Welcome<br>Configuration Management              | Document: doxcu  Last modified on 2010-01-17 15:28:25 by admin.         | Actions                  |
| Contacts                                         | Name doxcu                                                              |                          |
| Persons                                          | Status implementation                                                   |                          |
| Configuration Items                              | Organization → Demo                                                     |                          |
|                                                  | type white paper                                                        |                          |
| All Circuits                                     | Description test                                                        |                          |
| All Interfaces     All Network devices           | Contents Readme-0.9 beta.txt [text/plain, size: 13918 byte(s) ]         |                          |
| <ul> <li>All Patones</li> <li>All PCs</li> </ul> | Open in New Window: Readme-0.9 beta.txt , Download: Readme-0.9 beta.txt |                          |
| All Servers     All Subnets                      | iTop - version 0.9 beta - 18-Jan-2010<br>Readme file                    |                          |
| Grouping<br>Audit<br>Locations                   | Content Of This File:                                                   |                          |
| Document                                         | 1. ABOUT THIS RELEASE                                                   |                          |
| Service Desk                                     | 2. INSTALLATION                                                         |                          |
| My Service calls                                 | 2.1. Requirements                                                       |                          |
| Open Service calls                               | 2.2. Install procedure                                                  |                          |
| ncident Management                               | 3. LIMITATIONS OF THE CURRENT VERSION                                   |                          |
| My Incidents                                     | 3.1. Changes since 0.8.1                                                |                          |
| Open Incidents                                   | 4. HOW TO                                                               |                          |
| Closed Incident<br>Known Errors                  | 4.3. How to import data into iTop                                       |                          |
| Change Management                                | 1 ABOUT THIS DELEASE                                                    |                          |
| Nu Channes                                       |                                                                         |                          |

Figure 55

Depending on format of this document, the browser may automatically displays its content (gif, pdf, txt) else two web links allow you to open this document in a new window or download it.

As for any other objects, you can review history of changes made on a document, including different version of the uploaded file.

To add a new document, you just have to click on "New" in action drop down list, from either document list or a given document detail. Following wizard then appears:

| іТор                                                                                                    | Logged in as 'admin' (Administrator) Log off (4, Your search Search                                   |
|----------------------------------------------------------------------------------------------------|----------------------------------------------------------------------------------------------------|
| All Organizations                                                                                                    | Creation of a new Document                                                                            |
| Welcome Configuration Management Contacts Persons Teams                                                                                                    | Name       Status     implementation       Organization     - select one       type     documentation |
| Configuration Items All Applications All Croatis All Interfaces All Interfaces All Interfaces All Patches All Patches All Patches All Pois All Servers All Server | Description                                                                                           |
| Grouping     Audit     Locations     Document                                                                                                    | Contents Parcourir                                                                                    |
| Service Desk My Service calls Open Service calls Incident Management My Incidents Open Incidents Open Incidents Open Incidents Open Incidents                                                                                                    |                                                                                                    |
| Known Errors     Change Management     Mu Changer                                                                                                    |                                                                                                    |

#### Figure 56

You can specify the organization this document belongs to, the type of this document and a description.

The button "Browse", allows you to select the document from your local disk and upload it. Be careful, size of the document is limited to size define in php and mysql configuration file (see Administrator guide for more information).

As for any other objects, you can modify a document using "Modify" in action drop down list.

# **Using Audit**

Audits in iTop are used to track the consistency of information stored in the application. For instance "Do I have servers on production located on a site that is under implementation?" This function is key as it make sure that the process of documenting your IT is well followed. "Audit" menu displays in a table all rules and the result of the audit computed real time.

| Тор                                                                                                    |                         |                                 | Logged as     | 'admin' 🤍 Your search | Search |
|----------------------------------------------------------------------------------------------------|-------------------------|---------------------------------|---------------|-----------------------|--------|
| All Organizations                                                                                                    | Interactive Audit       |                                 |               |                       | ~      |
| Welcome                                                                                                    | 🗉 Audit Rule            | # Objects                       | # Errors % Ok |                       |        |
| Management                                                                                                    | Devices in producti     | ion 102                         | 102 0.00 %    |                       |        |
| Contacts                                                                                                    | Devices in production o | on a Location not in production | → 37 63.73 %  |                       |        |
| Persons<br>Teams                                                                                                    | Devices not attached t  | o a monitoring group            | → 100 1.96 %  |                       |        |
| <ul> <li>Configuration Items</li> </ul>                                                                                                    |                         |                                 |               |                       |        |
| All Applications     All Circuits     All Interfaces     All Interfaces     All Network devices     All Patchies     All PCs     All Servers | 4                       |                                 |               |                       |        |
| Grouping     Audit     Locations     Document                                                                                                |                         |                                 |               |                       |        |
| Incident Management                                                                                                    |                         |                                 |               |                       |        |
| Open Incidents     Closed Incident     Known Errors                                                                                          |                         |                                 |               |                       |        |
| Change Management                                                                                                    |                         |                                 |               |                       |        |
| Open Changes     Closed Changes     Scheduled Outages                                                                                        |                         |                                 |               |                       |        |
| Service Management                                                                                                    | 1                       |                                 |               |                       |        |
| Nonneistinn contracte                                                                                                    | ~                       |                                 |               |                       |        |

Figure 57

When you click on "# Errors" for a given rule, you get a list of object that are not documented properly:

| ор                                                                     |          |                | Logger | d as 'admin' 🔍 Your sea | arch Search  |
|------------------------------------------------------------------------|----------|----------------|--------|-------------------------|--------------|
| All Organizations                                                      | Audit    | Errors:        |        |                         |              |
| <ul> <li>Welcome</li> <li>Configuration</li> <li>Management</li> </ul> | [Back to | audit results] |        |                         |              |
| Contacts     Persons                                                   |          |                |        |                         |              |
| <ul> <li>Teams</li> </ul>                                              | 37 obie  | ct(s)          |        |                         | Actio        |
| <ul> <li>Configuration Items</li> </ul>                                |          | Class          | Name   | Status                  | Organization |
| <ul> <li>All Applications</li> <li>All Circuits</li> </ul>             |          | bizPC          | PC01   | production              | → Demo       |
| <ul> <li>All Interfaces</li> <li>All Network devices</li> </ul>        | <b>1</b> | bizPC          | PC02   | production              | → Demo       |
| <ul> <li>All Patches</li> <li>All PCs</li> </ul>                       | <b></b>  | bizPC          | PC03   | production              | → Demo       |
| <ul> <li>All Servers</li> </ul>                                        | <b></b>  | bizPC          | PC04   | production              | → Demo       |
| <ul> <li>Grouping</li> <li>Audit</li> </ul>                            | ø        | bizPC          | PC05   | production              | → Demo       |
| <ul> <li>Locations</li> <li>Document</li> </ul>                        | ø        | bizPC          | PC06   | production              | → Demo       |
| Incident Management                                                    | ø        | bizPC          | PC07   | production              | → Demo       |
| Open Incidents                                                         | ø        | bizPC          | PC08   | production              | → Demo       |
| Known Errors                                                           |          | bizPC          | PC09   | production              | → Demo       |
| Change Management                                                      | <b>5</b> | bizPC          | PC10   | production              | → Demo       |
| Open Changes     Closed Changes                                        | <b>5</b> | bizPC          | PC11   | production              | → Demo       |
| <ul> <li>Scheduled Outages</li> </ul>                                  | <b>5</b> | bizPC          | PC12   | production              | → Demo       |
| Service Management                                                     |          | bizPC          | PC13   | production              | → Demo       |

Figure 58

The administrator guide describes how to create a new rule to be checked.

# **Using Service Desk module**

The service desk module allows you to document all service calls coming from end users. Call can by assign to workgroup that would be responsible for making sure request is handled. Those service calls can be linked to infrastructures and related incidents.

# Service call life cycle

In order to enforce service desk processes, iTop includes a life cycle for service call object. Moving from one state to another will require some action from support agent, for example updating action log and resolution code before closing a ticket.

The life cycle is described in following diagram:

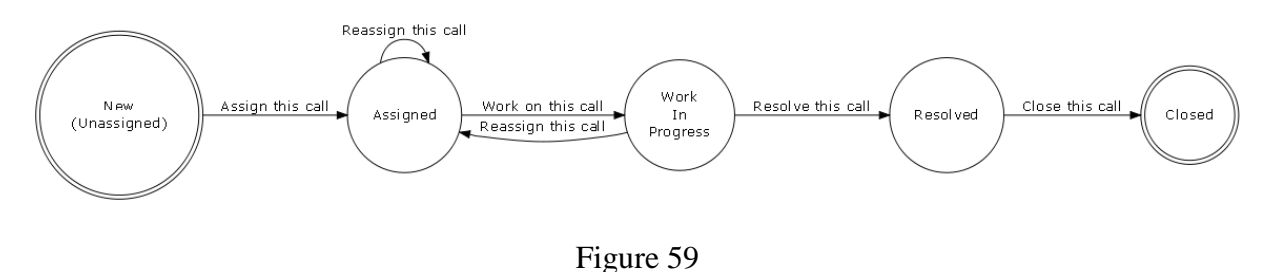

# Viewing Service call

"Open Service calls" menu displays all service call currently open for the selected organization.

|                                                                                                    | ^        |                  |                    |                         |         |                |          |                     |
|----------------------------------------------------------------------------------------------------|----------|------------------|--------------------|-------------------------|---------|----------------|----------|---------------------|
| All Organizations                                                                                                    |          |                  |                    | Se                      | sarch   |                |          |                     |
| Welcome                                                                                                    | 2 obj    | iect(s)          |                    |                         |         |                |          | Action              |
| Configuration                                                                                                    |          | Service Call Ref | Title              | Customer                | Туре    | Status         | Severity | Creation date       |
| Contacts                                                                                                    | <b>p</b> | S-000004         | Need a new PC      | → Demo                  | Desktop | WorkInProgress | low      | 2009-09-23 21:20:00 |
| <ul> <li>Persons</li> </ul>                                                                                                    | <b>p</b> | S-000005         | Need help for iTop | → My Company/Department | Server  | New            | low      | 2009-09-25 22:11:00 |
| All Applications     All Circuits     All Interfaces     All Network devices                                                                                                    |          |                  |                    |                         |         |                |          |                     |
| <ul> <li>All Patches</li> <li>All PCs</li> <li>All Servers</li> <li>All Subnets</li> <li>Grouping</li> <li>Audit</li> <li>Locations</li> </ul>                                           |          |                  |                    |                         |         |                |          |                     |
| All Patches     All PCs     All Servers     All Servers     All Subnets     Grouping     Audit     Locations     Document     Service Pack                                               |          |                  |                    |                         |         |                |          |                     |
| Al Patches     Al Patches     Al Servers     Al Servers     Al Subnets     Grouping     Audit     Locations     Document     Service Desk     My Service calls     Open Service calls    |          |                  |                    |                         |         |                |          |                     |
| Al Patches     All Patches     All Servers     Al Servers     Al Servers     Audit     Locations     Document     Service Desk     My Service calls     Document     Incident Hanagement |          |                  |                    |                         |         |                |          |                     |

Figure 60

When you click on  $\overline{\mathbb{P}}$  button you get details for selected service call.

| op                                                           |                 |                                          | Logged in as 'admin' (Administrator) 🛛 Log off 🔍 Your search | Search    |
|--------------------------------------------------------------|-----------------|------------------------------------------|--------------------------------------------------------------|-----------|
|                                                              | ^               |                                          | Search                                                       |           |
| All Organizations                                            | ServiceCall: §  | -000004                                  |                                                              | Actio     |
| <ul> <li>Welcome</li> <li>Configuration</li> </ul>           | Last modified   | on 2009-09-23 21:22:09 by admin.         |                                                              |           |
| Management                                                   | Service Call Re | f S-000004                               |                                                              |           |
| <ul> <li>Contacts</li> </ul>                                 | Title           | Need a new PC                            |                                                              |           |
| <ul> <li>Persons</li> </ul>                                  | Customer        | → Demo                                   |                                                              |           |
| ► Teams                                                      | Туре            | Desktop                                  |                                                              |           |
| <ul> <li>Contiguration Items</li> </ul>                      | Status          | Work In Progress                         |                                                              |           |
| All Applications     All Circuits                            | Source          | phone                                    |                                                              |           |
| <ul> <li>All Interfaces</li> </ul>                           | Severity        | low                                      |                                                              |           |
| <ul> <li>All Network devices</li> <li>All Patches</li> </ul> | Creation date   | 2009-09-23 21:20:00                      |                                                              |           |
| All PCs     All Servers     All Subnets                      | Description     | Hello<br>I need a new laptop for working |                                                              |           |
| Grouping     Audit                                           | Caller          | → victor.hugo@gmail.com                  |                                                              |           |
| Locations                                                    | Impact          | user cannot work anymore                 |                                                              |           |
| Document                                                     | Last update     | 2009-09-23 21:22:09                      |                                                              |           |
| Service Desk                                                 | Workgroup       | → FLS Desktop                            |                                                              |           |
| Open Service calls                                           | Agent           | → salvador.dali@combodo.com              |                                                              |           |
| Incident Management                                          | Action Logs     | we are looking into our store            |                                                              |           |
| My Incidents                                                 | Resolution      |                                          |                                                              |           |
| Open Incidents     Closed Incident     Known Errors          | Impacted I      | nfrastructures Related Incidents         |                                                              |           |
| Change Management                                            | 1 object(s)     |                                          |                                                              | Actions + |

"Impacted Infrastructures" tab displays all infrastructures related to this service call.. You can easily manage those relationships as describe in chapter "Managing relationships"

"Related Incident" tab displays all incident tickets that are linked to this service call. This allows support agent to regroup a list of service call with a ticket that represent the root cause of the issue encountered by end users. You can easily manage those relationships as describe in chapter "Managing relationships"

# **Creating Service call**

There are several ways to create a service call: either using Actions r from a list of service calls and selecting "New", or from the detail page of an other service call and using Actions r and selecting "New".

A wizard then helps you to create your service call with several steps:

| υp                                                                                           |                         |                  | Logged in       | as 'admin' (Administrator) | g off Your search | Search |
|----------------------------------------------------------------------------------------------|-------------------------|------------------|-----------------|----------------------------|-------------------|--------|
| All Organizations                                                                            | Creation of a new 9     | ServiceCall      |                 |                            |                   |        |
| Welcome                                                                                      | Title *                 | New service call |                 |                            |                   |        |
| Configuration                                                                                | Customer *              | Demo 👻           |                 |                            |                   |        |
| Contacts                                                                                     |                         | My request       |                 |                            |                   |        |
| Persons     Teams                                                                            |                         |                  |                 |                            |                   |        |
| Configuration Items                                                                          | Description *           |                  |                 |                            |                   |        |
| All Applications     All Circuits     All Interfaces     All Network devices     All Patches |                         |                  |                 |                            |                   |        |
| All PCs     All Servere                                                                      | Creation date *         | 2009-09-25 23:24 |                 |                            |                   |        |
| All Subnets                                                                                  | Workgroup *             | FLS Desktop      |                 |                            |                   |        |
| Grouping                                                                                     | Severity *              | low 💌            |                 |                            |                   |        |
| Audit     Locations                                                                          | Impacted Infrastructure | *                | Add Browse      |                            |                   |        |
| <ul> <li>Document</li> </ul>                                                                 |                         |                  | cc Back Next 33 | Finish                     |                   |        |
| Service Desk                                                                                 |                         |                  |                 | J T MISH                   |                   |        |
| <ul> <li>My Service calls</li> <li>Open Service calls</li> </ul>                             |                         |                  |                 |                            |                   |        |
| Incident Management                                                                          |                         |                  |                 |                            |                   |        |
| My Incidents     Open Incidents     Closed Incident     Known Errors                         |                         |                  |                 |                            |                   |        |

Figure 62

You can add Impacted Infrastructure by filling corresponding field and clicking on Add as many times as you want. You can also use Browse... button.

| lected objects: |   |           | Available objects: |   |
|-----------------|---|-----------|--------------------|---|
| Filter          |   |           | Filter             |   |
| PC13            | ~ |           | PC06               | ^ |
| PC12            |   | << Add    | PC07<br>PC08       |   |
| -on             |   |           | PC09               |   |
|                 |   | Remove >> | PC10               |   |
|                 |   |           | PC14               |   |
|                 |   |           | PC16               |   |
|                 |   |           | PC17               |   |
|                 | ~ |           | PC18               | ~ |

#### Figure 63

Once selected impacted infra, you are prompt to enter the impact

| InkInfraTicket attributes |  |  |
|---------------------------|--|--|
| Impact                    |  |  |
| Ok Cancel                 |  |  |

#### Figure 64

| 1                                                                                                    |                                                                                   |
|----------------------------------------------------------------------------------------------------|-----------------------------------------------------------------------------------|
| All Organizations                                                                                                    | Creation of a new ServiceCall                                                     |
| <ul> <li>Welcome</li> <li>Configuration</li> <li>Management</li> </ul>                                                                                                    | Caller *selectone W<br>Related Incident Add. Browse                               |
| <ul> <li>Contacts</li> </ul>                                                                                                    | <pre>&lt;</pre> <pre></pre> <pre></pre> <pre></pre> <pre></pre> <pre>Finish</pre> |
| <ul> <li>Persons</li> <li>Teams</li> </ul>                                                                                                    |                                                                                   |
| <ul> <li>Configuration Items</li> </ul>                                                                                                    |                                                                                   |
| <ul> <li>All Applications</li> <li>All Circuits</li> <li>All Interfaces</li> <li>All Network devices</li> <li>All Patches</li> <li>All PCs</li> <li>All Servers</li> <li>All Subnets</li> </ul> |                                                                                   |
| Grouping     Audit     Locations     Document                                                                                                    |                                                                                   |
| Service Desk                                                                                                    |                                                                                   |
| <ul> <li>My Service calls</li> <li>Open Service calls</li> </ul>                                                                                                    |                                                                                   |
| Incident Management                                                                                                    |                                                                                   |
| My Incidents     Open Incidents     Closed Incident     Known Errors                                                                                                    |                                                                                   |

#### Figure 65

| As for management of impacted infrastructure, y    | ou can use either | Add | Browse |
|----------------------------------------------------|-------------------|-----|--------|
| button to find your related tickets. Then click on | Next >>           |     |        |

You are prompt to enter other information for the service call as type, impact, action logs ...

| ор                                                                                                    |                     |            | Logged in as 'admin' (Administrator) | og off 🔍 Your search Search |
|----------------------------------------------------------------------------------------------------|---------------------|------------|--------------------------------------|-----------------------------|
| All Organizations                                                                                                    | Creation of a new S | erviceCall |                                      |                             |
| Welcome                                                                                                    | Type Server         | ~          |                                      |                             |
| Configuration<br>Management                                                                                                    | Next update         |            |                                      |                             |
| Contacts                                                                                                    | Impact              |            |                                      |                             |
| Persons     Teams                                                                                                    |                     |            |                                      |                             |
| Configuration Items                                                                                                    |                     |            |                                      |                             |
| <ul> <li>All Applications</li> <li>All Circuits</li> <li>All Interfaces</li> <li>All Network devices</li> <li>All Patches</li> <li>All PCs</li> <li>All Servers</li> <li>All Servers</li> </ul> | Action Logs         |            |                                      |                             |
| Grouping     Audit     Locations     Document                                                                                                    | Perclution          |            |                                      |                             |
| Service Desk                                                                                                    | Resolution          |            |                                      |                             |
| <ul> <li>My Service calls</li> <li>Open Service calls</li> </ul>                                                                                                    |                     |            |                                      |                             |
| Incident Management                                                                                                    |                     |            |                                      |                             |
| My Incidents     Open Incidents     Closed Incident     Known Errors                                                                                                    | Source phone        | ×          | << Back Next >> Finish               |                             |

#### Figure 66

Click on Next>>> once done. A confirmation window opens. Click on Create ServiceCall for validating the creation. The details page for the new service call open

It is important to make sure that members are assigned to the team corresponding to selected workgroup, else you won't be able to assign this service call to an agent.

# **Updating Service call**

You can update a service call at any time, but fields you can modify depend on status of the ticket.

### Assigning or re-assigning a ticket to workgroup or agent

Click on Actions - button of the details page and select "Assign this call". A wizard opens to let you enter an agent.

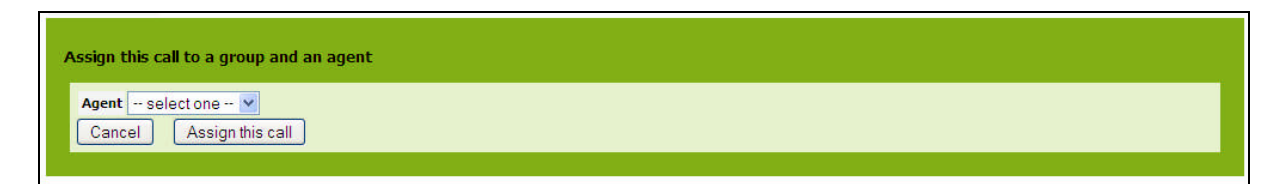

#### Figure 67

Click on Assign this call for validating your change. The status of the service call changes to "assigned"

#### Working on a service call

When you are ready to work on a service call you can click on **Actions** button of the details page and select "Work on this call".

| Start working on this call |            |
|----------------------------|------------|
| Action Logs                |            |
| Related Incident           | Add Browse |
| Cancel Work on this call   |            |
|                            |            |

Figure 68

Click on Work on this call to validate status change. New status for this service call is "WorkInProgress".

### Resolving a service call

When the service call is resolved, you can close it. Click on **Actions** button of the details page and select "Resolve this call". A wizard opens to let you enter either a resolution:

| Resolve this call                   |            |  |
|-------------------------------------|------------|--|
| Related Incident                    | Add Browse |  |
| Resolution Cancel Resolve this call |            |  |

Figure 69

Click on **Resolve this call** for closing the incident ticket. Status is now "Resolved". You won't be able to change this ticket anymore.

### Service call Dashboard

The green menu "Service Desk", displays dashboard for service desk module. It help support organization to track:

Service Call by type

Service call by status

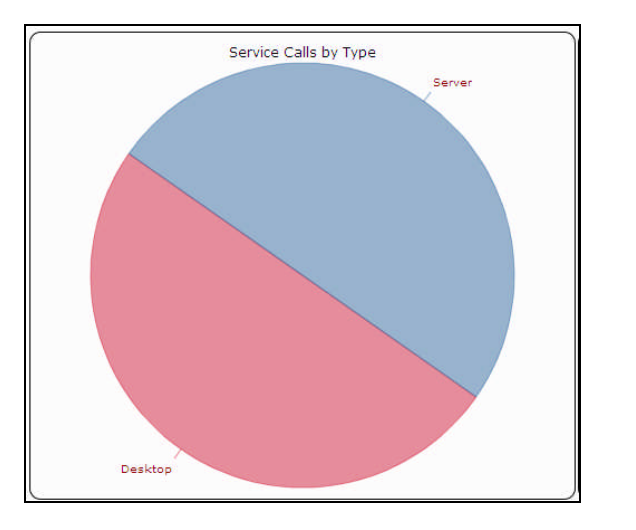

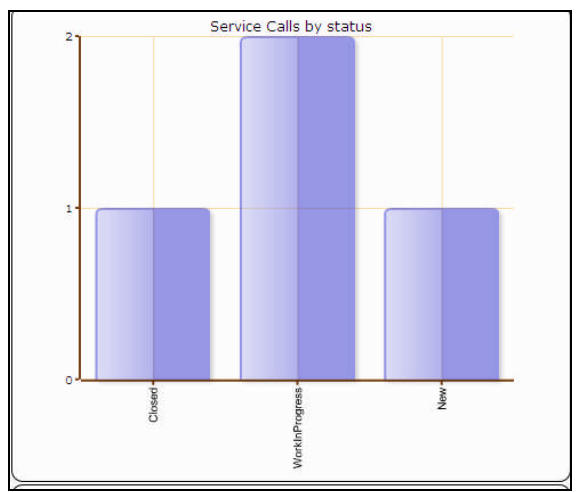

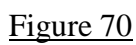

#### Service call by Severity

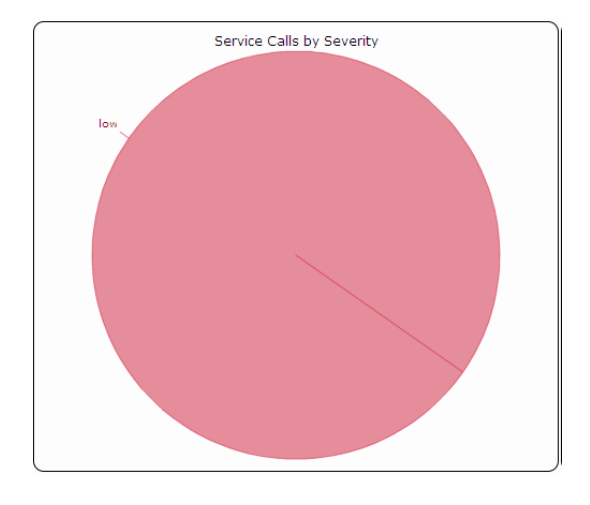

#### Service calls not yet assigned

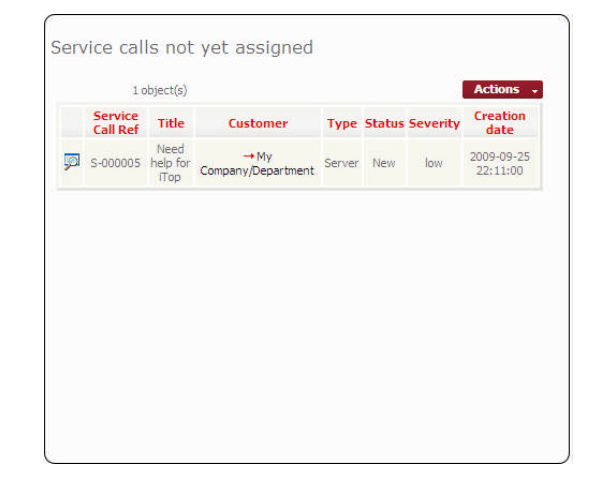

Figure 71

# **Using Incident management module**

The incident management module allows you to manage any incident ticket occurring in your environment as describe by ITIL best practices.

It allows support agent to create workgroup, and different type of incidents. In order to focus on most critical issues, they can use different level of severity. They can also easily document infrastructures impacted and contact to be notified.

A Known Error data base allows to document resolution procedure for recurring issues and by this way reduces the time to solve them.

# Incident life cycle

In order to enforce incident management process, iTop includes a life cycle for incident object. Moving from one state to another will require some action from support agent, for example updating action log and resolution code before closing a ticket.

The life cycle is described in following diagram:

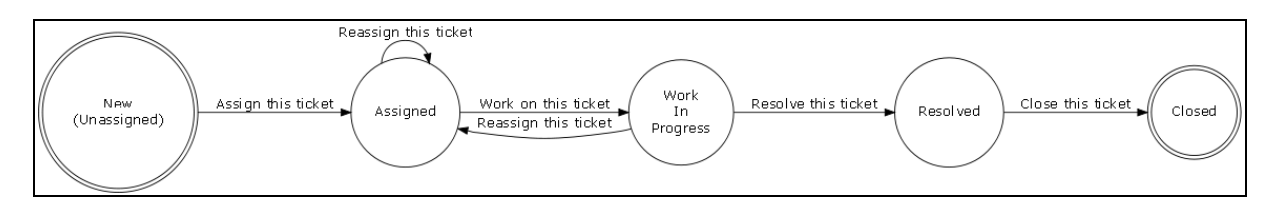

Figure 72

# Viewing Incident

"Open Incidents" menu displays all incident ticket currently open for the selected organization.

| op                                                                              |              |              |                                   |          |         | Logged as 'ac  | tmin' 🔍 Y | ′our search            | Search                                                                       |
|---------------------------------------------------------------------------------|--------------|--------------|-----------------------------------|----------|---------|----------------|-----------|------------------------|------------------------------------------------------------------------------|
| All Organizations                                                               | ^            |              |                                   |          |         | Search         |           |                        |                                                                              |
| Welcome                                                                         | 8 object/    | (s)          |                                   |          |         |                |           |                        | Actions                                                                      |
| Configuration<br>Management                                                     | T            | icket<br>Ref | Title                             | Customer | Туре    | Status         | Severity  | Starting date          | Initial Situation                                                            |
| Contacts                                                                        | J-0/         | 00001        | PC issue                          | → Demo   | Desktop | WorkInProgress | critical  | 2009-08-29<br>10:51:49 | there is an issue with my PC                                                 |
| Teams                                                                           | J-0/         | 00002        | Network issue                     | → Demo   | Network | Assigned       | low       | 2009-08-29<br>11:32:44 | No more access to the network                                                |
| Configuration Items     All Applications                                        | J0/          | 00006        | Demo                              | → Demo   | Server  | New            | low       | 2009-08-29<br>11:34:10 | gdfgl                                                                        |
| All Circuits     All Interfaces     All Network devices     All Network devices | 🗖 1-0/       | 00003        | Disk Failure on<br>Server01       | → Demo   | Server  | WorkInProgress | medium    | 2009-08-28<br>22:58:03 | Partition /var is no more<br>accessible.<br>It seems that hard disk is broke |
| All PCs     All Servers                                                         | J-0/         | 00004        | Oracle Database down<br>on domino | → Demo   | Server  | New            | low       | 2009-08-28<br>22:58:03 | Database Oracle is no more<br>accessible on Server01                         |
| Grouping     Audit                                                              | 💭 I-0/       | 00005        | Issue with my pc                  | → Demo   | Desktop | Assigned       | medium    | 2009-08-28<br>22:58:03 | My PC is locked                                                              |
| Locations     Document                                                          | <b>J</b> 1-0 | 00007        | New Test                          | → Demo   | Server  | New            | low       | 2009-08-28<br>00:00:00 | test                                                                         |
| Incident Management     Open Incidents     Closed Incident                      | J-00         | 00008        | Router Down                       | → Demo   | Server  | New            | low       | 2009-08-29<br>00:00:00 |                                                                              |
| Known Errors     Change Management                                              |              |              |                                   |          |         |                |           |                        |                                                                              |
| Open Changes     Closed Changes     Scheduled Outages                           |              |              |                                   |          |         |                |           |                        |                                                                              |
| Service Management                                                              | ~            |              |                                   |          |         |                |           |                        |                                                                              |

Figure 73

When you click on  $\square$  button you get details for selected incident.

| op                                      |                    | Logged as 'admin' 🧠 Your search                   | Search |
|-----------------------------------------|--------------------|---------------------------------------------------|--------|
| All Organizations                       | s                  | Search                                            |        |
|                                         | Incident: I-0000   | 04                                                | Acti   |
| Welcome     Configuration Management    | Last modified on 2 | 009-08-28 21:15:19 by Initialization.             |        |
| Contacts                                | Ticket Ref         | I-000004                                          |        |
| Persons                                 | Title              | Orade Database down on domino                     |        |
| Teams                                   | Customer           | →Demo                                             |        |
| <ul> <li>Configuration Items</li> </ul> | Туре               | Server                                            |        |
| <ul> <li>All Applications</li> </ul>    | Status             | Assigned                                          |        |
| All Circuits     All Interfaces         | Severity           | low                                               |        |
| <ul> <li>All Network devices</li> </ul> | Starting date      | 2009-09-06 16:58:23                               |        |
| All PCs                                 | Initial Situation  | Database Oracle is no more accessible on Server01 |        |
| <ul> <li>All Servers</li> </ul>         | Current Situation  | Customer cannot access Order web site.            |        |
| Grouping                                | Caller             | → george.dumas@combodo.com                        |        |
| Locations                               | Impact             | Very critical                                     |        |
| <ul> <li>Document</li> </ul>            | Last update        | 0000-00-00 00:00:00                               |        |
| Incident Management                     | Next update        | 0000-00-00 00:00:00                               |        |
| Open Incidents     Closed Incident      | Assignment Count   | 1                                                 |        |
| Known Errors                            | Workgroup          | → FLS Desktop                                     |        |
| Change Management                       | Agent              | →george.dumas@combodo.com                         |        |
| <ul> <li>Open Changes</li> </ul>        | Action Logs        |                                                   |        |
| Closed Changes     Scheduled Outages    | Resolution         |                                                   |        |
| Service Management                      | Impacted Infra     | astructures Related Incidents Contacts to Notify  |        |

"Impacted Infrastructures" tab displays all infrastructures impacted by this incident. This allows support agent to document how each of them are impacted. You can easily manage those relationships as describe in chapter "Managing relationships"

"Related Incident" tab displays all other incident tickets that are linked to this one. This allows support agent to regroup a list of ticket with a master ticket that represent the root cause of the incident. You can easily manage those relationships as describe in chapter "Managing relationships"

"Contacts to Notify" tab displays all contacts that need to be kept update during the whole life of this ticket. You can easily manage those relationships as describe in chapter "Managing relationships"

# **Creating incident**

There are several ways to create an incident ticket: either using Actions There are several ways to create an incident ticket: either using from a list of incident ticket and selecting "New", or from the detail page of an other incident ticket and using Actions There are several ways to create an incident ticket: either using Actions There are several ways to create an incident ticket: either using Actions There are several ways to create an incident ticket: either using Actions There are several ways to create an incident ticket: either using Actions There are several ways to create an incident ticket: either using Actions There are several ways to create an incident ticket: either using Actions There are several ways to create an incident ticket: either using Actions There are several ways to create an incident ticket: either using Actions There are several ways to create an incident ticket: either using Actions There are several ways to create an incident ticket: either using Actions There are several ways to create an incident ticket: either using Actions There are several ways to create an incident ticket: either using Actions There are several ways to create an incident ticket and using Actions There are several ways to create an incident ticket and using Actions There are several ways to create an incident ticket and using Actions There are several ways to create an incident ticket and there are several ways to create an incident ticket and the are several ways to create an incident ticket and using Actions There are several ways to create an incident ticket and the are several ways to create an incident ticket and using Actions There are several ways to create an incident ticket and the are several ways to create an incident ticket and the are several ways to create an incident ticket and the are several ways to create an incident ticket and the are several ways to create an incident ticket and the are several ways to create an incident ticket and the are several ways to create an incident ticket and th

A wizard then helps you to create your incident with several steps:

| ор                                                                                                    |                      | Logged as 'admin' 🤍 Your search Search                         |
|----------------------------------------------------------------------------------------------------|----------------------|----------------------------------------------------------------|
| All Organizations                                                                                                    | Creation of a new    | v Incident                                                     |
| Welcome                                                                                                    | Title *              | My first incident ticket                                       |
| Configuration<br>Management                                                                                                    | Customer *           | Demo 💌                                                         |
| Contacts                                                                                                    | Caller *             | Dumas 👻                                                        |
| Persons     Teams                                                                                                    |                      | Describe here the information<br>corresponding to the incident |
| <ul> <li>Configuration Items</li> </ul>                                                                                                    |                      |                                                                |
| All Applications     All Circuits     All Circuits     All Interfaces     All Network devices     All Patches     All Patches     All PCs     All Servers | Initial Situation *  |                                                                |
| Grouping                                                                                                    | Starting date *      | 2009-09-06 11:30                                               |
| Audit     Locations                                                                                                    | Workgroup *          | FLS Network 💌                                                  |
| Document                                                                                                    | Severity *           | low 💌                                                          |
| Incident Management                                                                                                    | Impacted Infrastruct | ure* Add Browse                                                |
| Open Incidents     Closed Incident     Known Errors                                                                                                    |                      | <back next="">&gt; Finish</back>                               |
| Change Management                                                                                                    |                      |                                                                |
| Open Changes     Closed Changes     Scheduled Outages                                                                                                    |                      |                                                                |
| Service Management                                                                                                    |                      |                                                                |
| Nannristinn contracte                                                                                                    | *                    |                                                                |

Figure 75

You can add Impacted Infrastructure by filling corresponding field and clicking on Add as many times as you want. You can also use Browse... button.

| elected objects:     | Available objects:                                                                                                    |  |
|----------------------|----------------------------------------------------------------------------------------------------|--|
| Filter               | Filter                                                                                                    |  |
| 1013<br>1012<br>1011 | PC06           PC07           PC08           PC09           PC14           PC15           PC16           PC17           PC18 |  |

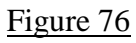

Once selected impacted infra, you are prompt to enter the impact

| KINTra licket attributes |  |
|--------------------------|--|
| npact                    |  |
| Ok Cancel                |  |

#### Figure 77

Once selected all impacted infrastructure click on Next>>> to go to next step. You are prompt to enter if needed ticket related to this one:

| op                                                                                                    | Logged as 'admin' 🧠 Your search Search |
|----------------------------------------------------------------------------------------------------|----------------------------------------|
| All Organizations                                                                                                    | Creation of a new Incident             |
| <ul> <li>Welcome</li> <li>Configuration</li> <li>Management</li> </ul>                                                                                          | Related Tickets Add Browse             |
| Contacts                                                                                                    |                                        |
| Persons<br>Teams                                                                                                    |                                        |
| <ul> <li>Configuration Items</li> </ul>                                                                                                    |                                        |
| All Applications     All Circuits     All Interfaces     All Network devices     All Patches     All Patches     All PCs     All Servers      Grouping     Avit |                                        |
| Locations     Document                                                                                                    |                                        |
| Incident Management                                                                                                    |                                        |
| Open Incidents     Closed Incident     Known Errors                                                                                                    | -                                      |
| Change Management                                                                                                    |                                        |
| <ul> <li>Open Changes</li> <li>Closed Changes</li> <li>Scheduled Outages</li> </ul>                                                                             |                                        |
| Service Management                                                                                                    |                                        |
| Manadiation contracte                                                                                                    | ×                                      |

| As for management of impacted infrastructure, you can use either | Add | or | Browse |
|------------------------------------------------------------------|-----|----|--------|
| button to find your related tickets. Then click on Next>>>       |     |    |        |

You are prompt to enter other information for the ticket as type, global impact, action logs ...

| 'op                                                                                                    |                            | Logged as 'admin' 🔍 Your search Search |
|----------------------------------------------------------------------------------------------------|----------------------------|----------------------------------------|
| All Organizations                                                                                                    | Creation of a new Incident |                                        |
| Welcome     Configuration     Management                                                                                                  | Type Server 💟              |                                        |
| Contacts                                                                                                    |                            |                                        |
| Persons     Teams                                                                                                    | Current Situation          |                                        |
| Configuration Items                                                                                                    |                            |                                        |
| All Applications     All Circuits     All Circuits     All Interfaces     All Network devices     All Patches     All PCs     All Servers | Impact                     |                                        |
| Grouping     Audit     Locations     Document                                                                                             | Action Logs                |                                        |
| Incident Management                                                                                                    |                            |                                        |
| Open Incidents     Closed Incident     Known Errors                                                                                       |                            |                                        |
| Change Management                                                                                                    |                            |                                        |
| Open Changes     Closed Changes     Scheduled Outages                                                                                     |                            |                                        |
| Service Management                                                                                                    | Resolution                 |                                        |
| Nanariation contracte                                                                                                    |                            |                                        |

#### Figure 79

Click on Next>>> once done. A confirmation window opens. Click on Create IncidentTicket for validating the creation. The details page for the new ticket open

It is important to make sure that members are assigned to the team corresponding to selected workgroup; else you won't be able to assign this incident to an agent.

# Updating incident

You can update an incident ticket at any time, but fields you can modify depend on status of the ticket.

### Assigning or re-assigning a ticket to workgroup or agent

Click on **Actions** button of the details page and select "Assign this ticket". A wizard opens to let you enter either a new workgroup and select an agent.

| Workgroup | FLS Desktop 💌 |  |
|-----------|---------------|--|
| Agent     | Dumas 💙       |  |

#### Figure 80

Click on Assign this ticket for validating your change. The status of the ticket changes to "assigned"

# Working on an incident ticket

When you are ready to work on an ticket you can click on **Actions** button of the details page and select "Work on this ticket".

| Start working on this ticket |  |
|------------------------------|--|
| Cancel Work on this ticket   |  |

### Figure 81

Click on Work on this ticket to validate status change. New status for this ticket is "WorkInProgress".

# Closing an incident ticket

When the incident is fixed, you can close it. Click on **Actions** button of the details page and select "Close this ticket". A wizard opens to let you enter either a resolution:

| Close/resolve | this ticket       |  |  |  |
|---------------|-------------------|--|--|--|
| Resolution    |                   |  |  |  |
| Cancel        | Close this ticket |  |  |  |

Figure 82

Click on **Close this ticket** for closing the incident ticket. Status is now "Closed". You won't be able to change this ticket anymore.

# Incident Dashboard

The green menu "Incident Management", displays dashboard for incident management module. It help support organization to track:

Ticket by type

Ticket by status

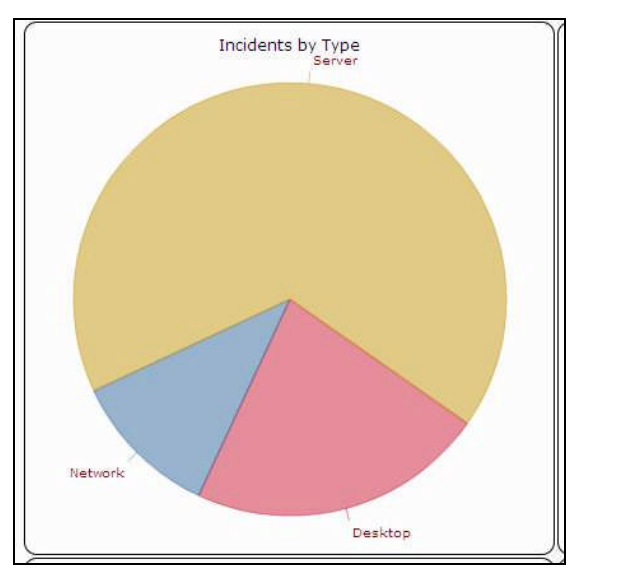

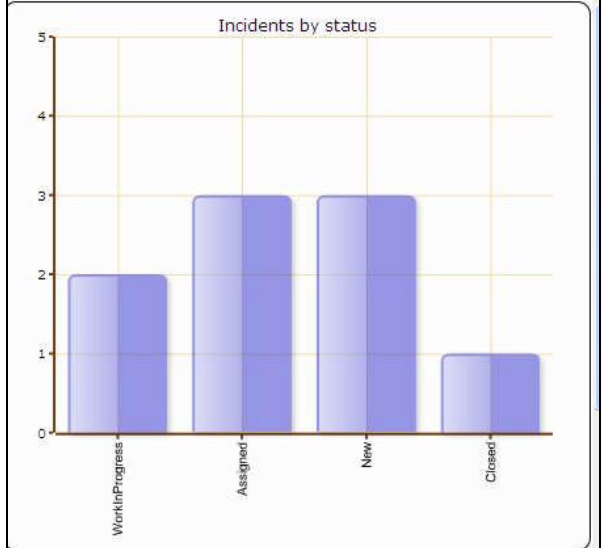

Figure 83

#### Ticket by workgroup

| <br>Managed by Workgroup | Count           |
|--------------------------|-----------------|
| FLS Desktop              | → 8             |
| FLS Network              | $\rightarrow 1$ |

Ticket not yes assigned to any agent

|         |          | hindle      | i.       |        |        |          |                        | Actions              |
|---------|----------|-------------|----------|--------|--------|----------|------------------------|----------------------|
|         | Ticket   | Title       | Customer | Туре   | Status | Severity | Starting<br>date       | Initial<br>Situation |
| Ģ       | 1-000006 | Demo        | → Demo   | Server | New    | low      | 2009-08-29<br>11:34:10 | gdfgl                |
| Ģ       | I-000007 | New<br>Test | → Demo   | Server | New    | low      | 2009-08-28 00:00:00    | test                 |
| <b></b> | 1-000008 | Router      | → Demo   | Server | New    | low      | 2009-08-29             |                      |

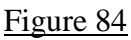

# Using Change management module

The change management module allows change manager, change supervisor and change implementer to deal with changes occurring in your IT as described in ITIL best practices.

It allows those people to define which infrastructure will be impacted, and who will need to be notified.

It also document outages in advance to inform end users.

# Change life cycle

In order to enforce change management process, iTop includes a life cycle for change object. Moving from one state to another will require some action from change manager, supervisor or implementer, for example planning a change

The life cycle is described in following diagram:

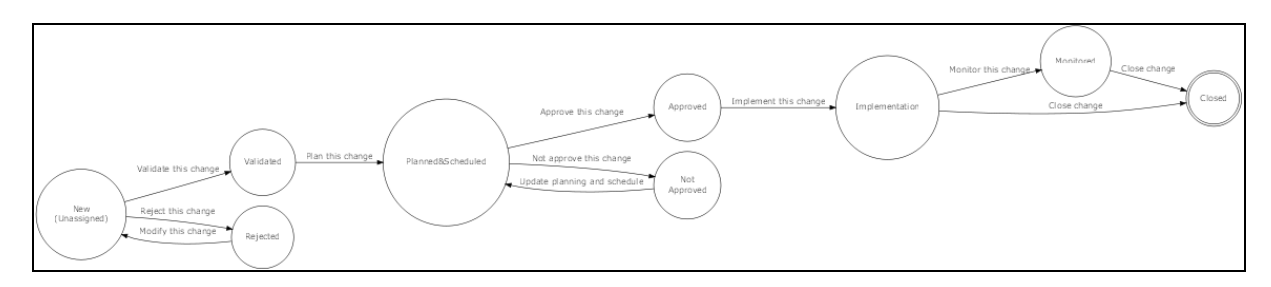

Figure 85

# Viewing changes

"Open changes" menu displays all change ticket currently open for the selected organization

| op                                                                                                  |      |            |                          |          | Logged as 'adm   | in' 🤍 Your searc | h Search            |             |
|----------------------------------------------------------------------------------------------------|------|------------|--------------------------|----------|------------------|------------------|---------------------|-------------|
| All Organizations                                                                                   | ^    |            |                          |          | Search           |                  |                     |             |
| Welcome                                                                                             | 3 ob | ject(s)    |                          |          |                  |                  |                     | Actions     |
| Configuration                                                                                       |      | Ticket Ref | Title                    | Customer | Status           | Planned Outage   | Start date          | Change Type |
| Fianagement                                                                                         | Ģ    | CM-0000003 | 1st change               | → Demo   | PlannedScheduled | No               | 0000-00-00 00:00:00 | Routine     |
| Persons                                                                                             | p    | CM-0000004 | Oracle upgrade on domino | → Demo   | Approved         | Yes              | 2009-02-24 00:00:00 | Routine     |
| Teams                                                                                               | ø    | CM-0000005 | IOS upgrade              | → Demo   | New              | No               | 0000-00-00 00:00:00 | Routine     |
| <ul> <li>Configuration Items</li> </ul>                                                             |      |            | Constant and the second  |          |                  |                  |                     |             |
| All Interfaces     All Network devices     All Patches     All Patches     All Servers     Grouping |      |            |                          |          |                  |                  |                     |             |
| Audit     Locations     Document                                                                    |      |            |                          |          |                  |                  |                     |             |
| Incident Management                                                                                 |      |            |                          |          |                  |                  |                     |             |
| Open Incidents     Closed Incident     Known Errors                                                 |      |            |                          |          |                  |                  |                     |             |
| Change Management                                                                                   |      |            |                          |          |                  |                  |                     |             |
| Open Changes     Closed Changes     Scheduled Outages                                               |      |            |                          |          |                  |                  |                     |             |
| Service Management                                                                                  |      |            |                          |          |                  |                  |                     |             |
| <ul> <li>Nannristinn contracte</li> </ul>                                                           | *    |            |                          |          |                  |                  |                     |             |

When you click on 💯 button you get details for selected change.

| 0000004<br>on 2009-08-29 10:49:47 by admin.<br>CM-0000004<br>Orade upgrade on domino<br>→ Demo                                                                                                    |                                                                                                    |
|----------------------------------------------------------------------------------------------------|----------------------------------------------------------------------------------------------------|
| on 2009-08-29 10:49:47 by admin.<br>CM-0000004<br>Orade upgrade on domino<br>→Demo                                                                                                    |                                                                                                    |
| CM-0000004<br>Oracle upgrade on domino<br>→ Demo                                                                                                    |                                                                                                    |
| Orade upgrade on domino<br>-+ Demo                                                                                                    |                                                                                                    |
| → Demo                                                                                                    |                                                                                                    |
| and the second second se                                                                                                    | a'                                                                                                    |
| Routine                                                                                                    | A A                                                                                                    |
| Application                                                                                                    | 112                                                                                                    |
| → george.dumas@combodo.com                                                                                                    |                                                                                                    |
| st We wan to install last Oracle Patch in order to fix rollback management issues                                                                                                    |                                                                                                    |
| Approved                                                                                                    |                                                                                                    |
| e Yes                                                                                                    |                                                                                                    |
| nt application impacted                                                                                                    |                                                                                                    |
| 2009-03-17 14:50:34                                                                                                    |                                                                                                    |
| 2009-02-24 00:00:00                                                                                                    |                                                                                                    |
| → FLS Desktop                                                                                                    |                                                                                                    |
| → george.dumas@combodo.com                                                                                                    |                                                                                                    |
| up → FLS Desktop                                                                                                    |                                                                                                    |
| → george.dumas@combodo.com                                                                                                    |                                                                                                    |
| → FLS Desktop                                                                                                    |                                                                                                    |
| → george.dumas@combodo.com                                                                                                    |                                                                                                    |
| We will install patch and reboot the server                                                                                                    |                                                                                                    |
| and we will supervise the server                                                                                                    |                                                                                                    |
| Control of the second second |                                                                                                    |
| on                                                                                                    | We will install patch and reboot the server<br>log<br>And we will supervise the server<br>If not working we will remove this patch<br>fraster thrues — Contacts to Notify |

#### Figure 87

"Impacted Infrastructures" tab displays all infrastructures impacted by this change. This allows support agent to document how each of them are impacted. You can easily manage those relationships as describe in chapter "Managing relationships"

"Contacts to Notify" tab displays all contacts that need to be kept update during the whole life of this ticket. You can easily manage those relationships as describe in chapter "Managing relationships"

# Creating a new change

There are several ways to create a changeticket: either using Actions r from a list of change ticket and selecting "New", or from the detail page of another change ticket and using Actions r and selecting "New".

A wizard then helps you to create your change with several steps:

| іТор                                                                                                    |                                            | Logged as 'admin' 《 Your search Search |
|----------------------------------------------------------------------------------------------------|--------------------------------------------|----------------------------------------|
| All Organizations                                                                                                    | Creation of a new                          | Change                                 |
| <ul> <li>Welcome</li> <li>Configuration</li> <li>Management</li> </ul>                                                                                                    | Customer *<br>Title *                      | Demo 💌<br>My first change              |
| Contacts     Persons     Teams                                                                                                    | Reason for change * Impacted Infrastructur | e * Add Browse                         |
| Configuration Items All Applications All Crucits All Interfaces All Interfaces All Interfaces All Pathes All Pathes All Pathes All Servers Grouping Audit Locations Document |                                            |                                        |
| Incident Management     Open Incidents     Closed Incident     Known Errors                                                                                                  |                                            |                                        |
| Change Management Open Changes Closed Changes Scheduled Outages                                                                                                    |                                            |                                        |
| Service Management                                                                                                    | ~                                          |                                        |

Figure 88

You can add Impacted Infrastructure by filling corresponding field and clicking on Add as many times as you want. You can also use Browse... button.

| ected objects: |     | Available objects: |          |
|----------------|-----|--------------------|----------|
| Filter         |     | Filter             |          |
| C13            | ~   | PC06<br>PC07       | <u>^</u> |
| C11            |     | Add PC08           | -        |
|                | Ren | ove>>> PC10        |          |
|                |     | PC14<br>PC15       |          |
|                |     | PC16<br>PC17       |          |
|                | 101 | PC18               | ~        |

Figure 89

Once selected impacted infra, you are prompt to enter the impact

| InkInfraTicket attributes |  |  |
|---------------------------|--|--|
| Impact                    |  |  |
| Ok Cancel                 |  |  |

Once selected all impacted infrastructure click on Next>>> to go to next step. You are prompt to enter other information for this change:

| - <b>F</b>                          |                  |               | Loggeo |  |  |
|-------------------------------------|------------------|---------------|--------|--|--|
| -                                   | Creation of a n  | ew Change     |        |  |  |
| All Organizations                   | 1                | (             |        |  |  |
| Welcome                             | Change Type      | Routine       |        |  |  |
| Configuration                       | Domain           | Desktop 💌     |        |  |  |
| Management                          | Requestor        | Dumas 🚩       |        |  |  |
| <ul> <li>Contacts</li> </ul>        | Creation date    |               |        |  |  |
| Persons     Teams                   | Last update      |               |        |  |  |
| Configuration Items                 | Start date       |               |        |  |  |
| All Applications                    | Closed Date      |               |        |  |  |
| All Circuits     All Interfaces     | Risk Assessment  |               | STOL - |  |  |
| All Network devices     All Patches | Workgroup        | FLS Desktop   |        |  |  |
| All PCs                             | Supervisor group | FLS Desktop   |        |  |  |
| <ul> <li>All Servers</li> </ul>     | Manager group    | ELS Deskton ¥ |        |  |  |
| Grouping     Audit                  | Planned Outage   | No. Y         |        |  |  |
| Locations                           | Thanned Outlage  | 140           |        |  |  |
| Insident Management                 |                  |               |        |  |  |
| Incluent Hanagement                 |                  |               |        |  |  |
| Closed Incident                     |                  |               |        |  |  |
| <ul> <li>Known Errors</li> </ul>    | Change Request   |               |        |  |  |
| Change Management                   |                  |               |        |  |  |
| Open Changes     Open Changes       |                  |               |        |  |  |

Figure 91

Once done, click on Next>>>, you are prompt with a summary window that let you create your change:

| op                                                           |                                    |                            | Logged as 'admin' 🤍 Your search | Search |
|--------------------------------------------------------------|------------------------------------|----------------------------|---------------------------------|--------|
| -                                                            | Creation of a n                    | iew change                 |                                 |        |
| All Organizations                                            |                                    |                            |                                 |        |
|                                                              | Final step: confirmation           | 1                          |                                 |        |
| Welcome                                                      | Ticket Ref                         |                            |                                 |        |
| Management                                                   | Title                              | My first change            |                                 |        |
| Contacts                                                     | Customer                           | → Demo                     |                                 |        |
| <ul> <li>Persons</li> </ul>                                  | Change Type                        | Routine                    |                                 |        |
| Teams                                                        | Domain                             | Desktop                    |                                 |        |
| <ul> <li>Configuration Items</li> </ul>                      | Requestor                          | → george.dumas@combodo.com |                                 |        |
| <ul> <li>All Applications</li> <li>All Circuits</li> </ul>   | Change Request                     |                            |                                 |        |
| <ul> <li>All Interfaces</li> </ul>                           | Status                             | New (Unassigned)           |                                 |        |
| <ul> <li>All Network devices</li> <li>All Patches</li> </ul> | Planned Outage                     | No                         |                                 |        |
| All PCs                                                      | Risk Assessment                    |                            |                                 |        |
| All Set vers                                                 | Last update                        |                            |                                 |        |
| Audit                                                        | Start date                         |                            |                                 |        |
| Locations     Document                                       | Workgroup                          | → FLS Desktop              |                                 |        |
| Incident Management                                          | Agent                              | → george.dumas@combodo.com |                                 |        |
| Incluent Hanagement                                          | Supervisor group                   | → FLS Desktop              |                                 |        |
| Closed Incident                                              | Supervisor                         | → george.dumas@combodo.com |                                 |        |
| <ul> <li>Known Errors</li> </ul>                             | Manager group                      | → FLS Desktop              |                                 |        |
| Change Management                                            | Manager                            | → george.dumas@combodo.com |                                 |        |
| Open Changes     Closed Changes     Scheduled Outages        | Implementation lo<br>Fallback plan | g                          |                                 |        |
| Service Management                                           | Create bizChang                    | geTicket                   |                                 |        |

Figure 92

It is important to make sure that members are assigned to the team corresponding to selected workgroups (implementer, supervisor, manager); else you won't be able to assign this change to people responsible for implementing, supervising, and approving this change.

# Updating a change

The life cycle defined for a change ticket allows you to follow you change management process.

# Validating change

Once the ticket created you can validate that the caller is allowed to request this change or reject it. To do this click in details page of the change ticket on **Actions** and select either "validate this change" or "reject this change". A window similar to the following one prompts you to confirm your choice:

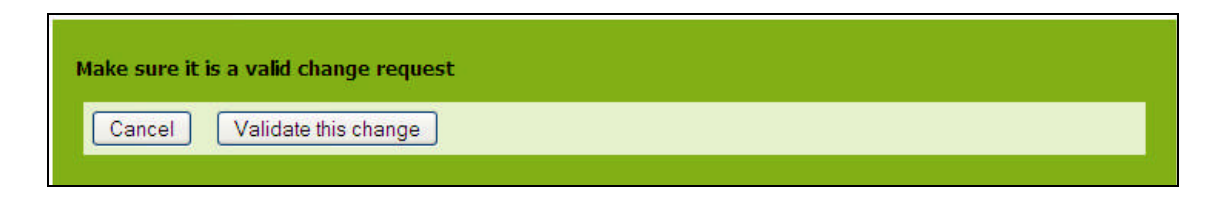

Figure 93

# Planning a change

Once validated, you have to plan your change. To do this click in details page of the change ticket on **Actions** and select "Plan this change". Your are prompted by a window asking you to define the risk, what will be implemented, as well as the fallback plan.

| Plan and Schedule t | nis change for validation |  |
|---------------------|---------------------------|--|
| Risk Assessment     |                           |  |
| Implementation log  |                           |  |
| Fallback plan       |                           |  |
| Cancel Plan         | this change               |  |

Figure 94

### Approving a change

Once a change is planned, you can approve it or not. To do this click in details page of the change ticket on **Actions** and select either "approve this change" or "Not approve this change". In case you don't approve it, the change will have to be planned again. Else the change status is changed to "approved".

#### Implementing a change

Once a change is approved, you can implement it. To do this click in details page of the change ticket on **Actions** and select "implement this change". A confirmation window appears:

| Implementation pahse for current change |  |
|-----------------------------------------|--|
| Cancel Implement this change            |  |
|                                         |  |

#### Figure 95

The status of the change ticket is now "implementation".

# Monitoring and closing a change ticket

Once a change is implemented you can either monitor it, for instance to check that everything is fine, or close it directly. To do this click in details page of the change ticket on **Actions** and select either "monitor this change" or "close this change". If you decide to monitor it, you will have to close it after.

# Change dashboard

The green menu "Change Management", displays dashboard for change management module. It helps support organization to track:

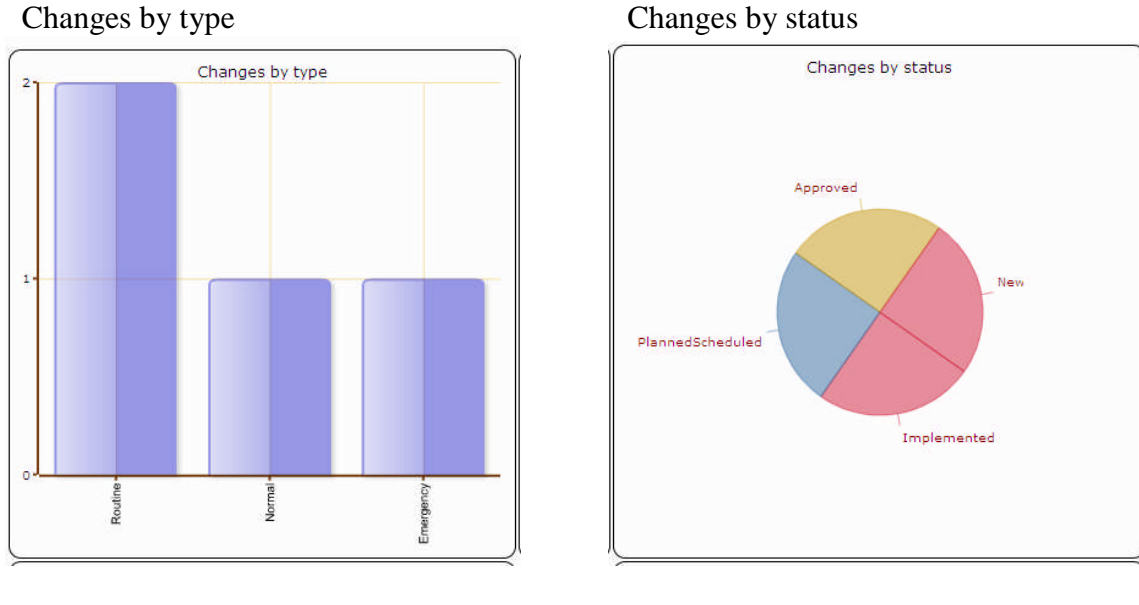

Figure 96

Changes by workgroup

Changes not assigned

| Changes b | y Workgroup          |       | Cha | nges no    | t yet          | assigne  | d      |                   |            |                |
|-----------|----------------------|-------|-----|------------|----------------|----------|--------|-------------------|------------|----------------|
|           | Managed by Workgroup | Count |     | 1 obje     | ct(s)          |          |        |                   |            | Actions        |
|           | FLS Desktop          | → 4   |     | Ticket Ref | Title          | Customer | Status | Planned<br>Outage | Start date | Change<br>Type |
|           |                      |       | P   | CM-0000005 | IOS<br>upgrade | →Demo    | New    | No                | 000-00-00  | Emergenc       |

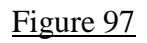

# Using Service management module

The service management module allows service manager to deal with the service definition and provider manager to manage their contract with third party provider.

It allows documenting all services provided by a given provider, and which organization is using it.

You can also document all your contracts with service providers, which infrastructure are covered, cost of the service, and contacts managing it.

# Viewing services provided by an organization

"all services" menu displays all services provided by selected organization

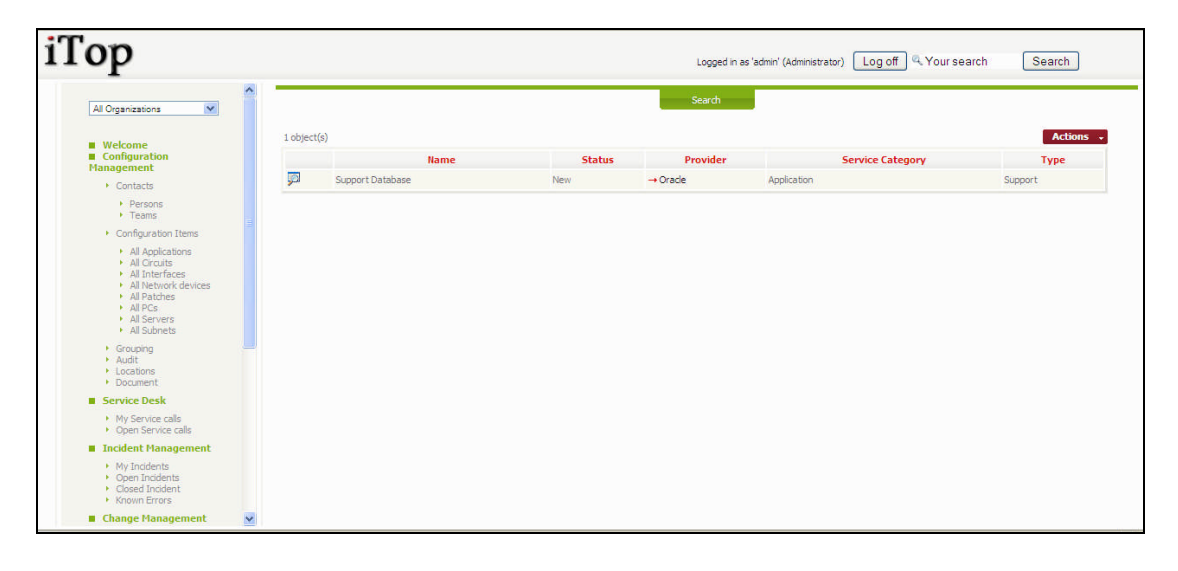

Figure 98

| op                                                                                                    |                                                                              |                                                                                |                                                                                                    |                                                         | Lo                                                  | gged in as 'admin' (Adminis                  | strator) Log off 🤍                              | Your search                       | Search                                |
|----------------------------------------------------------------------------------------------------|------------------------------------------------------------------------------|--------------------------------------------------------------------------------|----------------------------------------------------------------------------------------------------|---------------------------------------------------------|-----------------------------------------------------|----------------------------------------------|-------------------------------------------------|-----------------------------------|---------------------------------------|
| Organizations                                                                                                    | ^                                                                            |                                                                                |                                                                                                    |                                                         | Sea                                                 | rch                                          |                                                 |                                   | _                                     |
| Nelcome<br>Configuration Management                                                                                                    | Service: Supp                                                                | port Database                                                                  | H:59 by Toitialization                                                                                | 14                                                      |                                                     |                                              |                                                 |                                   | Ac                                    |
| Contacts                                                                                                    |                                                                              |                                                                                |                                                                                                    |                                                         |                                                     |                                              |                                                 |                                   | ~                                     |
| Persons                                                                                                    | Name                                                                         | Support Databa                                                                 | ise                                                                                                   |                                                         |                                                     |                                              |                                                 |                                   |                                       |
| Teams                                                                                                    | Sta Details                                                                  | New                                                                            |                                                                                                    |                                                         |                                                     |                                              |                                                 | 6                                 |                                       |
| Configuration Items                                                                                                    | Provider                                                                     | → France Teleo                                                                 | om                                                                                                    |                                                         |                                                     |                                              |                                                 | 5                                 |                                       |
| All Applications                                                                                                    | Service Catego                                                               | ory Application                                                                |                                                                                                    |                                                         |                                                     |                                              |                                                 |                                   | 10 -                                  |
|                                                                                                    |                                                                              |                                                                                |                                                                                                    |                                                         |                                                     |                                              |                                                 |                                   |                                       |
| All Circuits                                                                                                    | Туре                                                                         | Support                                                                        |                                                                                                    |                                                         |                                                     |                                              |                                                 |                                   | 70                                    |
| All Circuits     All Interfaces     All Network devices                                                                                                    | Type<br>Status                                                               | Support<br>New                                                                 |                                                                                                    |                                                         |                                                     |                                              |                                                 |                                   | ~~                                    |
| All Circuits     All Interfaces     All Network devices     All Patches                                                                                                    | Type<br>Status                                                               | Support<br>New<br>We support all y                                             | you DB according to                                                                                   | Service Level.                                          |                                                     |                                              |                                                 |                                   | ~~                                    |
| All Circuits     All Interfaces     All Network devices     All Network devices     All Patches     All Patches     All Pack                                                                                                    | Type<br>Status<br>Description                                                | Support<br>New<br>We support all y                                             | you DB according to                                                                                   | Service Level.                                          |                                                     |                                              |                                                 |                                   |                                       |
| All Circuits     All Interfaces     All Network devices     All Patches     All PCs     All Servers     All Scivers                                                                                                    | Type<br>Status<br>Description                                                | Support<br>New<br>We support all y<br>Coverage can b                           | you DB according to<br>te 5*8 or 24*7                                                                 | Service Level.                                          |                                                     |                                              |                                                 |                                   |                                       |
| All Circuits     All Interfaces     All Network devices     All Network devices     All Patches     All PCs     All Subnets     Grouping                                                                                                    | Type<br>Status<br>Description                                                | Support<br>New<br>We support all y<br>Coverage can b                           | vou DB according to<br>e 5*8 or 24*7                                                                  | Service Level.                                          |                                                     |                                              |                                                 |                                   |                                       |
| All Circuits     All Interfaces     All Network devices     All Patches     All Patches     All Servers     All Servers     All Schmets     Grouping     Audit                                                                                                    | Type<br>Status<br>Description<br>Contracts                                   | Support<br>New<br>We support all y<br>Coverage can b                           | you DB according to<br>the 5*8 or 24*7                                                                | Service Level.                                          |                                                     |                                              |                                                 |                                   |                                       |
| Al Circuits     Al Interfaces     Al Interfaces     Al Interfaces     Al Pictorit devices     Al Pictorits     Al Subnets     Grouping     Audt     Locations                                                                                                    | Type<br>Status<br>Description<br>Contracts<br>2 object(s)                    | Support<br>New<br>We support all y<br>Coverage can b                           | you DB according to<br>ne 5*8 or 24*7                                                                 | Service Level.                                          |                                                     |                                              |                                                 |                                   | Actions                               |
| Al Circuits<br>Al Interfaces<br>Al Interfaces<br>Al Patches<br>Al Patches<br>Al Pots<br>Al Servers<br>Al Schnets<br>Grouping<br>Audit<br>Locations<br>Document                                                                                                    | Type<br>Status<br>Description<br>Contracts<br>2 object(s)                    | Support<br>New<br>We support all y<br>Coverage can b                           | You DB according to<br>be 5*8 or 24*7<br>Status                                                       | Service Level.                                          | Service                                             | Provider                                     | Service                                         | Service Level                     | Actions<br>Type                       |
| All Orcrauts     All Interfaces     All Interfaces     All Interfaces     All Patches     All Patches     All Patches     All Servers     All Subnets     Grouping     Audit     Locations     Document      iervice Desk                                                                                                    | Type<br>Status<br>Description<br>Contracts<br>2 object(s)                    | Support<br>New<br>We support all y<br>Coverage can b                           | vou DB according to<br>e 5*8 or 24*7<br>Status<br>Production                                          | Service Level.<br>Customer<br>→ Demo                    | Service<br>→ Support Database                       | Provider<br>France Telecom                   | Service<br>Suport Database                      | Service Level                     | Actions<br>Type<br>Support            |
| Al Cricruits     Al Interfaces     Al Interfaces     Al Interfaces     Al Patches     Al Patches     Al Patches     Al Servers     Al Servers     Al Servers     Al Servers     Locators     Document     Service Desk     My Service calls                                                                                                    | Type<br>Status<br>Description<br>Contracts<br>2 object(s)<br>Support         | Support<br>New<br>We support all y<br>Coverage can b<br>Name<br>t for Database | vou DB according to<br>e 5*8 or 24*7<br>Status<br>Production                                          | Service Level.                                          | Service<br>Support Database                         | Provider<br>France Telecom                   | Support Database                                | Service Level<br>Bronze           | Actions<br>Type<br>Support            |
| <ul> <li>All Circuits</li> <li>All Interfaces</li> <li>All Interfaces</li> <li>All Patches</li> <li>All Patches</li> <li>All Patches</li> <li>All Patches</li> <li>All Servers</li> <li>All Servers</li> <li>Audit</li> <li>Locations</li> <li>Document</li> <li>Service Desk</li> <li>My Service calls</li> <li>Open Service calls</li> </ul>                                    | Type<br>Status<br>Description<br>Contracts<br>2 object(s)<br>Suppor          | Support<br>New<br>We support all 1<br>Coverage can b<br>Name<br>t for Database | vou DB according to<br>e 5*8 or 24*7<br>Status<br>Production<br>Production                            | Service Level.       Customer       → Demo       → Demo | Service<br>→ Support Database<br>→ Support Database | Provider<br>France Telecom<br>France Telecom | Service<br>Support Database<br>Support Database | Service Level<br>Bronze<br>Bronze | Actions<br>Type<br>Support<br>Support |
| <ul> <li>All Circuits</li> <li>All Interfaces</li> <li>All Nethrack devices</li> <li>All Patches</li> <li>All Patches</li> <li>All Patches</li> <li>All Servers</li> <li>All Servers</li> <li>All Servers</li> <li>Audit</li> <li>Locations</li> <li>Document</li> <li>Service Desk</li> <li>My Service calls</li> <li>Open Service calls</li> <li>Incident Management</li> </ul> | Type<br>Status<br>Description<br>Contracts<br>2 object(s)<br>Suppor<br>test  | Support<br>New<br>We support all y<br>Coverage can b<br>Name<br>t for Database | vou DB according to<br>be 5 <sup>m</sup> 8 or 24 <sup>m</sup> 7<br>Status<br>Production<br>Production | Service Level.<br>Customer<br>→ Demo<br>→ Demo          | Service<br>→ Support Database<br>→ Support Database | Provider<br>France Telecom<br>France Telecom | Support Database<br>Support Database            | Bronze                            | Actions<br>Type<br>Support<br>Support |
| <ul> <li>All Grouts</li> <li>All Interfaces</li> <li>All Nethrack devices</li> <li>All Patches</li> <li>All Patches</li> <li>All Patches</li> <li>All Servers</li> <li>All Servers</li> <li>All Servers</li> <li>Locations</li> <li>Document</li> <li>Service Desk</li> <li>My Service calls</li> <li>Gredent Hanagement</li> <li>My Incidents</li> </ul>                         | Type<br>Status<br>Description<br>Contracts<br>2 object(s)<br>Suppor          | Support<br>New<br>We support all y<br>Coverage can b<br>Name<br>t for Database | vou D8 according to<br>ee 5°8 or 24°7<br>Status<br>Production<br>Production                           | Service Level.<br>Customer<br>→ Demo<br>→ Demo          | Service<br>→ Support Database<br>→ Support Database | Provider<br>France Telecom<br>France Telecom | Support Database<br>Support Database            | Service Level<br>Bronze<br>Bronze | Actions<br>Type<br>Support<br>Support |
| <ul> <li>All Circuits</li> <li>All Interfaces</li> <li>All Nethrok devices</li> <li>All Patches</li> <li>All Patches</li> <li>All Patches</li> <li>All Servers</li> <li>All Servers</li> <li>All Service calls</li> <li>Open Service calls</li> <li>Incident Honagement</li> <li>My Incidents</li> <li>Open Incidents</li> <li>Open Incidents</li> </ul>                          | Type<br>Status<br>Description<br>Contracts<br>2 object(s)<br>Support<br>test | Support<br>New<br>We support all y<br>Coverage can b<br>Name<br>t for Database | veu DB according to<br>es 5*8 or 24*7<br>Status<br>Production<br>Production                           | Service Level.                                          | Service<br>→ Support Database<br>→ Support Database | Provider<br>France Telecom<br>France Telecom | Support Database<br>Support Database            | Service Level<br>Bronze<br>Bronze | Actions<br>Type<br>Support<br>Support |

Figure 99

# Creating a new service

Die Charles

There are several ways to create a service: either using Actions r from a list of service and selecting "New", or from the detail page of another service and using Actions r and selecting "New".

A wizard then helps you to create your service:

| Гор                                                                                                    | Logged in as 'admin' (Administrator) Log off Q. Your search Search |
|----------------------------------------------------------------------------------------------------|--------------------------------------------------------------------|
| All Organizations                                                                                                    | Creation of a new Service                                          |
| Welcome Configuration Management Contacts                                                                                                    | Name       Provider                                                |
| Persons     Teams     Configuration Items     All Applications     All Applications     All Interfaces     All Interfaces     All Pathos     All Pathos     All Pathos | Description                                                        |
| All Severs     All Subnets     Grouping     Audit     Locations                                                                                                    | Type Support  Support Finish                                       |
| Document     Service Desk     My Service calls     Open Service calls                                                                                                  |                                                                    |
| Open Ser Vice Calls     Incident Management     My Incidents     Open Incidents     Closed Incident     Known Errors                                                   |                                                                    |
| Change Management                                                                                                    |                                                                    |

#### Figure 100

Once done, click on Next>>>, you are prompt with a summary window that let you create your service:

# Viewing contract used by a given organization

"all contracts" menu displays all contracts between selected organization and providers.

| -                                                                                                    |      |                     |        |          |                                 |          |                            |                  |         |
|----------------------------------------------------------------------------------------------------|------|---------------------|--------|----------|---------------------------------|----------|----------------------------|------------------|---------|
| All Organizations                                                                                                    | Î    |                     |        |          | Search                          |          |                            |                  |         |
| Welcome                                                                                                    | 2 ob | ject(s)             |        |          |                                 |          |                            |                  | Actions |
| Configuration<br>Management                                                                                                    |      | Name                | Status | Customer | Service                         | Provider | Service                    | Service<br>Level | Туре    |
| Contacts                                                                                                    | ja   | Support pour Oracle | New    | → Demo   | → Oracla Application<br>support | Oracle   | Oracla Application support | Bronze           | Support |
| Persons     Teams                                                                                                    | Ģ    | Support pour Oracle | New    | → Demo   |                                 | Oracle   | Server management          | Silver           | Hardwa  |
| <ul> <li>Configuration Items</li> </ul>                                                                                                    |      | - and the           |        |          |                                 |          |                            |                  |         |
| All Interfaces     All Network devices     All Patches     All PCs                                                                                                    |      |                     |        |          |                                 |          |                            |                  |         |
| <ul> <li>All Circuits</li> <li>All Interfaces</li> <li>All Network devices</li> <li>All Patches</li> <li>All PCs</li> <li>All Servers</li> <li>Grouping</li> <li>Audit</li> <li>Locations</li> <li>Document</li> </ul>                                                                                               |      |                     |        |          |                                 |          |                            |                  |         |
| Al Drouts     Al Interfaces     Al Interfaces     Al Interfaces     Al Patches     Al Patches     Al PCs     Al PCs     Grouping     Audit     Locations     Document     Incident Management                                                                                                    |      |                     |        |          |                                 |          |                            |                  |         |
| Al Urouts     All Interfaces     All Interfaces     All Network devices     All Patches     All PCs     All PCs     Addt     Cocations     Document     Incident Management     Known Errors                                                                                                    |      |                     |        |          |                                 |          |                            |                  |         |
| Al Drouts     Al Interfaces     All Network devices     All Network devices     All PCs     All PCs     All PCs     Addt     Cocations     Document     Incident Management     Known Errors     Change Management                                                                                                   |      |                     |        |          |                                 |          |                            |                  |         |
| Al Urouts     Al Interfaces     Al Interfaces     Al Interfaces     Al PCs     Al PCs     Al PCs     Al PCs     Al PCs     Grouping     Audt     Locations     Document     Incident Management     Open Incidents     Closed Incident     Known Errors     Change Management     Open Changes     Scheduled Outages |      |                     |        |          |                                 |          |                            |                  |         |

#### Figure 101

When you click on 🗖 button you get details for selected contract

| op                                                    |                                 | Logged as                    | 'admin' 🤍 Your search | Search |
|-------------------------------------------------------|---------------------------------|------------------------------|-----------------------|--------|
| -                                                     | ^                               |                              | _                     |        |
| All Organizations                                     | Contract: Support pour          | Oracle                       |                       | Actio  |
| Welcome                                               | Last modified on 2009-08-3      | 0 12:43:21 by admin.         |                       |        |
| Configuration                                         | Name                            | Support pour Oracle          |                       |        |
| <ul> <li>Contacts</li> </ul>                          | Status                          | New                          |                       |        |
| Decone                                                | Customer                        | → Demo                       |                       | CP .   |
| Teams                                                 | Service                         | → Oracla Application support |                       |        |
| <ul> <li>Configuration Items</li> </ul>               | Provider                        | Orade                        |                       |        |
| <ul> <li>All Applications</li> </ul>                  | Туре                            | Support                      |                       |        |
| All Circuits     All Interfaces                       | Description                     |                              |                       |        |
| All Network devices                                   | Team                            | → Application support        |                       |        |
| All Patches     All PCs                               | Service Level                   | Bronze                       |                       |        |
| <ul> <li>All Servers</li> </ul>                       | Cost                            |                              |                       |        |
| <ul> <li>Grouping</li> </ul>                          | Currency                        | Euros                        |                       |        |
| Locations                                             | Cost unit                       | Global                       |                       |        |
| <ul> <li>Document</li> </ul>                          | Cost frequency                  | Once                         |                       |        |
| Incident Management                                   | Date of move to productio       | n 0000-00-00 00:00:00        |                       |        |
| Open Incidents                                        | Date of end of production       | 0000-00-00 00:00:00          |                       |        |
| Known Errors                                          | Version number                  | 1                            |                       |        |
| Change Management                                     | Covered Infrastructur           | es Contacts Documents        |                       |        |
| Open Changes     Closed Changes     Scheduled Outages | No object to display,           |                              |                       |        |
| Service Management                                    | Click here to create a new Infi | raContractLinks              |                       |        |

"Covered infrastructures" tab displays list of infrastructures covered by this contracts, as well as coverage window 24\*7,5\*8 ... You can easily manage those relationships as describe in chapter "Managing relationships"

"Contacts" tab displays all contacts for this contract and their role. You can easily manage those relationships as describe in chapter "Managing relationships"

"Documents" tab displays all documents related to this contract. You can easily manage those relationships as describe in chapter "Managing relationships"

# Creating new contract

There are several ways to create a contract: either using Actions r from a list of contract and selecting "New", or from the detail page of another contract and using Actions r and selecting "New".

A wizard then helps you to create your contract:

| All Organizations                                                                                                   |                            |                              |   |
|----------------------------------------------------------------------------------------------------|----------------------------|------------------------------|---|
| All Organizations                                                                                                   |                            |                              |   |
|                                                                                                    | Name                       | My contract                  |   |
| - Malaana                                                                                                    | Customer                   | Demo 💌                       |   |
| Configuration                                                                                                    | Service                    | Oracla Application support 💌 |   |
| Management                                                                                                    | Team                       | Application support          |   |
| Contacts                                                                                                    | Service Level              | Bronze 💌                     |   |
| Teams                                                                                                    | Cost unit                  | Global 🖌                     |   |
| Configuration Items                                                                                                 | Cost frequency             | Once 💌                       |   |
| All Applications                                                                                                    | Cost                       |                              |   |
| All Circuits     All Interfaces     All Network devices     All Patches     All Patches     All PCs     All Servers | Currency                   | Euros V                      |   |
| Grouping     Audit     Locations     Document                                                                       | Description                |                              |   |
| Incident Management                                                                                                 |                            |                              |   |
| Open Incidents     Closed Incident     Known Errors                                                                 | Date of move to production |                              | J |
| Change Management                                                                                                   | Date of end of production  |                              |   |
| Open Changes                                                                                                    | Туре                       | Support V                    |   |
| <ul> <li>Closed Chariges</li> <li>Scheduled Outages</li> </ul>                                                      | Version number             | 1                            |   |

Figure 103

Once done, click on Next>>>, you are prompt with a summary window that let you create your contract:

| ор                                                                 |                            |                              | Logged as 'admin' 🤍 Your search | Search |
|--------------------------------------------------------------------|----------------------------|------------------------------|---------------------------------|--------|
| All Organizations                                                  | Creation of a new C        | ontract                      |                                 |        |
| Welcome     Configuration                                          | Final step: confirmation   |                              |                                 |        |
| Management                                                         | Name                       | My contract                  |                                 |        |
| <ul> <li>Contacts</li> </ul>                                       | Status                     | New                          |                                 |        |
| Persons     Torms                                                  | Customer                   | → Demo                       |                                 |        |
| Configuration Trans                                                | Service                    | → Oracla Application support |                                 |        |
| Contiguration Ltems                                                | Provider                   | Oracle                       |                                 |        |
| All Applications     All Circuits                                  | Туре                       | Support                      |                                 |        |
| All Interfaces                                                     | Description                |                              |                                 |        |
| <ul> <li>All Network devices</li> <li>All Patches</li> </ul>       | Team                       | → Application support        |                                 |        |
| All PCs     All Servers                                            | Service Level              | Bronze                       |                                 |        |
| All Selvers                                                        | Cost                       |                              |                                 |        |
| Audit                                                              | Currency                   | Euros                        |                                 |        |
| Locations     Dogument                                             | Cost unit                  | Global                       |                                 |        |
| Tocident Management                                                | Cost frequency             | Once                         |                                 |        |
| Incident Hanagement                                                | Date of move to production | n                            |                                 |        |
| Closed Incident                                                    | Date of end of production  |                              |                                 |        |
| <ul> <li>Known Errors</li> </ul>                                   | Version number             | 1                            |                                 |        |
| Change Management  Open Changes  Closed Changes  Scheduled Outages | Create bizContract         |                              |                                 |        |
| Service Management Negociating contracts                           |                            |                              |                                 |        |

Figure 104

# Updating a contract

You can use Modify functionality to change value for attributes, but to move from one state to another, you have to use life cycle actions available in **Actions** menu.

# Service management dashboard

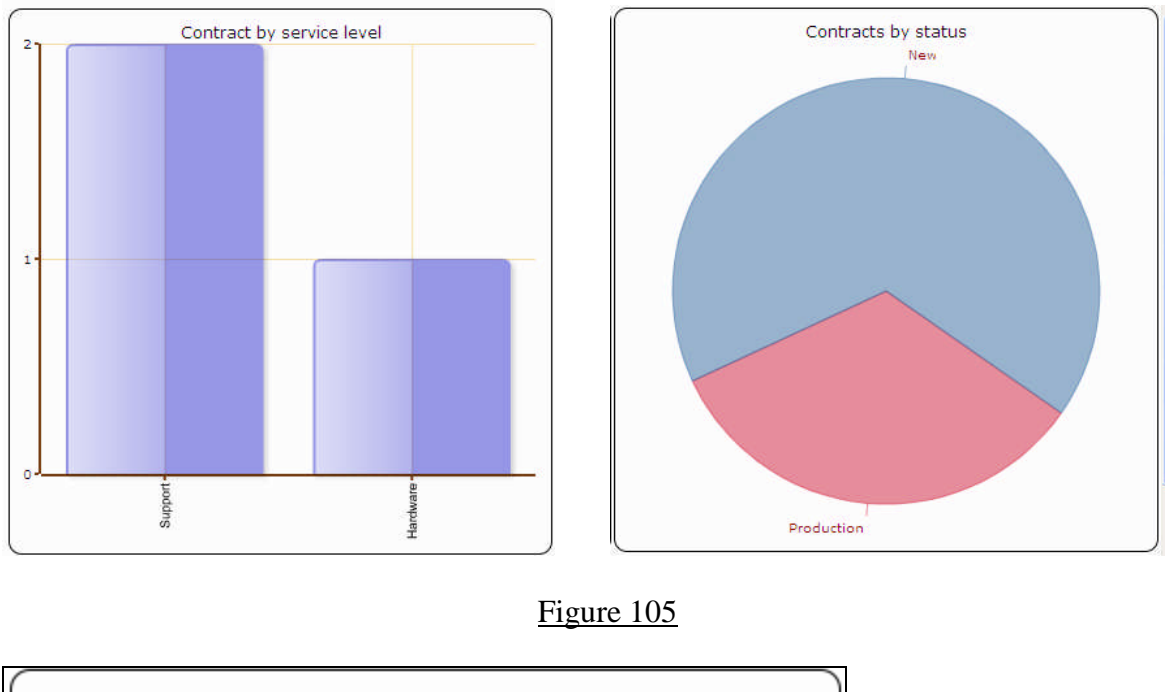

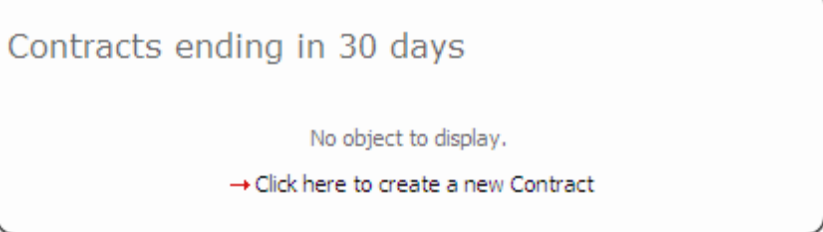

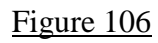

# Importing massively data

In order to ease management of CI and their relationships, iTop is providing a massive data load functionality that allows users to create any object using csv and excel files. This tool can be used for adding or updating objects.

|   | A                                       | В          | C               | D                    | E        | F          | G        | H     | 4         | J         | K          | ~      |
|---|-----------------------------------------|------------|-----------------|----------------------|----------|------------|----------|-------|-----------|-----------|------------|--------|
| 1 | me                                      | Mgmt IP    | Default Gateway | Status               | Business | Organizati | Location | Brand | Model     | OS Family | OS Version | Serial |
| 2 | domino.combodo.com                      |            | 10.22.28.1      | In Production        | medium   | 1          | 2        | IBM   | Power 520 | AIX       | 4.1        | S4523  |
| 3 | srv10                                   |            | 10.22.28.1      | Production Candidate | high     | 1          | 2        | IBM   |           | AIX       | 4.1        |        |
| 4 | srv11                                   | 10.3.5.4   | 10.22.28.1      | Production Candidate | high     | 1          | 2        | IBM   |           | AIX       | 4.1        |        |
| 5 | srv12                                   |            | 10.22.28.1      | Production Candidate | high     | 1          | 2        | IBM   |           | AIX       | 4.1        |        |
| 6 | srv13                                   | 10.22.28.4 | 10.22.28.1      | Production Candidate | high     | 1          | 2        | IBM   |           | AIX       | 4.1        |        |
| 7 | AND AND AND AND AND AND AND AND AND AND |            |                 |                      |          |            |          |       |           |           |            |        |

#### Figure 107

To start massive import, click on "CSV import" menu on the explorer frame. A wizard helps you to massively load you object.

First step consists in selecting object you would like to load, and pasting data from you csv or excel document. First line is used to represent name of the attributes to map those data with. The wizard will automatically find separator.

| ор                                                                 |                  |                       |                  |                         |                   | Logged  | as 'admin'       | Your searchearchearchearchearchearchearchearch | rch [            | Search           | ]   |
|--------------------------------------------------------------------|------------------|-----------------------|------------------|-------------------------|-------------------|---------|------------------|------------------------------------------------|------------------|------------------|-----|
| Demo 🗸                                                             | Bulk load        | from CSV              | data / ste       | ep 1                    |                   |         |                  |                                                |                  |                  |     |
|                                                                    | bizServer        | - Compute             | r Servers        |                         |                   |         |                  |                                                | ~                |                  |     |
| Welcome     Configuration                                          | Name<br>Locatio  | Mgmt IP               | Default<br>Brand | Gateway<br>Model        | Status<br>OS Fami | Busine  | ss Crit<br>OS Ve | icity<br>rsion                                 | Organi<br>Serial | zation<br>Number |     |
| Management     Contacts                                            | Shipmen<br>Size  | number                | Model            | Number                  | of CPUs           | Memory  | Size             | HDD Si                                         | ze               | Free             | HDD |
| Persons     Teams                                                  | domino.<br>2     | IBM                   | Power 5.         | 20 Expre                | 10.22.2<br>35     | AIX     | In Pr<br>4.1     | oduction<br>S4523                              | medium           | 1<br>Power       | 520 |
| Configuration Items                                                | Express<br>srv10 | 4                     | 8Gb<br>10.22.2   | 4x120Gb<br>8.1          | 200Gb<br>Product  | ion Can | didate           | high                                           | 1                | 2                |     |
| All Applications     All Circuits                                  | IBM<br>8Gb       | 4x120Gb               | AIX<br>200Gb     | 4.1                     |                   |         | Power            | 520 Expr                                       | ess              | 4                |     |
| All Interfaces     All Network devices     All Patches     All PCs | srv11<br>2<br>4  | 10.3.5.<br>IBM<br>8Gb | 4<br>4x120Gb     | 10.22.2<br>AIX<br>200Gb | 8.1<br>4.1        | Produc  | tion Ca          | ndidate<br>Power                               | high<br>520 Expr | 1<br>ess         |     |
| All Servers                                                        | srv12            |                       | 10.22.2          | 8.1                     | Product           | ion Can | didate<br>Power  | high                                           | 1                | 2                |     |
| Grouping     Audit                                                 | 8Gb              | 4x120Gb               | 200Gb            |                         |                   |         | rower            | JEC EAPE                                       |                  |                  |     |
| Document                                                           | 2                | 10.22.2<br>IBM        | 0.4              | 10.22.2<br>ATX          | 4.1               | Produc  | CION Ca          | Power :                                        | 520 Expr         | -<br>833         |     |
| Incident Management                                                | 4                | 8Gb                   | 4x120Gb          | 200Gb                   |                   |         |                  |                                                | ange             |                  |     |
| Open Incidents     Closed Incident     Known Errors                |                  |                       |                  |                         |                   |         |                  |                                                |                  |                  |     |
| Change Management                                                  |                  |                       |                  |                         |                   |         |                  |                                                |                  |                  |     |
| Open Changes     Closed Changes     Scheduled Outages              |                  |                       |                  |                         |                   |         |                  |                                                |                  |                  |     |
| E Comico Management                                                | L                | Financia              |                  |                         |                   |         |                  |                                                |                  |                  |     |

Figure 108

Second step consist in validating field mapping. If header was not good in previous step, this step helps you to define good field value using list. The tool also select automatically primary keys for reconciliation, but you can change it if required.

| ор                                                            |                                                 |   |               | Logged as             | 'admin' 🔍 Your search      | Search |
|---------------------------------------------------------------|-------------------------------------------------|---|---------------|-----------------------|----------------------------|--------|
| Demo 💌                                                        | Guessed # of lines to skip: 1<br>Target: 5 rows |   |               |                       |                            |        |
| Welcome                                                       | Name [rk!]                                      | ~ | domino.comb   | odo.com srv 10        | srv11                      |        |
| Configuration<br>Management                                   | MgmtIP                                          | ~ |               |                       | 10.3.5.4                   |        |
| Contacts                                                      | Default Gateway                                 | ~ | 10.22.28.1    | 10.22.28.1            | 10.22.28.1                 |        |
| <ul> <li>Persons</li> <li>Teams</li> </ul>                    | Status                                          | * | In Production | Production Cand       | idate Production Candidate |        |
| Configuration Items                                           | Business Criticity                              | ~ | medium        | high                  | high                       |        |
| All Applications     All Circuits     All Interfaces          | Organization (pkey)                             | * | ✓ 1           | 1                     | 1                          |        |
| All Network devices                                           | Location (pkey)                                 | * | 2             | 2                     | 2                          |        |
| All PCs     All Servers                                       | Brand                                           | * | IBM           | IBM                   | IBM                        |        |
| Grouping     Audit                                            | Model                                           | * | Power 520 Ex  | press                 |                            |        |
| Locations     Document                                        | OS Family                                       | ~ | AIX           | AIX                   | AIX                        |        |
| Incident Management                                           | OS Version                                      | * | 4.1           | 4.1                   | 4.1                        |        |
| Open Incidents     Closed Incident                            | Serial Number                                   | ~ | S4523         |                       |                            |        |
| <ul> <li>Known Errors</li> </ul>                              | Shipment number                                 | ~ |               |                       |                            |        |
| Change management     Open Changes                            | Model                                           | ~ | Power 520 Ex  | press Power 520 Expre | ess Power 520 Express      |        |
| <ul> <li>Closed Changes</li> <li>Scheduled Outages</li> </ul> | Number of CPUs                                  | * | 4             | 4                     | 4                          |        |
| Service Management                                            | Memory Size                                     | ~ | BGb           | 8Gb                   | 8Gb                        |        |
| Nonsciation contracte                                         |                                                 |   |               |                       |                            |        |

<u>Figure 109</u>

Third step displays result for data analysis. The wizard at this level tells you what we be updated if already stored in database using green color highlight, and what will be created.

|                      |                                                                                                    |                                                                                                    |                                                                                                    |                                                                                                    |                                                                                                    | Logged                                                                                                    | as 'admin'                                                                                                    | Your se                                                                                                    | arch                                                                                                    | Sea                                                                                                    | .rch                                                                                                    |                                                                                                    |                                                                                                    |
|----------------------|----------------------------------------------------------------------------------------------------|----------------------------------------------------------------------------------------------------|----------------------------------------------------------------------------------------------------|----------------------------------------------------------------------------------------------------|----------------------------------------------------------------------------------------------------|----------------------------------------------------------------------------------------------------|----------------------------------------------------------------------------------------------------|----------------------------------------------------------------------------------------------------|----------------------------------------------------------------------------------------------------|----------------------------------------------------------------------------------------------------|----------------------------------------------------------------------------------------------------|----------------------------------------------------------------------------------------------------|----------------------------------------------------------------------------------------------------|
| SI VII               | 10                                                                                                    | 0.0.0.7                                                                                                    | 10.22.20.1                                                                                                    | Candidate                                                                                                    | nıyn                                                                                                    | 1                                                                                                    | ۷                                                                                                    | 101                                                                                                    | 4                                                                                                    | AIX                                                                                                    | 7.1                                                                                                    |                                                                                                    |                                                                                                    |
| srv12                |                                                                                                    |                                                                                                    | 10.22.28.1                                                                                                    | Production<br>Candidate                                                                                                    | high                                                                                                    | 1                                                                                                    | 2                                                                                                    | IBN                                                                                                    | 1                                                                                                    | AIX                                                                                                    | 4.1                                                                                                    |                                                                                                    |                                                                                                    |
| srv13                | 10                                                                                                    | 0.22.28.4                                                                                                    | 10.22.28.1                                                                                                    | Production<br>Candidate                                                                                                    | high                                                                                                    | 1                                                                                                    | 2                                                                                                    | IBN                                                                                                    | 4                                                                                                    | AIX                                                                                                    | 4.1                                                                                                    |                                                                                                    |                                                                                                    |
| Column co            | onsiste                                                                                                    | ency                                                                                                    |                                                                                                    |                                                                                                    |                                                                                                    |                                                                                                    |                                                                                                    |                                                                                                    |                                                                                                    |                                                                                                    |                                                                                                    |                                                                                                    |                                                                                                    |
| Check                |                                                                                                    |                                                                                                    |                                                                                                    |                                                                                                    |                                                                                                    |                                                                                                    |                                                                                                    |                                                                                                    |                                                                                                    |                                                                                                    |                                                                                                    |                                                                                                    |                                                                                                    |
| Reconciliatio        | n Status                                                                                                    | i N                                                                                                    | lame                                                                                                    | Organiza                                                                                                    | tion                                                                                                    | Mgmt IP                                                                                                    | Default<br>Gateway                                                                                                    | Status                                                                                                    | Business<br>Criticity                                                                                                    | Location                                                                                                    | 1 Brand                                                                                                    | Model                                                                                                    | 0<br>Fan                                                                                                    |
| Found a match<br>106 | update<br>1 cols                                                                                                    | domino.c                                                                                                    | ombodo.com                                                                                                    | 1                                                                                                    |                                                                                                    |                                                                                                    | 10.22.28.1                                                                                                    | In<br>Production                                                                                                    | medium<br>(previous:<br>medium)                                                                                                    | 2                                                                                                    | IBM                                                                                                    | Power<br>520<br>Express                                                                                                    | AIX                                                                                                    |
| Object not<br>found  | Create                                                                                                    | srv 10                                                                                                    |                                                                                                    | 1                                                                                                    |                                                                                                    |                                                                                                    | 10.22.28.1                                                                                                    | Production<br>Candidate                                                                                                    | high                                                                                                    | 2                                                                                                    | IBM                                                                                                    | Power<br>520<br>Express                                                                                                    | AIX                                                                                                    |
| Object not<br>found  | Create                                                                                                    | srv11                                                                                                    |                                                                                                    | 1                                                                                                    | 1                                                                                                    | 10.3.5.4                                                                                                    | 10.22.28.1                                                                                                    | Production<br>Candidate                                                                                                    | high                                                                                                    | 2                                                                                                    | IBM                                                                                                    | Power<br>520<br>Express                                                                                                    | AIX                                                                                                    |
| Object not<br>found  | Create                                                                                                    | srv12                                                                                                    |                                                                                                    | 1                                                                                                    |                                                                                                    |                                                                                                    | 10.22.28.1                                                                                                    | Production<br>Candidate                                                                                                    | high                                                                                                    | 2                                                                                                    | IBM                                                                                                    | Power<br>520<br>Express                                                                                                    | AIX                                                                                                    |
| Object not<br>found  | Create                                                                                                    | srv13                                                                                                    |                                                                                                    | 1                                                                                                    | 1                                                                                                    | 10.22.28.4                                                                                                    | 10.22.28.1                                                                                                    | Production<br>Candidate                                                                                                    | high                                                                                                    | 2                                                                                                    | IBM                                                                                                    | Power<br>520<br>Express                                                                                                    | AIX                                                                                                    |
| Back                 | ext                                                                                                    |                                                                                                    |                                                                                                    |                                                                                                    |                                                                                                    |                                                                                                    |                                                                                                    |                                                                                                    |                                                                                                    |                                                                                                    |                                                                                                    |                                                                                                    |                                                                                                    |
|                      | srv12<br>srv13<br>Column co<br>Check<br>Pound a match<br>106<br>Object not<br>found<br>Object not<br>found<br>Object not<br>found<br>Object not<br>found | srv12<br>srv13 1<br>Column consist<br>Check<br>Found a match update<br>106<br>Object not Create<br>Object not Create<br>Object not Create<br>Object not Create<br>Back Next | srv12<br>srv13 10.22.28.4<br>Column consistency<br>Check<br>Reconciliation Status M<br>Found a match update<br>found a match update<br>found a match update<br>found a match update<br>found a match update<br>found a match update<br>found create srv10<br>Object not<br>found Create srv11<br>Object not<br>found Create srv12<br>Object not<br>found Create srv12<br>Object not<br>found Create srv12<br>Object not<br>found Create srv13<br>Object not<br>found Create srv13<br>Object not<br>found Create srv13<br>Object not<br>found Create srv13 | srv12 0.22.28.1<br>srv13 0.22.28.4 0.22.28.1<br>Column construction<br>Check<br>Reconciliation Status Name<br>Found a match update domino.combodo.com<br>Object not 0 create srv10<br>Object not 0 create srv10<br>Object not 0 create srv12<br>Object not 0 create srv12<br>Object not 0 create srv12<br>Object not 0 create srv12<br>Object not 0 create srv13<br>Different 0 create srv13<br>Different 0 create srv13 | srv12       10.22.28.1       Production Candidate         srv13       10.22.28.4       10.22.28.1       Production Candidate         Column consistency         Check         Reconciliation Status Name Organization 1000         Found a match update 1000       domino.combodo.com       1         Object not found       Create srv10       1         Object not found       Create srv11       1         Object not found       Create srv12       1         Object not found       Create srv12       1         Object not found       Create srv12       1         Object not found       Create srv12       1         Object not found       Create srv12       1         Object not found       Create srv13       1 | srv12       10.22.28.1       Production high         srv13       10.22.28.4       10.22.28.1       Production high         Column consistency         Check         Reconciliation Status       Name       Organization         Found a match       update       domino.combodo.com       1         Object not       Create       srv11       1       1         Object not       Create       srv12       1       1         Object not       Create       srv12       1       1       1         Object not       Create       srv13       1       1       1       1         Object not       Create       srv13       1       1       1       1       1         Object not       Create       srv13       1       1       1       1       1       1       1       1       1       1       1       1       1       1       1       1       1       1       1       1       1       1       1       1       1       1       1       1       1       1       1       1       1       1       1       1       1       1       1 | srv12       10.22.28.1       Production high integration high integrate high integrate high integrate high int | srv12       10.22.28.1       Production Production High       1       2         srv13       10.22.28.4       10.22.28.1       Production High       1       2         Column consistency         Check         Production High       1       2         Production High       1       2         Column consistency         Check         Pound a match       update       domino.combodo.com       1       -       Postart         Object not       Create       srv11       1       1       0.22.28.1         Object not       Create       srv12       1       10.3.5.4       10.22.28.1         Object not       Create       srv13       1       10.22.28.1         Object not       Create       srv13       1       10.22.28.1         Object not       Create       srv13       1       10.22.28.1         Object not       Create       srv13       1       10.22.28.1         Back       Next       Next       Next       Next | srv12       10.22.28.1       Production conditioner high       1       2       188         srv13       10.22.28.4       10.22.28.1       Production conditioner high       1       2       188         Column consistency         Column consistency         Check         Pound a match       update       domino.combado.com       1       Default       Default       Production         Object not       Create       srv11       1       1       10.22.28.1       Production         Object not       Create       srv12       1       10.3.5.4       10.22.28.1       Production         Object not       Create       srv12       1       10.22.28.4       Production         Object not       Create       srv13       1       10.22.28.4       Production         Object not       Create       srv13       1       10.22.28.4       Production         Object not       Create       srv13       1       10.22.28.4       Production         Back       Next       Next       Next       Next       Next | srv12       10.22.28.1       Production candidate       high       1       2       IBM         srv13       10.22.28.4       10.22.28.1       Production candidate       high       1       2       IBM       IBM         Column consistency         Column consistency         Column consistency         Column consistency         Candidate       Mame       Organization       Mgmt IP       Default<br>Cateway       Status       Business<br>Criticity         Found a match       update       domino.combodo.com       1       0.22.28.1       In       medum,<br>Gendidate       medum,<br>medum,<br>Gendidate       medum,<br>Medum,<br>Gendidate       medum,<br>Medum,<br>Gendidate       medum,<br>Gendidate       medum,<br>Medum,<br>Gendidate       medum,<br>Gendidate       medum,<br>Gendidate       medum,<br>Gendidate       medum,<br>Medum,<br>Gendidate       medum,<br>Gendidate       medum, | srv12       10.22.28.1       Production high in the production high in the production in the production in the productin the production in the productin the production in the | srv12       10.22.28.1       Production high 1       2       IBM       AIX       4.1         srv13       10.22.28.4       10.22.28.1       Production high 1       2       IBM       AIX       4.1         Column consistency         Column consistency         Column consistency         Column consistency         Column consistency         Column consistency         Column consistency         Column consistency         Column consistency         Colspan="4">Status       Mare       Organization       Mgmt I       0.22.28.1       Production frequence of colspan="4">Reconciliation Status       Name       Organization       Mgmt I       0.22.28.1       Production frequence of colspan="4">Reconciliation Status       Name       Name | srv12       10.22.28.1       Production high of candidate high of candidate high of candi |

<u>Figure 110</u>

Last step create or update object and summarize what had been done.

| чp                                                                    |                      |                  |          |             |                         |       | Logged a   | is 'admin'         | < Your se               | arch                            | Sear     | rch     |                         |    |
|-----------------------------------------------------------------------|----------------------|------------------|----------|-------------|-------------------------|-------|------------|--------------------|-------------------------|---------------------------------|----------|---------|-------------------------|----|
| Demo 💌                                                                | srv11                | 10               | .3.5.4   | 10.22.28.1  | Production<br>Candidate | high  | 1          | 2                  | IBM                     |                                 | AIX      | 4.1     |                         |    |
| Welcome     Configuration     Management                              | srv 12               |                  |          | 10.22.28.1  | Production<br>Candidate | high  | 1          | 2                  | IBM                     |                                 | AIX      | 4,1     |                         |    |
| Contacts     Persons                                                  | srv13                | 10               | .22.28.4 | 10.22.28.1  | Production<br>Candidate | high  | 1          | 2                  | IBM                     |                                 | AIX      | 4.1     |                         |    |
| Configuration Items                                                   | Processing           |                  |          |             |                         |       |            |                    |                         |                                 |          |         |                         |    |
| All Circuits     All Interfaces     All Network devices               | Reconciliation       | Status           | . 1      | Name        | Organiz                 | ation | Mgmt IP    | Default<br>Gateway | Status                  | Business<br>Criticity           | Location | n Brand | i Model                 | Fa |
| <ul> <li>All Patches</li> <li>All PCs</li> <li>All Servers</li> </ul> | Found a match<br>106 | update<br>1 cols | domino.  | combodo.com | n 1                     |       |            | 10.22.28.          | In<br>Production        | medium<br>(previous:<br>medium) | 2        | IBM     | Power<br>520<br>Express | A  |
| Grouping     Audit     Locations                                      | Object not<br>found  | Created<br>(331) | srv10    |             | 1                       |       |            | 10.22.28.1         | Production<br>Candidate | high                            | 2        | IBM     | Power<br>520<br>Express | A  |
| Document     Incident Management     Open Incidents                   | Object not<br>found  | Created<br>(332) | srv11    |             | 1                       |       | 10.3.5.4   | 10.22.28.1         | Production<br>Candidate | high                            | 2        | IBM     | Power<br>520<br>Express | A  |
| Closed Incident     Known Errors                                      | Object not<br>found  | Created<br>(333) | srv12    |             | 1                       |       |            | 10.22.28.1         | Production<br>Candidate | high                            | 2        | IBM     | Power<br>520<br>Express | A  |
| Change Management  Open Changes  Closed Changes  Scheduled Outpress   | Object not<br>found  | Created<br>(334) | srv13    |             | 1                       |       | 10.22.28.4 | 10.22.28.1         | Production<br>Candidate | high                            | 2        | IBM     | Power<br>520<br>Express | A  |
| <ul> <li>Scheduled Outages</li> </ul>                                 | Back                 |                  |          |             |                         |       |            |                    |                         |                                 |          |         |                         |    |

<u>Figure 111</u>